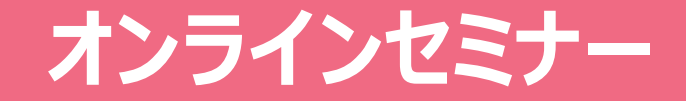

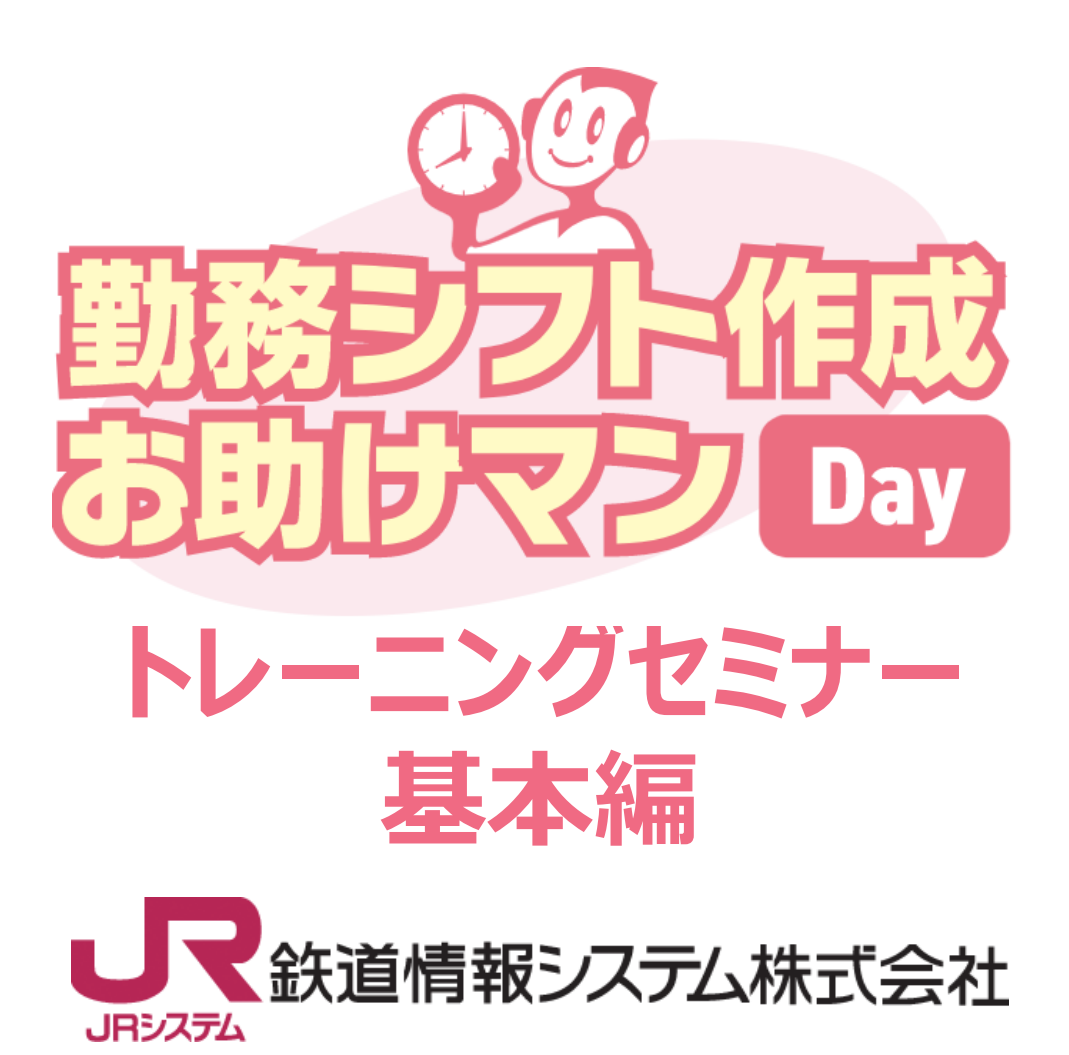

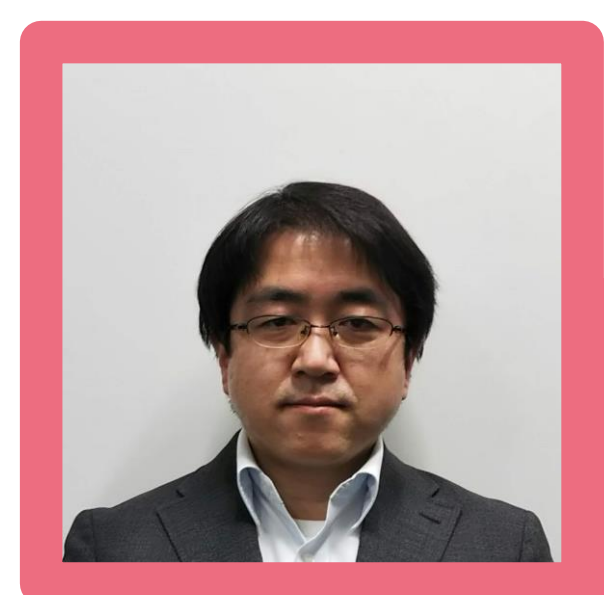

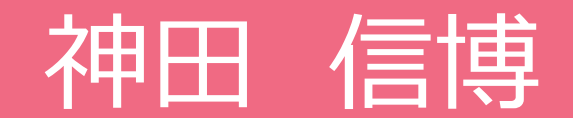

鉄道情報システム株式会社 中央システムセンター 開発事業四課

- 2019年より勤務計画ソリューションの営業を担当
- 2023年よりカスタマーサポートを中心に担当
- 2023年12月からカスタマーサポートチームが開発 事業四課に移籍し、同業務を継続して担当

### **Agenda**

- ●「お助けマンDay」で登録できる勤務条件と作業の流れ
- 基本的な条件設定
- 勤務表作成画面での条件設定・勤務表作成
- 参考情報
- 新機能のご紹介

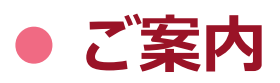

# 「お助けマンDay」で登録できる勤務条件と作業の流れ

### 「お助けマンDay」で登録できる勤務条件

「お助けマンDay」で登録できる勤務条件は、以下のようなものが用意されています。これらを用いることで複雑な勤務ルールの勤務表も自動で 作成したり、誤りがないかエラーチェックをかけたりすることが可能です。

| 設定名       | 内容                                           | 画面上の場所   |
|-----------|----------------------------------------------|----------|
| 勤務種別設定    | 勤務記号と記号ごとの開始/終了時間、実働時間などを登録します。              |          |
| 基本ルール設定   | 勤務記号をどういう順番で並べるか、よくあるルールをまとめています。            | 勤務条件全般   |
| 勤務並び設定    | 基本ルールで設定できない勤務記号の並べ方ルールを登録します。               |          |
| スタッフ設定    | スタッフの名前や担当できる勤務、属性などを登録します。                  |          |
| スタッフ組合せ設定 | 勤務を一緒に割り当ててもいいスタッフ、またはダメなスタッフの組合せを登録<br>します。 | スタッフ設定全般 |
| 必要人数設定    | どの勤務にどのスタッフを日ごとに何人割り当てるかを登録します。              |          |
| 勤務回数設定    | 月または週単位で勤務や休みを何回割り当てるかを登録します。                | 勤務表の設定   |
| 総労働時間     | 月または週単位で割り当てられる労働時間は何時間までか登録します。             |          |

※ [画面上の場所]列の内容は、次頁の「企業メニュー」画面の説明に対応しています。

# <u>「お助けマンDay」の画面構成①</u>

### 前頁の各設定画面について、「企業メニュー」画面のどこから開くのかを参 考に示します。

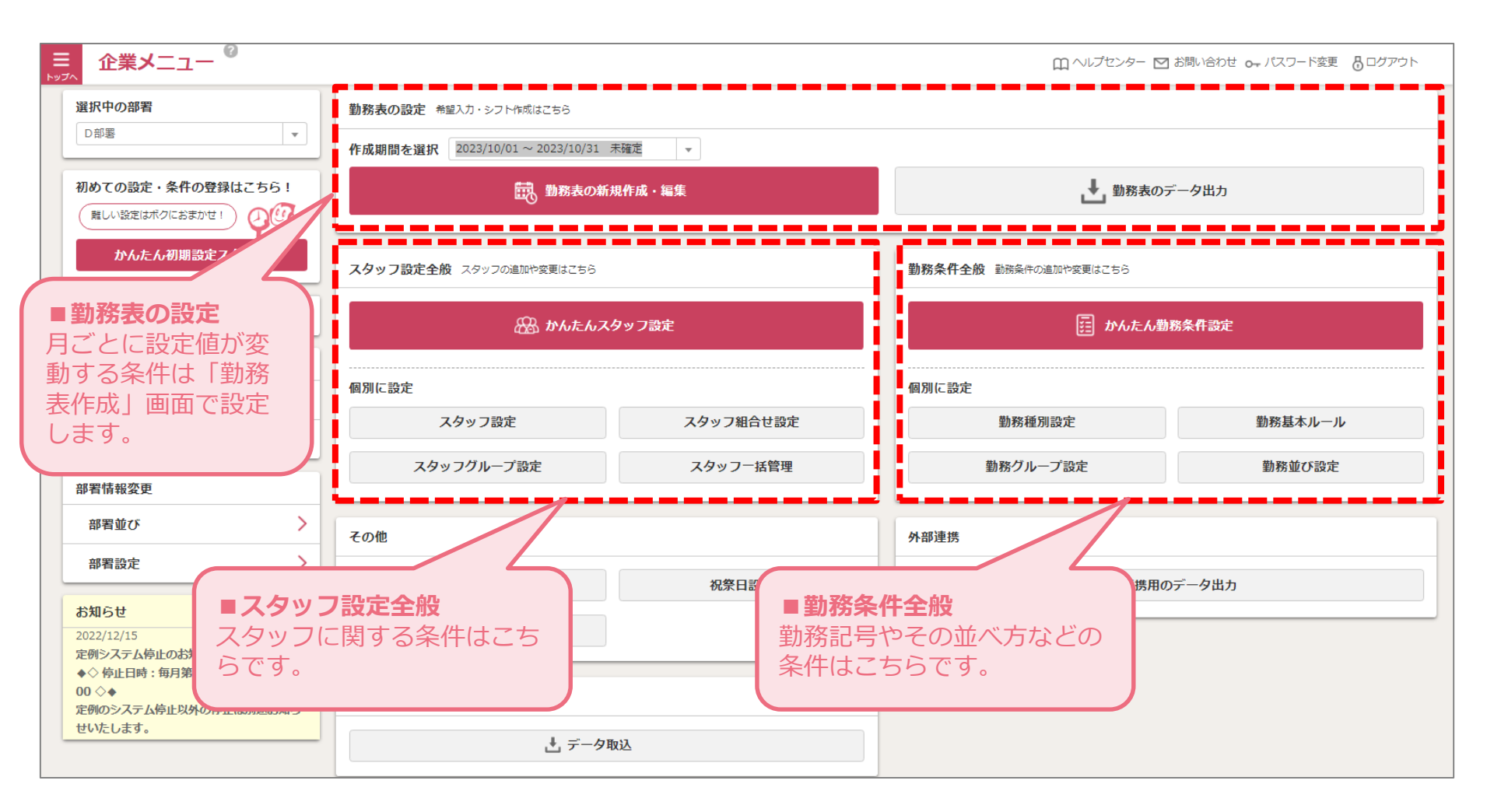

### 「お助けマンDay」の画面構成②

### 「勤務表作成」画面で登録できる条件の例です。この画面で登録する 条件は月ごとに見直します。

| 表示・非表示 🗹 条件 💟 集計                           |
|--------------------------------------------|
| 入替 コピー 貼り付け                                |
|                                            |
| 第回数(特定曜日) 総労働時間 ▲<br>編集 編集                 |
| エロボノ [14の]<br>上 以下 集計 以上 以下 集計 以<br>169:00 |
| 2 0 100.00                                 |
| 2 2 152.00                                 |
| 2 3 150:00                                 |
| 2 3 150.00                                 |
| 2 8 168:00                                 |
| 2 5 150:00                                 |
| 2 3 147.00                                 |
| 2 3 141:00                                 |
| 2 2 150:00                                 |
|                                            |
|                                            |
|                                            |
| _                                          |
|                                            |
|                                            |
|                                            |
|                                            |
|                                            |
|                                            |
|                                            |
|                                            |
|                                            |
| <b>登録可</b>                                 |
|                                            |
|                                            |
|                                            |

# <u>作業の流れ</u>

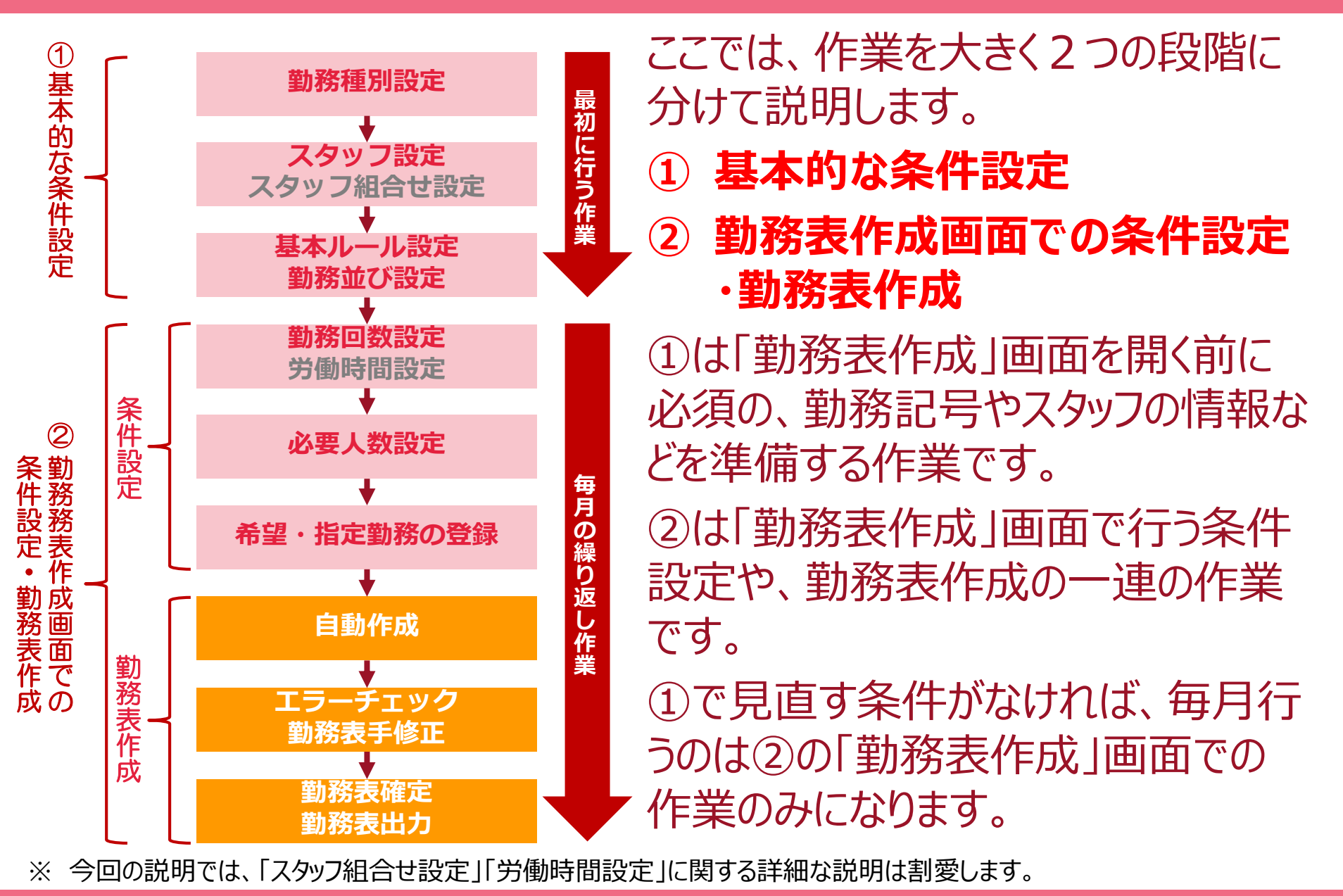

### 基本的な条件設定

© Copyright Railway Information Systems Co.,Ltd. All rights reserved.

### 勤務種別設定①

### 「勤務種別設定」は、勤務表に表示する勤務記号を設定します。 勤務記号にどのような意味を持たせるか慎重に決めてください。

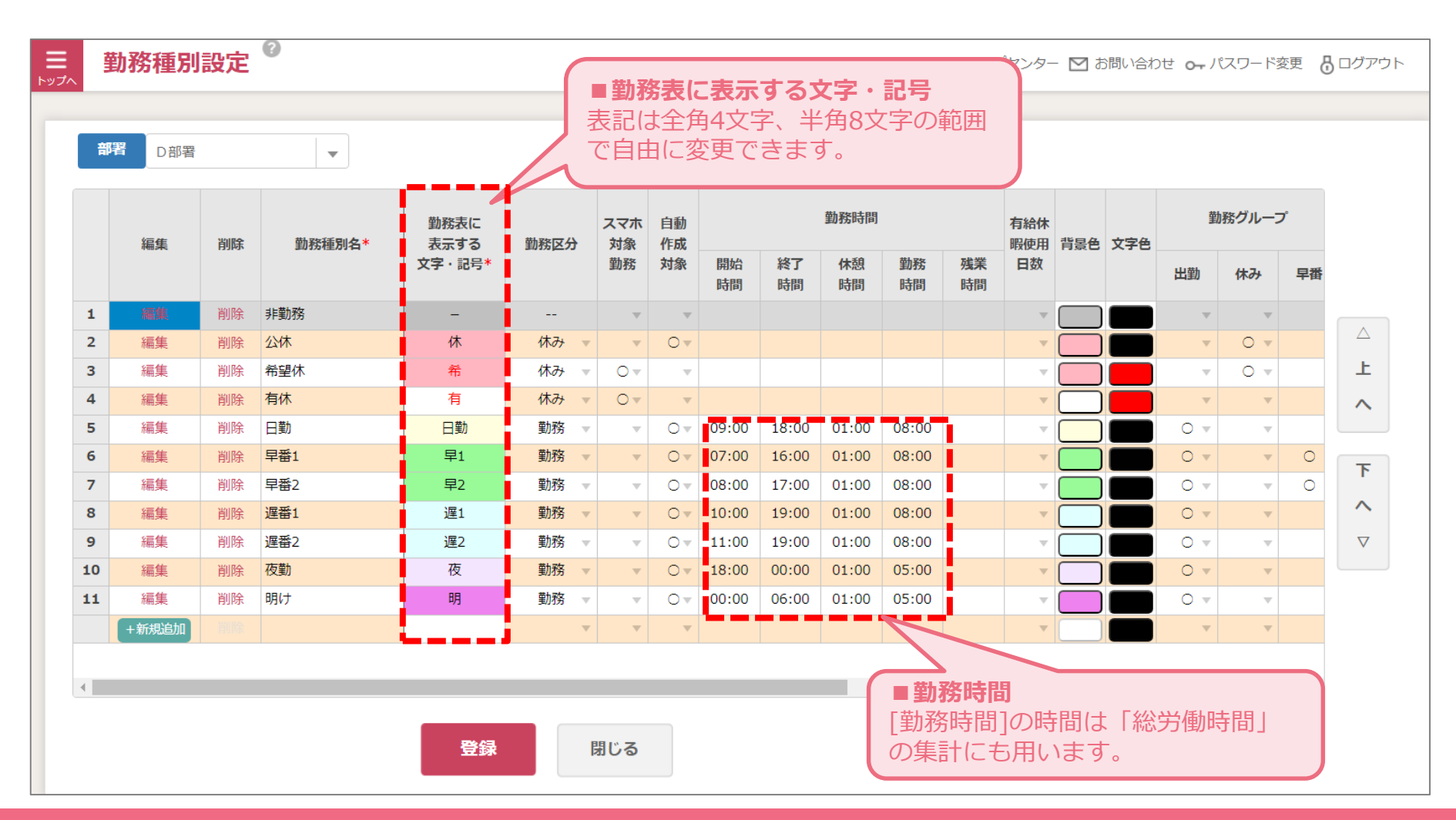

# <u>勤務種別設定②:自動作成対象</u>

### 「自動作成対象」欄は、「〇」を付けると勤務表の自動作成で用いる記 号として扱います。空白の勤務は自動作成で割り当てられません。

| 勒黎活到之*      | 勤務表に        | 勒黎区公       | スマホ             | 自動           |          |          | 勤務時間         |               |            |        |        |     |                                                                                                    |   |     |    |
|-------------|-------------|------------|-----------------|--------------|----------|----------|--------------|---------------|------------|--------|--------|-----|----------------------------------------------------------------------------------------------------|---|-----|----|
| まりたわれまたりイロー | 文字・記号*      | 到伤区刀       | 勤務              | 対象           | 開始<br>時間 | 終了<br>時間 | 休憩           | 勤務            | 残業         |        |        |     |                                                                                                    |   |     |    |
| 非勤務         | -           |            |                 | v            |          | ●自       | 動作成家         | <b>対象</b>     |            | 5      |        |     |                                                                                                    |   |     |    |
| 公休          | 休           | 休み 🚽       |                 | 0 -          |          | 目動       | 作成で化         | 更用する          | る記号に       |        |        |     |                                                                                                    |   |     |    |
| 希望休         | 希           | 休み         | 0.              | T            |          | てりている    | いまり。<br>でのみ( | ↓ 「∪」<br>専田でき | いんい<br>ち生き | 场口は    |        |     |                                                                                                    |   |     |    |
| 有休          | 有           | 休み 🔹       | 0.              | T            |          |          |              |               | 20.90      |        |        |     |                                                                                                    |   |     |    |
| 日勤          | 日勤          | 勤務         |                 | 0 -          | 09:00    | 18:00    | 01:00        | 08:00         |            |        |        |     |                                                                                                    |   |     |    |
| 早番1         | 早1          | 勤務 🔻       |                 | 0 -          | 07:00    | 16:00    | 01:00        | 08:00         |            |        |        |     |                                                                                                    |   |     |    |
| 早番2         | 早2          | 勤務         |                 | 0 -          | 08:00    | 17:00    | 01:00        | 08:00         |            |        |        |     |                                                                                                    |   |     |    |
| 遅番1         | 遅1          | 勤務         |                 | 0 -          | 10:00    | 19:00    | 01:00        | 08:00         |            |        |        |     |                                                                                                    |   |     |    |
| 遅番2         | 遅2          | 勤務         |                 | 0 -          | 11:00    | 19:00    | 01:00        | 08:00         |            |        |        |     |                                                                                                    |   |     |    |
| 夜勤          | 夜           | 勤務 🔻       |                 | 0 -          | 18:00    | 00:00    | 01:00        | 05:00         |            |        |        |     |                                                                                                    |   |     |    |
| 明け          | 明           | 削腳         | 余 ス             | <b>タッフ名*</b> | 社        | 員番号      |              |               |            | 担当可    | 能条件    |     |                                                                                                    |   |     |    |
|             |             |            | ▲ /+市並          |              |          |          | 休            | 日勤            | 早1         | 早2     | 遅1     | 遅2  | 夜                                                                                                    | 明 | · I | 1  |
|             |             | 1 日期       | ▶ 1/1/m<br>余 鈴木 |              |          | 0002     | 0 -          | 0 -           | •<br>•     | •<br>• | •<br>• |     | •<br>•                                                                                                    |   | -   | -  |
|             |             |            |                 | 2            | 1        | 0003     | 0 -          | 0 -           | 0 🔻        | 0 🔻    | 0 🔻    | 0 🔻 | 0 🔻                                                                                                    | 0 | -   | [1 |
|             | ■スタッ        | フ設定-担      | 当可能             | 条件           | 1        | 0004     | 0 🔻          | 0 -           | 0 🔻        | 0 🔻    | 0 🔻    | 0 - | 夜       明         マ       〇         〇       マ         〇       マ         〇       マ         〇       マ         〇       マ         〇       マ         〇       マ         〇       マ         〇       マ         〇       マ         〇       マ         〇       マ | - |     |    |
|             | 〇」が作        | すいている      | 記号は             | 、後           | 亦 1      | 0005     | 0 🔻          | 0 🔻           | 0 🔻        | 0 🔻    | •      | -   | v                                                                                                    |   | •   |    |
|             | 9 る「人会能条件」。 | シッフ設定としても設 | 定でき             | 担当ります。       | -J<br>,  |          |              |               |            |        |        |     |                                                                                                    |   |     |    |

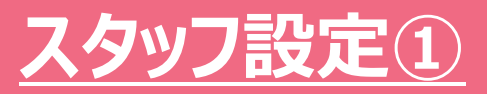

### 「スタッフ設定」は、個々のスタッフに関する条件がまとめられています。 ここでは主な項目として、「担当可能条件」「曜日別固定シフト」「スタッフ グループ」について説明します。

| 部署 | 日<br>日<br>日<br>日 | 階            | - 表示対 | 象全員 |     | -    |      |      | 曜日別    | 間定シフト | _⊐ピ–            | 貼り付け  |         |          |          |
|----|------------------|--------------|-------|-----|-----|------|------|------|--------|-------|-----------------|-------|---------|----------|----------|
|    | 出版               | 7 /3 W 7 / * | 생음풍모  |     |     |      | 担当可  | 能条件  |        |       |                 | 曜日    | 日別固定シフト | <b>`</b> |          |
|    | HURT             | スタッフィー       | 任貝爾方  | 休   | 日勤  | 早1   | 早2   | 遅1   | 遅2     | 夜     | 明               | 月     | 火       | 水        |          |
| 1  | 削除               | 佐藤           | 10001 | 0 🔻 | 0 🔻 | ~    | v    | ~    | v      |       |                 | 日勤 👻  | v       | 日勤 🔻     |          |
| 2  | 削除               | 鈴木           | 10002 | 0 🔻 | 0 🔻 |      | v    | v    | v      | T     | v               | ~     | v       | -        |          |
| 3  | 削除               | 高橋           | 10003 | 0 🔻 | 0 🔻 | 0 🔻  | 0 🔻  | 0 🔻  | 0 🔻    | 0 🔻   | 0 🔻             | [複] 🔻 | v       | ~        |          |
| 4  | 削除               | 田中           | 10004 | 0 🔻 | 0 - | 0 🔻  | 0 🔻  | 0 🔻  | 0      | 0     | 0 🔻             | ~     | v       | ~        |          |
| 5  | 削除               | 伊藤           | 10005 | 0 🔻 | 0 🔻 | 0 🔻  | 0 🔻  |      |        |       | v               |       | Ŧ       | ~        | Ŀ        |
| 6  | 削除               | 渡辺           | 10006 | 0 🔻 | 0 - | 0 🔻  | 0 .  | 0 🔻  | 0      | v     | v               | ~     | ~       | T        | ~        |
| 7  | 削除               | 山本           | 10007 | 0 🔻 | 0 - | 0 🔻  | 0 🔻  | 0 🔻  | 0 🔻    | 0 🔻   | 0 🔻             |       | ~       | ~        |          |
| 8  | 削除               | 中村           | 10008 | 0 🔻 | 0 - | 0 🔻  | 0 🔻  | 0 🔻  | 0 🔻    | 0     | 0 🔻             | ~     | ~       | $\nabla$ | চ        |
| 9  | 削除               | 小林           | 10009 | 0 🔻 | 0 - | 0 -  | 0 🔻  | 0 🔻  | 0 🔻    | 0 -   | 0 🔻             |       | T       | -        |          |
| .0 | 削除               | 加藤           | 10010 |     | 0 🔻 | 0 🔻  | 0 🔻  | 0 🔻  | 0 💌    | 0     | 0 🔻             | ~     |         | $\nabla$ |          |
| 1  | 削除               | 吉田           | 10011 | 0   |     | 0 🔻  | 0 🔻  | 0 🔻  | 0 🔻    | 0 .   | 0 🔻             | ~     | ~       | ~        | $\nabla$ |
| .2 | 削除               | 山田           | 10012 | 0 🔻 |     |      | 0 🔻  | 0 🔻  | 0 .    | 0 🔻   | 0 🔻             | [複] 🔻 | v       | 日勤 🔻     |          |
| .3 | 削除               | 佐々木          | 10013 | 0 🔻 | 0 🗸 |      |      | 0 🗸  | 0 🔻    | -     | •               | -     | v       | -        |          |
| .4 | 削除               | ШП           | 10014 | 0 🔻 |     | スタッフ | 1名・ネ | 上員番号 | 1      |       |                 |       | v       | ~        |          |
| .5 | 削除               | 松本           | 10015 | 0 🔻 | 初め  | って啓録 |      | 合け   | Evcelt | シアレ   | <u>م</u><br>& / | ~_    |         |          |          |

# スタッフ設定②:担当可能条件

### 「担当可能条件」は、各スタッフにどの勤務記号を自動で割り当ててよい か「○」を付けて設定します。空白になっている勤務記号を勤務表の自 動作成で割り当てることはありません。

|                     | 出版全               | フタッコタ*               | 外吕米二            |       |     |                                                                                                    | 担当可能                                                                                                    | 能条件                                                                                                    |                                      |     |     |    |
|---------------------|-------------------|----------------------|-----------------|-------|-----|----------------------------------------------------------------------------------------------------|----------------------------------------------------------------------------------------------------|----------------------------------------------------------------------------------------------------|--------------------------------------|-----|-----|----|
|                     | Нами              | A9974                | 社員町ち            | 休     | 日勤  | 早1                                                                                                    | 早2                                                                                                    | 遅1                                                                                                    | 遅2                                   | 夜   | 明   | J  |
| 1                   | 削除                | 佐藤                   | 10001           | 0 -   | 0 - |                                                                                                    | v                                                                                                    | 担当可能条件       遅2       夜       明       ノ         2       遅1       遅2       夜       明       ノ         -       -       -       -       -       -       -         -       -       -       -       -       -       -       -         -       -       -       -       -       -       -       -       -       -       -       -       -       -       -       -       -       -       -       -       -       -       -       -       -       -       -       -       -       -       -       -       -       -       -       -       -       -       -       -       -       -       -       -       -       -       -       -       -       -       -       -       -       -       -       -       -       -       -       -       -       -       -       -       -       -       -       -       -       -       -       -       -       -       -       -       -       -       -       -       -       -       -       -       -       -       -       - |                                      |     |     |    |
| 2                   | 削除                | 鈴木                   | 10002           | 0 🔻   | 0 - | v                                                                                                    | 担当可能条件         早1       早2       遅1       遅2       夜       明       月         「       「       「       「       「       「       「       「         「       「       「       「       「       「       「       」       」       」       」       」       」       」       」       」       」       」       」       」       」       」       」       」       」       」       」       」       」       」       」       」       」       」       」       」       」       」       」       」       」       」       」       」       」       」       」       」       」       」       」       」       」       」       」       」       」       」       」       …       …       …       …       …       …       …       …       …       …       …       …       …       …       …       …       …       …       …       …       …       …       …       …       …       …       …       …       …       …       …       …       …       …       …       …       …       …       …       … |                                                                                                    |                                      |     |     |    |
| З                   | 削除                | 高橋                   | 10003           | 0 🔻   | 0 🔻 | 0 🔻                                                                                                    | 0 🔻                                                                                                    | 0 🔻                                                                                                    | 0 🔻                                  | 0 🔻 | 0 🔻 | [1 |
| 4                   | 削除                | 田中                   | 10004           | 0 🔻   | 0 - | 0 -                                                                                                    | 0 🔻                                                                                                    | 担当可能条件       遅2       夜       明       ノ         2       遅1       遅2       夜       明       ノ         1       1       1       1       1       1       1         1       1       1       1       1       1       1       1         1       1       1       1       1       1       1       1       1       1       1       1       1       1       1       1       1       1       1       1       1       1       1       1       1       1       1       1       1       1       1       1       1       1       1       1       1       1       1       1       1       1       1       1       1       1       1       1       1       1       1       1       1       1       1       1       1       1       1       1       1       1       1       1       1       1       1       1       1       1       1       1       1       1       1       1       1       1       1       1       1       1       1       1       1       1       1       1 |                                      |     |     |    |
| 5                   | 削除                | 伊藤                   | 10005           | 0 🔻   | 0 🔻 | 0 🔻                                                                                                    | 0 🔻                                                                                                    | -                                                                                                    |                                      |     | •   |    |
| 6                   | 削除                | 渡辺                   | 10006           | 0 🔻   | 0 - | 0 -                                                                                                    | 0 🔻                                                                                                    | 0 💌                                                                                                    | 0 🔻                                  |     |     |    |
| 7                   | 削除                | 山本                   | 10007           | 0 🔻   | 0 🔻 | 0 🔻                                                                                                    | 0 🔻                                                                                                    | 0 🔻                                                                                                    | 0 🔻                                  | 0 🔻 | 0 🔻 |    |
| 8                   | 削除                | 中村                   | 10008           | 0 🔻   | 0 💌 | 0 💌                                                                                                    | 0 🔻                                                                                                    |                                                                                                    |                                      |     |     |    |
| 9                   | 削除                | 小林                   | 10009           | 0 🔻   | 0 🔻 | 0 🔻                                                                                                    | 0 🔻                                                                                                    | 0 🔻                                                                                                    | 子子子子子子子子子子子子子子子子子子子子子子子子子子子子子子子子子子子子 |     |     |    |
| 10                  | 削除                | 加藤                   | 10010           | 0 🗸   | 0 - | 0 💌                                                                                                    | 0 🔻                                                                                                    | 0 💌                                                                                                    | 0 🔻                                  | 0 💌 | 0 🔻 |    |
| 11                  | 削除                | 吉田                   | 10011           |       | 0 🔻 | 0 🔻                                                                                                    | 0 🔻                                                                                                    | 0 🔻                                                                                                    | 0 🔻                                  | 0 🔻 | 0 🔻 |    |
| 12                  | 削除                | 山田                   | 10012           | - / - | 0 💌 | 0 💌                                                                                                    | 0 🔻                                                                                                    | 0 💌                                                                                                    | 0 🔻                                  | 0 💌 | 0 🔻 | [1 |
| 13                  | 削除                | 佐々木                  | 10              | 0 🔻   | 0 🔻 | 0 🔻                                                                                                    | 0 🔻                                                                                                    | 0 🔻                                                                                                    | 0 🔻                                  |     | T   |    |
|                     |                   |                      |                 |       | 0 🔻 | 0 💌                                                                                                    | 0 🔻                                                                                                    | 0 💌                                                                                                    | 0 🔻                                  | 0 💌 | 0 🔻 |    |
| <b>担当</b><br>一一一一一一 | <b>り能条</b><br>種別型 | <b>仵</b><br>〒1の「白動佐武 | 計免1期に「          | · 🖂 I | 0 🔻 | 0 🔻                                                                                                    | 0 🔻                                                                                                    | 0 🔻                                                                                                    | 0 🔻                                  | 0 💌 | 0 🔻 |    |
| 動の                  | (理加政)<br>ている      | 記号が表示される             | MSKJMMに「<br>ます。 |       |     | 担当可能条件         項2         項1         項2         項2         項3         項4         項4           Image: Image: |                                                                                                    |                                                                                                    |                                      |     |     |    |
|                     | か「 $\triangle$    | 」で付けますが、             | 原則「〇」           | で構    |     | 担当可能条件       遅2       遅1       遅2       夜       明       月         マ       マ       マ       マ       マ       マ       ア       ア         ○       ○       ○       ○       ○       ○       ○       ○       ○       ○       ○       ○       ○       ○       ○       ○       ○       ○       ○       ○       ○       ○       ○       ○       ○       ○       ○       ○       ○       ○       ○       ○       ○       ○       ○       ○       ○       ○       ○       ○       ○       ○       ○       ○       ○       ○       ○       ○       ○       ○       ○       ○       ○       ○       ○       ○       ○       ○       ○       ○       ○       ○       ○       ○       ○       ○       ○       ○       ○       ○       ○       ○       ○       ○       ○       ○       ○       ○       ○       ○       ○       ○       ○       ○       ○       ○       ○       ○       ○       ○       ○       ○       ○       ○       ○       ○       ○       ○       ○       ○       ○                                                                                                    |                                                                                                    |                                                                                                    |                                      |     |     |    |
| ませ                  | ん。                |                      |                 |       |     |                                                                                                    |                                                                                                    |                                                                                                    |                                      |     |     |    |

# <u> スタッフ設定③:曜日別固定シフト</u>

# 「曜日別固定シフト」は、「〇〇さんは土日は必ず休み」などのように、曜日で休みや勤務が決まっている場合に設定します。そうでない場合は空白のままで結構です。

|                  | 火山で  | 7 4 1 7 4 *       |       |     |   | 曜日別固 | 定シフト                                      |                     |      |                           |          |
|------------------|------|-------------------|-------|-----|---|------|-------------------------------------------|---------------------|------|---------------------------|----------|
|                  | 市山市水 | スタッフ名・            | 月     | 火   | 水 | 木    | 金                                         | ±                   | B    | 祝                         | リーダー     |
| 1                | 削除   | 佐藤                | •     |     |   |      | -                                         | 休 🔻                 | 休 🔻  |                           | 0 🔻      |
| 2                | 削除   | 鈴木                | •     | •   | ~ | -    | -                                         | V                   | ~    | -                         | 0 🔻      |
| 3                | 削除   | 高橋                | •     | •   |   | -    | Y                                         |                     |      | Y                         | 0 🔻      |
| 4                | 削除   | 田中                | •     | T   |   |      | L. C. C. C. C. C. C. C. C. C. C. C. C. C. | 。<br>这主 <i>作</i> 式! | 両両不の | 反映ノノ                      | 2"       |
| 5                | 削除   | 伊藤                | •     | •   |   |      |                                           | 51XTFDX_            |      | メルスコ 入 <sup>-</sup><br>20 | 21       |
| 6                | 削除   | 渡辺                | •     | •   |   |      | 氏名                                        | 水                   | 木金   | ±                         | <u> </u> |
| 7                | 削除   | 山本                | •     | •   |   | 1    | 佐藤                                        |                     |      | 休                         | 休        |
| 8                | 削除   | 中村                | -     | •   |   |      |                                           |                     |      |                           |          |
| 9                | 削除   | 小林                | •     |     |   | -    |                                           | -                   | -    | -                         | T        |
| 10               | 削除   | 加藤                | ~     | 1 - |   | -    | -                                         | -                   | -    | -                         | v        |
| 11               | 削除   | 吉田                |       | -   |   | •    |                                           | -                   | -    | -                         | •        |
| 12               | 削除   | 山田                |       | •   |   | -    | -                                         | -                   | -    | -                         | v        |
| ㅁ민               | 田守さ  | .7.5              | 6     |     |   | -    |                                           | -                   | -    | -                         | •        |
| <b>ロか</b><br>日(よ | はみ固  | 」 定 」 「 月 曜 日 は ば | ひず 早番 | のよ  |   | -    | •                                         | 休 🔻                 | 休 🔻  | -                         | v        |
| 033              | ロブサ  | 終わ休みが決ま-          | っている坦 |     |   |      | _                                         |                     |      | _                         |          |

# <u>スタッフ設定④:担当可能条件と曜日別固定シフト</u>

### 「曜日別固定シフト」は、「この曜日は必ずこの勤務にしたい」という曜日 だけ登録しましょう。(必要でなければ空白でも構いません。) 「全ての曜日に何か登録しなくてはならない」ということはありません。

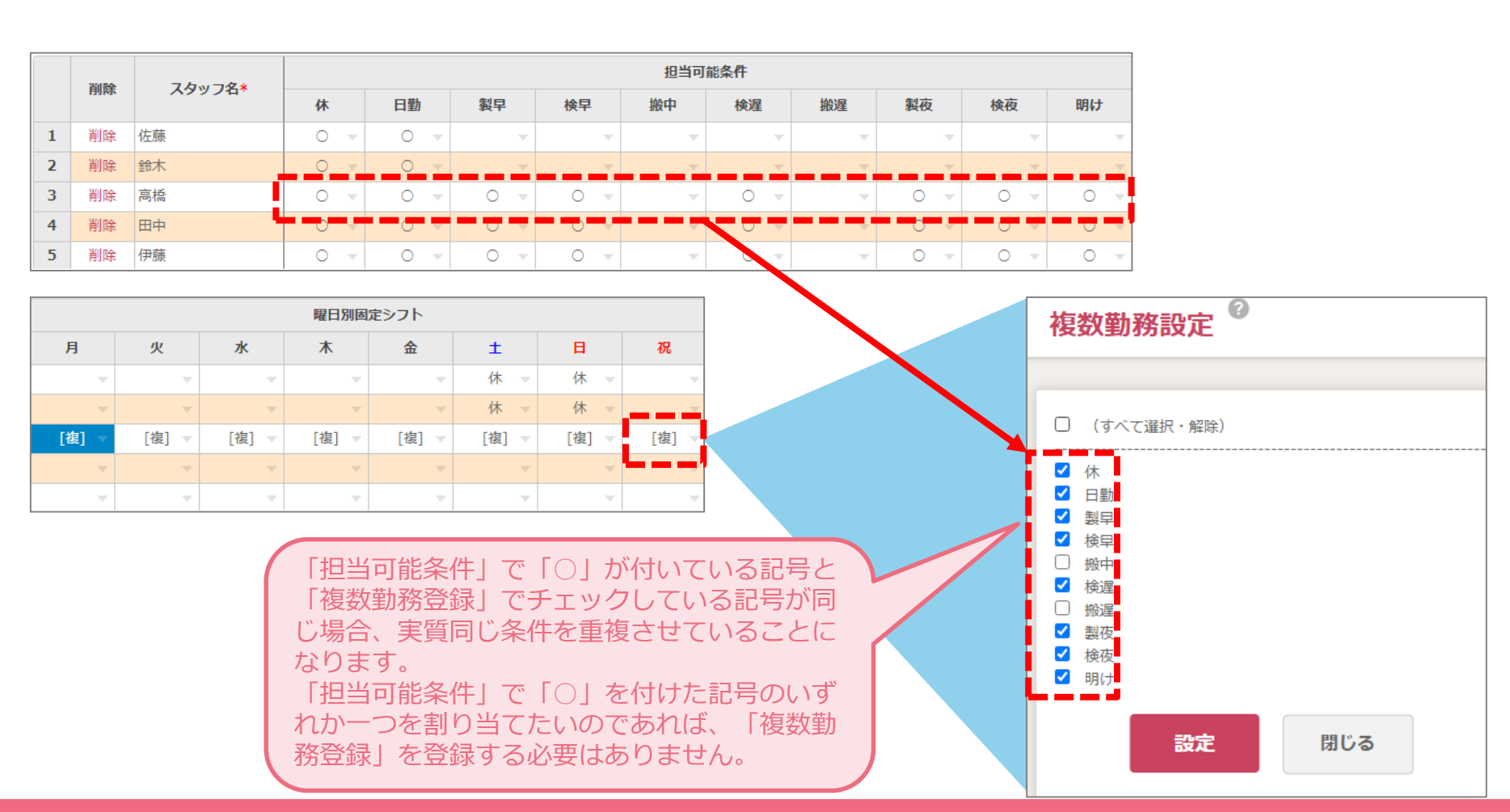

# <u>スタッフ設定⑤:スタッフグループ</u>

### 「スタッフグループ」は、役職や資格、スキルなど、スタッフに属性を付けたい 場合に項目を追加し、該当するグループに「〇」を付けます。グループの 追加は「スタッフグループ設定」画面などから行います。

|              | 2017         | 7 4 1 7 4 *          |   |                                                                                                    |                                                                                                    | スタッフ                                                                                                    | グループ                                                                                                    |                                                                                                    |      |    |
|--------------|--------------|----------------------|---|----------------------------------------------------------------------------------------------------|----------------------------------------------------------------------------------------------------|----------------------------------------------------------------------------------------------------|----------------------------------------------------------------------------------------------------|----------------------------------------------------------------------------------------------------|------|----|
|              | 日川内水         | スタッフ名・               | 祝 | リーダー                                                                                                    | 新人                                                                                                    | パート                                                                                                    | 衛生管理                                                                                                    | 危険物                                                                                                    | 特殊車両 | 削除 |
| 1            | 削除           | 佐藤                   | - | 0 -                                                                                                    |                                                                                                    | スタッフグループ       衛生管理       危険物       特殊車両       削勝         イート       衛生管理       危険物       特殊車両       削勝         マ       〇 マ       〇 マ       マ       削り         マ       〇 マ       〇 マ       マ       削り         マ       〇 マ       〇 マ       〇 マ       一       削り         マ       〇 マ       〇 マ       〇 マ       ●       削り         マ       〇 マ       〇 マ       ○ マ       ●       ●         マ       〇 マ       〇 マ       ○ マ       ●       ●         マ       〇 マ       〇 マ       ○ マ       ●       ●         マ       〇 マ       〇 マ       ○ マ       ●       ●       ●         マ       〇 マ       〇 マ       ○ マ       ○ マ       ●       ●       ●       ●       ●       ●       ●       ●       ●       ●       ●       ●       ●       ●       ●       ●       ●       ●       ●       ●       ●       ●       ●       ●       ●       ●       ●       ●       ●       ●       ●       ●       ●       ●       ●       ●       ●       ●       ●       ●       ● | 削除                                                                                                    |                                                                                                    |      |    |
| 2            | 削除           | 鈴木                   | - | 0 🔻                                                                                                    | スタッフグループ       新人       パート       衛生管理       危険物       特殊車両       削除         ・       ・       ・       ・       ・       ・       ・       ・       ・       ・       ・       ・       ・       ・       ・       ・       ・       ・       ・       ・       ・       ・       ・       ・       ・       ・       ・       ・       ・       ・       ・       ・       ・       ・       ・       ・       ・       ・       ・       ・       ・       ・       ・       ・       ・       ・       ・       ・       ・       ・       ・       ・       ・       ・       ・       ・       ・       ・       ・       ・       ・       ・       ・       ・       ・       ・       ・       ・       ・       ・       ・       ・       ・       ・       ・       ・       ・       ・       ・       ・       ・       ・       ・       ・       ・       ・       ・       ・       ・       ・       ・       ・       ・       ・       ・       ・       ・       ・       ・       ・       ・       ・       ・       ・       ・       ・       ・       ・       ・       ・ </th <th>削除</th> | 削除                                                                                                    |                                                                                                    |                                                                                                    |      |    |
| 3            | 削除           | 高橋                   | - | 0 🔻                                                                                                    | スタッフグループ       衛生管理       危険物       特殊車両       削除         マ       バート       衛生管理       危険物       特殊車両       削除         マ       マ       ○       ○       ○       ○       削除         マ       マ       ○       ○       ○       ○       ○       ●         マ       マ       ○       ○       ○       ○       ○       ●       ●         マ       マ       ○       ○       ○       ○       ○       ●       ●       ●       ●       ●       ●       ●       ●       ●       ●       ●       ●       ●       ●       ●       ●       ●       ●       ●       ●       ●       ●       ●       ●       ●       ●       ●       ●       ●       ●       ●       ●       ●       ●       ●       ●       ●       ●       ●       ●       ●       ●       ●       ●       ●       ●       ●       ●       ●       ●       ●       ●       ●       ●       ●       ●       ●       ●       ●       ●       ●       ●       ●       ●       ●       ●       ●       ●       ●       ● </th <th>削除</th>                        | 削除                                                                                                    |                                                                                                    |                                                                                                    |      |    |
| 4            | 削除           | 田中                   | - | Jーダー       新人       バート       衛生管理       危険物       特殊車両       削除         ○ マ       「、       「、       「、       「、       「、       前除         ○ マ       「、       「、       「、       「、       「、       前除         ○ マ       「、       「、       「、       「、       「、       前除         ○ マ       「、       「、       「、       「、       「、       前除         ○ マ       「、       「、       「、       「、       「、       前除         ○ マ       「、       「、       「、       「、       「、       前除         ○ マ       「、       「、       「、       「、       「、       前除         ○ マ       「、       「、       「、       「、       前除       前除         ○ マ       「、       「、       「、       「、       「、       前除         ○ マ       「、       「、       「、       「、       「、       前         ○ マ       「、       「、       「、       「、       「、       前         ○ マ       「、       「、       「、       「、       「、       前         ○ マ       「、       「、       「、       「、       「、       前< |                                                                                                    |                                                                                                    |                                                                                                    |                                                                                                    |      |    |
| 5            | 削除           | 伊藤                   | - | •                                                                                                    | スタッフグループ       新人       パート       衛生管理       危険物       特殊車両       削除         マ       「       「       「       ○       ○       ○       ○       前除         マ       「       ○       ○       ○       ○       ○       ○       ○       ○       ○       ○       ○       ○       ○       ○       ○       ○       ○       ○       ○       ○       ○       ○       ○       ○       ○       ○       ○       ○       ○       ○       ○       ○       ○       ○       ○       ○       ○       ○       ○       ○       ○       ○       ○       ○       ○       ○       ○       ○       ○       ○       ○       ○       ○       ○       ○       ○       ○       ○       ○       ○       ○       ○       ○       ○       ○       ○       ○       ○       ○       ○       ○       ○       ○       ○       ○       ○       ○       ○       ○       ○       ○       ○       ○       ○       ○       ○       ○       ○       ○       ○       ○       ○       ○       ○       ○       ○       ○                               |                                                                                                    |                                                                                                    |                                                                                                    |      |    |
| 6            | 削除           | 渡辺                   | - | •                                                                                                    |                                                                                                    | •                                                                                                    | ッフブループ       衛生管理       危険物       特殊車両       別除         ・       衛生管理       危険物       特殊車両       削除         マ       ·       ○·       ·       創除         マ       ·       ·       ·       創除         マ       ·       ·       ·       創除         マ       ·       ·       ·       創除         マ       ·       ·       ·       創除         マ       ·       ·       ·       創除         マ       ·       ·       ·       創除         マ       ·       ·       ·       ·       ·         マ       ·       ·       ·       ·       ·         マ       ·       ·       ·       ·       ·         マ       ·       ·       ·       ·       ·         マ       ·       ·       ·       ·       ·       ·         マ       ·       ·       ·       ·       ·       ·       ·         マ       ·       ·       ·       ·       ·       ·       ·       ·       ·       ·       ·       ·       ·       ·       ·       < |                                                                                                    |      |    |
| 7            | 削除           | 本山                   | - | •                                                                                                    |                                                                                                    | T                                                                                                    | 御生管理       危険物       特殊車両       削除         「       〇、マ       〇、マ       削除         〇、マ       〇、マ       一       削除         「       〇、マ       「       削除         「       「、       「、       一       削除         「       「、       「、       「、       削除         「       「、       「、       「、       削除         「       「、       「、       「、       削除         「       「、       「、       「、       削除         「       「、       「、       「、       削除         「       「、       「、       「、       削除         「       「、       「、       「、       削除         「       「、       「、       「、       削除         「       「、       「、       「、       削除         「       「、       「、       「、       削除         「       「、       「、       「、       削除         「       「、       「、       「、       削除         「       「、       「、       「、       削除         「       「、       「、       「、       削除         「       「、      |                                                                                                    |      |    |
| 8            | 削除           | 中村                   | - | •                                                                                                    |                                                                                                    | T                                                                                                    | •                                                                                                    | ····································                                                                                                    | 削除   |    |
| 9            | 削除           | 小林                   | - | •                                                                                                    |                                                                                                    | バート       衛生管理       危険物       特殊車両       削除         イ       イ       〇       イ       削除         イ       〇       イ       イ       削除         イ       〇       イ       イ       削除         イ       〇       イ       イ       削除         イ       〇       イ       イ       削除         イ       〇       イ       イ       削除         イ       〇       〇       イ       削除         イ       〇       〇       イ       削除         イ       〇       〇       イ       削除         イ       〇       〇       イ       削除         イ       〇       〇       イ       削除         イ       〇       〇       イ       削除         イ       〇       〇       イ       削除         イ       〇       〇       イ       削除         イ       千       〇       イ       削除         イ       千       〇       イ       削除         イ       千       〇       〇       削除         イ       千       〇       〇       削除         ・                                                                                             |                                                                                                    |                                                                                                    |      |    |
| 10           | 削除           | 加藤                   | 1 | •                                                                                                    | 0 💌                                                                                                    | 人人一ト       衛生管理       危険物       特殊車両       削除         マ       イマ       〇 マ       〇 マ       削除         マ       〇 マ       〇 マ       八一ト       削除         マ       〇 マ       〇 マ       〇 マ       削除         マ       〇 マ       〇 マ       〇 マ       削除         マ       〇 マ       〇 マ       〇 マ       削除         マ       〇 マ       〇 マ       〇 マ       削除         マ       〇 マ       〇 マ       〇 マ       削除         マ       〇 マ       〇 マ       〇 マ       削除         マ       〇 マ       〇 マ       〇 マ       削除         マ       〇 マ       〇 マ       〇 マ       削除         이 マ       〇 マ       〇 マ       〇 マ       削除         이 マ       〇 マ       〇 マ       〇 マ       削除         이 マ       〇 マ       〇 マ       〇 マ       削除         이 マ       〇 マ       〇 マ       〇 マ       削除         이 マ       〇 マ       〇 マ       〇 マ       削除         이 マ       〇 マ       〇 マ       〇 マ       削除         이 マ       〇 マ       〇 マ       〇 マ       削除         <                    |                                                                                                    |                                                                                                    |      |    |
| 11           | 削除           | 吉田                   |   | •                                                                                                    | 新人       バート       衛生管理       危険物       特殊車両       削除         マ       マ       〇 マ       〇 マ       川除         マ       マ       〇 マ       〇 マ       川除         マ       マ       〇 マ       〇 マ       川除         マ       〇 マ       〇 マ       〇 マ       川除         マ       〇 マ       〇 マ       〇 マ       川除         マ       〇 マ       〇 マ       〇 マ       川除         マ       〇 マ       〇 マ       〇 マ       川除         マ       〇 マ       〇 マ       〇 マ       川除         이 マ       〇 マ       〇 マ       〇 マ       川除         이 マ       〇 マ       〇 マ       〇 マ       川除         이 マ       〇 マ       〇 マ       〇 マ       川除         이 マ       〇 マ       〇 マ       〇 マ       川除         이 マ       〇 マ       〇 マ       〇 マ       川除         이 マ       〇 マ       〇 マ       〇 マ       川除         이 マ       〇 マ       〇 マ       〇 マ       川除         이 マ       〇 マ       〇 マ       〇 マ       川除         이 マ       〇 マ       〇 マ       〇 マ       川除                                                                      |                                                                                                    |                                                                                                    |                                                                                                    |      |    |
| 12           | 削除           | 山田                   |   | •                                                                                                    | 0 💌                                                                                                    | T                                                                                                    |                                                                                                    | 0 💌                                                                                                    | 0 🔻  | 削除 |
| 13           | 削除           | 佐々本                  | - | -                                                                                                    |                                                                                                    | 0 💌                                                                                                    |                                                                                                    | 危険物       特殊車両       別の         ○ マ       マ       別の         ○ マ       マ       別の         ○ マ       マ       別の         ○ マ       マ       別の         ○ マ       マ       別の         ○ マ       マ       別の         ○ マ       マ       別の         ○ マ       マ       別の         ○ マ       マ       別の         ○ マ       マ       別の         ○ マ       マ       別の         ○ マ       マ       別の         ○ マ       ○       別の         ○ マ       ○       ○         ○ マ       ○       ○         ○ マ       ○       ○         ○ マ       ○       ○         ○ マ       ○       ○         ○ マ       ○       ○         ○ マ       ○       ○         ○ マ       ○       ○         ○ マ       ○       ○         ○ マ       ○       ○         ○       ○       ○         ○       ○       ○         ○       ○       ○         ○       ○       ○ <tr< th=""><th>削除</th></tr<> | 削除   |    |
| <i>、</i> ―プ  |              |                      |   | -                                                                                                    | •                                                                                                    | 0 💌                                                                                                    | 一ト       衛生管理       危険物       特殊車両       削除         マ       〇、マ       〇、マ       削除         マ       〇、マ       「、       削除         マ       〇、マ       「、       削除         マ       〇、マ       「、       削除         マ       〇、マ       「、       削除         マ       〇、マ       「、       削除         マ       〇、マ       「、       削除         マ       「、       「、       「、         マ       「、       「、       「、         マ       「、       「、       「、         マ       「、       「、       「、         マ       「、       「、       「、         マ       「、       「、       「、         「、       「、       「、       「、         「、       「、       「、       「、         「、       「、       「、       「、         「、       「、       「、       「、         「       「、       「、       「、         「、       「、       「、       「、         「、       「、       「、       「、         「、       「、       「、       「、                            |                                                                                                    |      |    |
| 人数調          | 设定」て         | で使用すると、例             | え | -                                                                                                    |                                                                                                    | 0 💌                                                                                                    |                                                                                                    | 宇理       危険物       特殊車両       削除         マ       〇、マ       「       前時         マ       〇、マ       「       前時         マ       「       「       前時         マ       「       「       前時         マ       「       「       前時         マ       「       「       「         マ       「       「       前時         マ       「       「       前時         マ       「       「       前時         マ       「       「       前時         マ       「       「       前時         マ       「       「       前時         マ       「       「       前時         マ       「       「       前時         マ       「       「       前時         マ       「       「       前時         マ       「       「       前時         マ       「       「       前時         マ       「       「       「         マ       「       「       「         マ       「       「       「         マ       「       「       「             | 削除   |    |
| ろの中(<br>)た条件 | こ必ず1<br>‡が可能 | L名「リーダー」々<br>Eになります。 | を |                                                                                                    |                                                                                                    |                                                                                                    |                                                                                                    |                                                                                                    |      |    |

■**スタッフ** 後述する「 ば早番全体 含める、と

### <u>基本ルール/勤務並び</u>

### 「基本ルール設定」と「勤務並び設定」は、「勤務種別設定」で登録した 勤務記号をどのようなルールで並べるか設定します。

| No. | 勤務ルール例                   | 基本ルール      | 勤務並び |
|-----|--------------------------|------------|------|
| 1   | 勤務は最大5日連続までとしたい          | 連測最大勤務日数   | _    |
| 2   | 休みは最大3日連続までとしたい          | 連休回避       | _    |
| 3   | 飛び石連休を避けたい               | 飛び石連休の回避設定 | -    |
| 4   | 夜勤の入りと明けの記号を必ずセットで割り当てたい | 夜勤と明けの勤務設定 | -    |
| 5   | 早番は最大3日連続までとしたい          | 連続特定勤務回避   | -    |
| 6   | 勤務間インターバル                | ×          | 0    |
| 7   | 夜勤明けの翌日は休みにしたい           | ×          | 0    |
| 8   | 早番は必ず3日間連続で割り当てたい        | ×          | 0    |

「勤務並び」で「〇」としている勤務ルールは一例です。

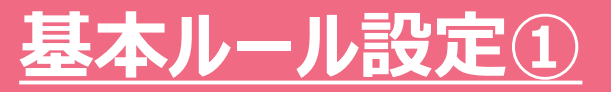

### 「基本ルール設定」は、どの職場でもよく見られるような勤務記号の並べ 方のルールがまとめられています。ここでは特に、「勤務グループ」を使用し た設定例をご紹介します。

| 基本ルール設定      | 一覧                                                                       |       |    | 🏛 ヘルプセンター 🗹 お問い合われ      | せ <b>o</b> パスワード変更 | 🖁 ログアウ |
|--------------|--------------------------------------------------------------------------|-------|----|-------------------------|--------------------|--------|
| 部署<br>D部署    | •                                                                        |       |    |                         |                    |        |
|              | 設定項目                                                                     | 編集    | 削除 | 設定內容                    | 条件強度               | 適用丸    |
| 【連続勤務に関する設定】 |                                                                          |       |    |                         |                    |        |
| ・連続勤務最大日数    | <ul> <li>・連続で勤務できる最大の日数を設定します。</li> <li>(部署全員、スタッフごとの設定が可能です)</li> </ul> | 編集    | 削除 | 4日勤務したら、必ず1日休みを割り当てる。   |                    | 部署全    |
|              |                                                                          | +新規追加 |    |                         |                    | スタッ    |
| 【連休に関する設定】   |                                                                          |       |    |                         |                    |        |
| ・連休回避        | <ul> <li>○日間連続の休みを回避します。</li> <li>(3連休の回避、4連休の回避など)</li> </ul>           | 編集    | 削除 | 3日連続の[休み]を回避する。         | 必ず                 | 部署全    |
|              |                                                                          | +新規追加 |    |                         |                    |        |
| ・飛び石連休の回避設定  | ・休み→勤務→休みの休みを回避します。                                                      | 編集    | 削除 | [休み][出勤][休み]の勤務並びを回避する。 | 必ず                 | 部署全    |
|              |                                                                          | +新規追加 |    |                         |                    |        |
| 【夜勤に関する設定】   |                                                                          |       |    |                         |                    |        |
| ・夜勤と明けの勤務設定  | ・夜勤と明けをセットで割り当てます。                                                       | 編集    | 削除 | 「夜」と「明」をセットで割り当てる。      | 必ず                 | 部署全    |
|              |                                                                          | +新規追加 |    |                         |                    |        |
| 【特定する同一勤務の連続 | に関する設定)                                                                  |       |    |                         |                    | Þ      |
|              | 登録 閉じる                                                                   |       |    |                         |                    |        |

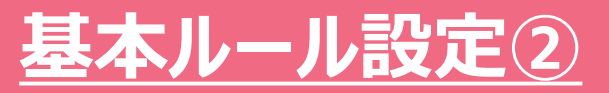

# ここでは「連休回避」条件の中で、「休」という単独の勤務記号で指定するのではなく、希望休を示す「希」という勤務記号であっても連続で2日までとする、という条件を「勤務グループ」を用いて実現しています。

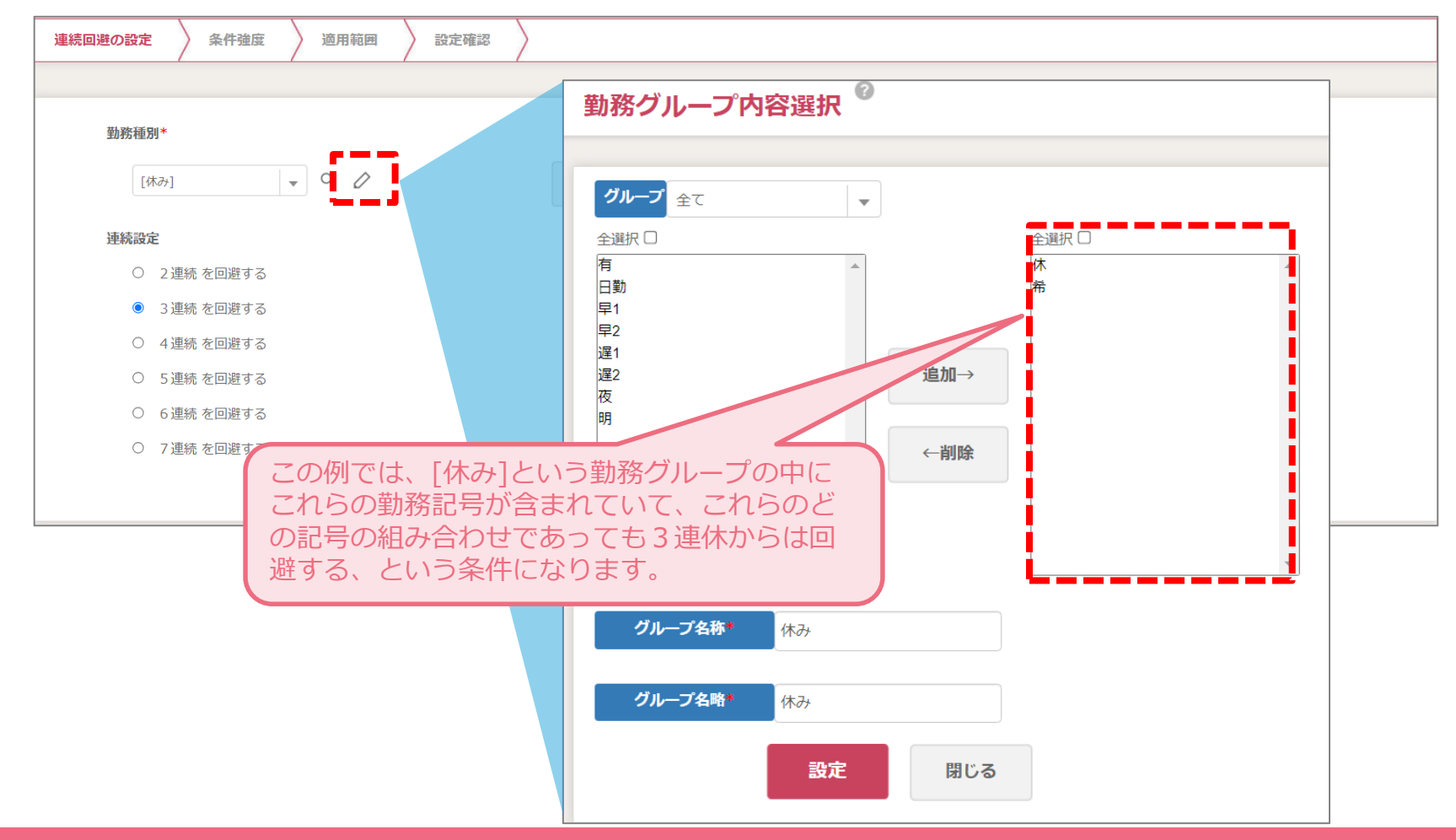

### <u>勤務並び設定①</u>

### 「勤務並び設定」は、「基本ルール設定」にはない応用的な勤務記号の 並べ方ルールを条件化することができます。具体的な使用例をいくつかご 紹介します。

| ±n     |         |         | . n±881 |                            |                              |                   |                        |                |          |
|--------|---------|---------|---------|----------------------------|------------------------------|-------------------|------------------------|----------------|----------|
| EIP.   |         | 下即者1(果防 | ★时間記 ▲  |                            |                              |                   |                        |                |          |
|        | 避ルール    |         |         |                            |                              |                   |                        |                |          |
|        | 編集      | 削除      | ۶Ŧ      | 条件強度                       | 設定内容                         | 順序                | 適用対象                   | 使用区分           | <b>A</b> |
| 1      | 編集      | 削除      |         | 必ず                         | [中番][中翌NG]の勤務並びを回避する。        | [中番][中翌NG]        | 部署全員                   | 使用する 🔻         |          |
| 2      | 編集      | 削除      |         | 必ず                         | [遅番][遅翌NG]の勤務並びを回避する。        | [遅番][遅翌NG]        | 部署全員                   | 使用する 🔻         |          |
| 3      | 編集      | 削除      |         | 必ず                         | [夜勤][夜翌NG]の勤務並びを回避する。        | [夜勤][夜翌NG]        | 部署全員                   | 使用する 🔻         |          |
| 4      | 編集      | 削除      |         | 必ず                         | 「明け」[出勤]の勤務並びを回避する。          | 「明け」[出勤]          | 部署全員                   | 使用する 🔻         |          |
| 5      | 編集      | 削除      |         | 必ず                         | 「明け」[夜勤以外]「製夜」の勤務並びを回避する。    | 「明け」[夜勤以外]「製夜」    | 部署全員                   | 使用しない 🔻        |          |
| 6      | 編集      | 削除      |         | 必ず                         | 「明け」[夜勤以外][夜勤以外]「製夜」の勤務並びを回… | 「明け」[夜勤以外][夜勤以外]… | 部署全員                   | 使用しない 🔻        |          |
| 7      | 編集      | 削除      |         | 必ず                         | 「休」「製夜」[夜勤以外]の勤務並びを回避する。     | 「休」「製夜」[夜勤以外]     | 部署全員                   | 使用しない 👻        |          |
| 8      | 編集      | 削除      |         | 必ず                         | 「休」「製夜」「製夜」[夜勤以外]の勤務並びを回避す…  | 「休」「製夜」「製夜」[夜勤…   | 部署全員                   | 使用しない 🔻        |          |
| 9      | 編集      | 削除      |         | 必ず                         | 「休」「製夜」「製夜」「製夜」[明以外]の勤務並びを…  | 「休」「製夜」「製夜」「製…    | 部署全員                   | 使用しない 👻        |          |
| 10     | 編集      | 削除      |         | 必ず                         | [夜休以外]「製夜」の勤務並びを回避する。        | [夜休以外]「製夜」        | 部署全員                   | 使用しない 🔻        |          |
| 11     | 編集      | 削除      |         | 必ず                         | 「製夜」[夜明以外]の勤務並びを回避する。        | 「製夜」[夜明以外]        | 部署全員                   | 使用しない 👻        |          |
| 17     | 短佳      | 出版      |         | uk zu.                     | 「万勤以以」「明(+」 小勤務がパケ同時オス       | 「2万華山いん」「明1+」     | - 新報会局                 | 柿田したい。         | •        |
| _      | ありしー リ・ |         |         |                            |                              |                   |                        |                |          |
|        | 炉作      | 当時      | V T     | <b>夕</b> 件 改 应             | 热宁市穷                         | 晒皮                | 海田対象                   | 体用反公           |          |
| 1      | 48天     | 비化      | AT      | xittime<br>次d <sup>2</sup> |                              | [休] [拾遲]          | 迎来<br>小<br>王<br>令<br>王 | 体田したい。         |          |
| ±<br>2 | 师朱      | 制限      |         | しい 9<br>- 必 <i>ず</i>       | 「現住」が割り当たったとき、次の日は、「杯」を割り…   |                   | 印度王良                   | 使用しない ▼        |          |
| 2      | 瘤朱      | 和化白     |         | <u>必ず</u>                  |                              |                   | 中国王具                   | (4日する) -       |          |
| 5      | 個未      | THE     |         | 9C) 9                      |                              |                   | 即但主只                   | ■ Co € CT (20) |          |

### <u>勤務並び設定②:勤務間インターバル</u>

# 「お助けマン」では勤務と勤務の間隔を時間で指定することはできませんが、「回避ルール」を使うと「翌日に来てほしくない勤務」として登録することが可能です。

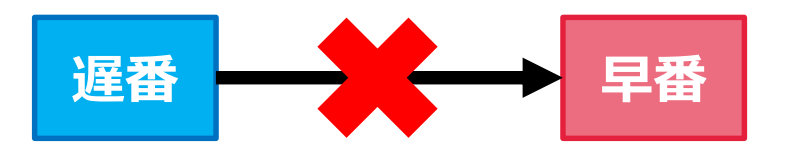

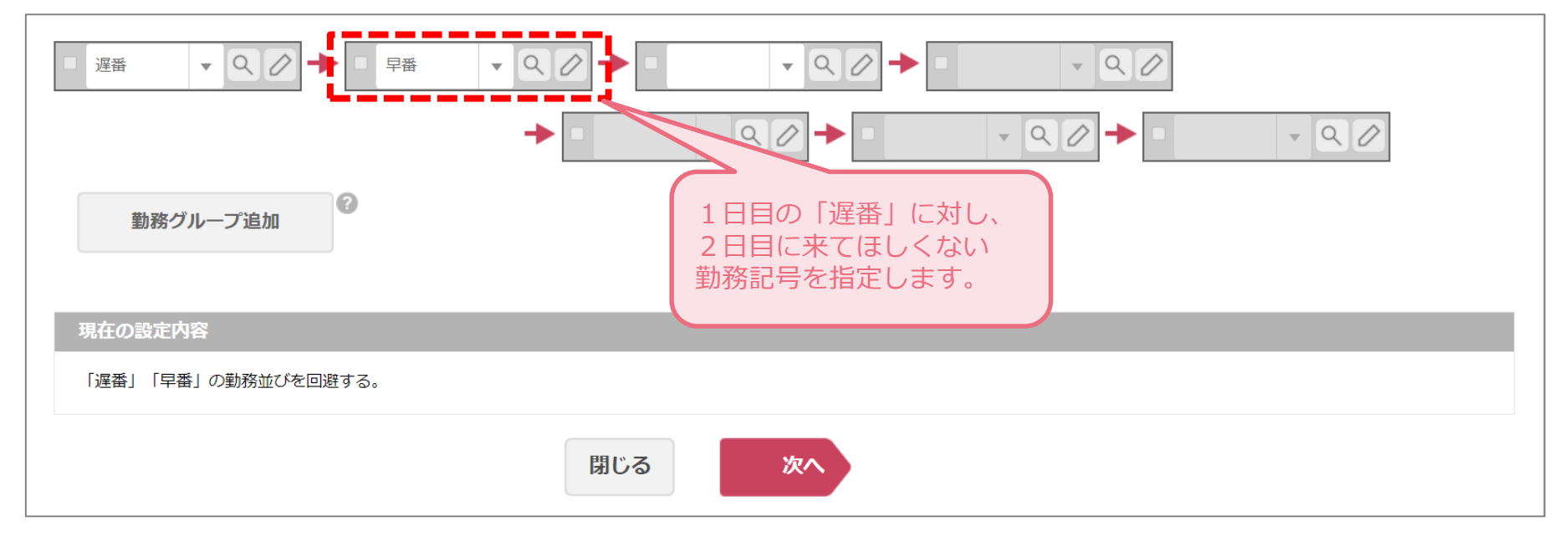

### <u>勤務並び設定③:夜勤明けの翌日は休みとしたい</u>

### 回避ルールとは逆に、「翌日に来てほしい勤務」を設定したい場合は、 「一致ルール」で登録ができます。 夜勤明けの翌日は休みにしたいという 場合などがその一例です。

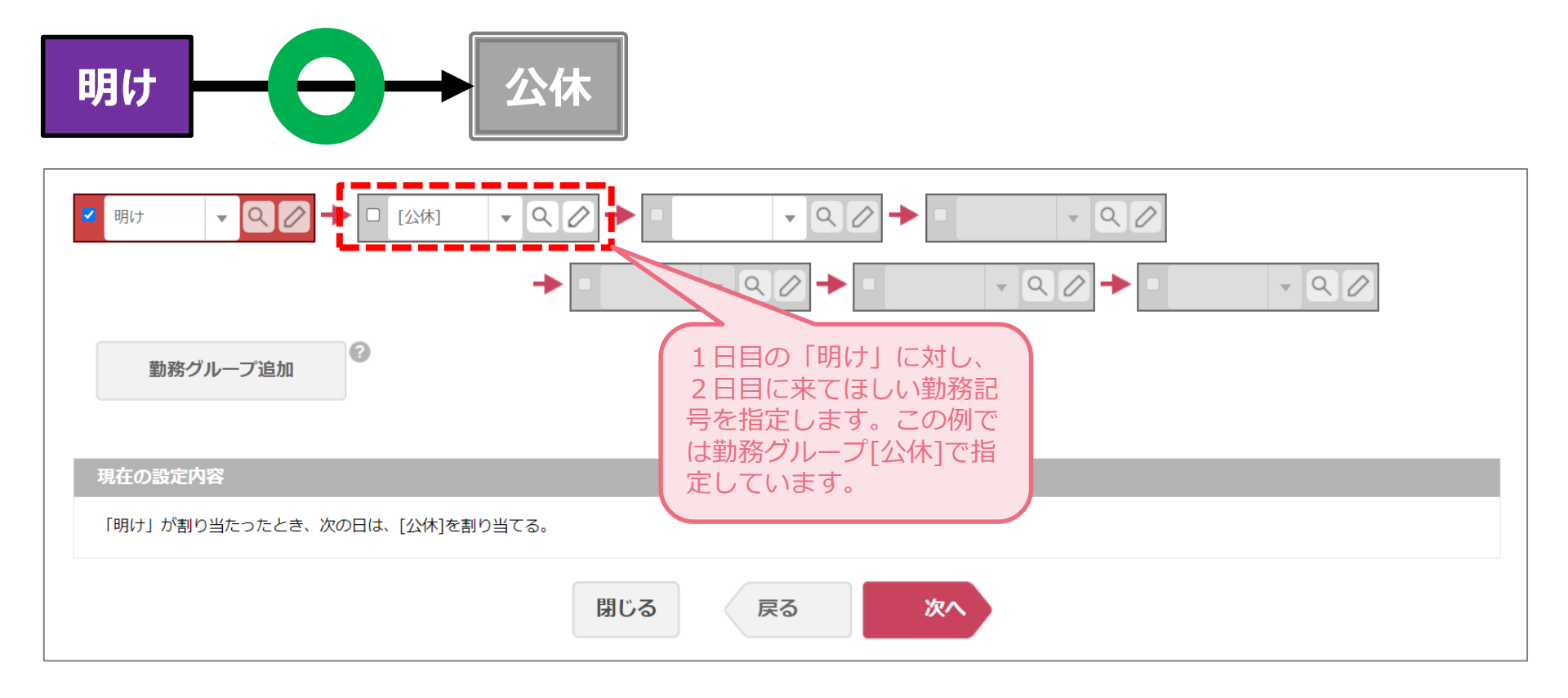

# <u>勤務並び設定④:早番は必ず3日間連続で割り当てたい</u>

### 「必ず〇日間連続で割り当てる」という条件を設定する場合は、「一致 ルール」を使って登録することができます。

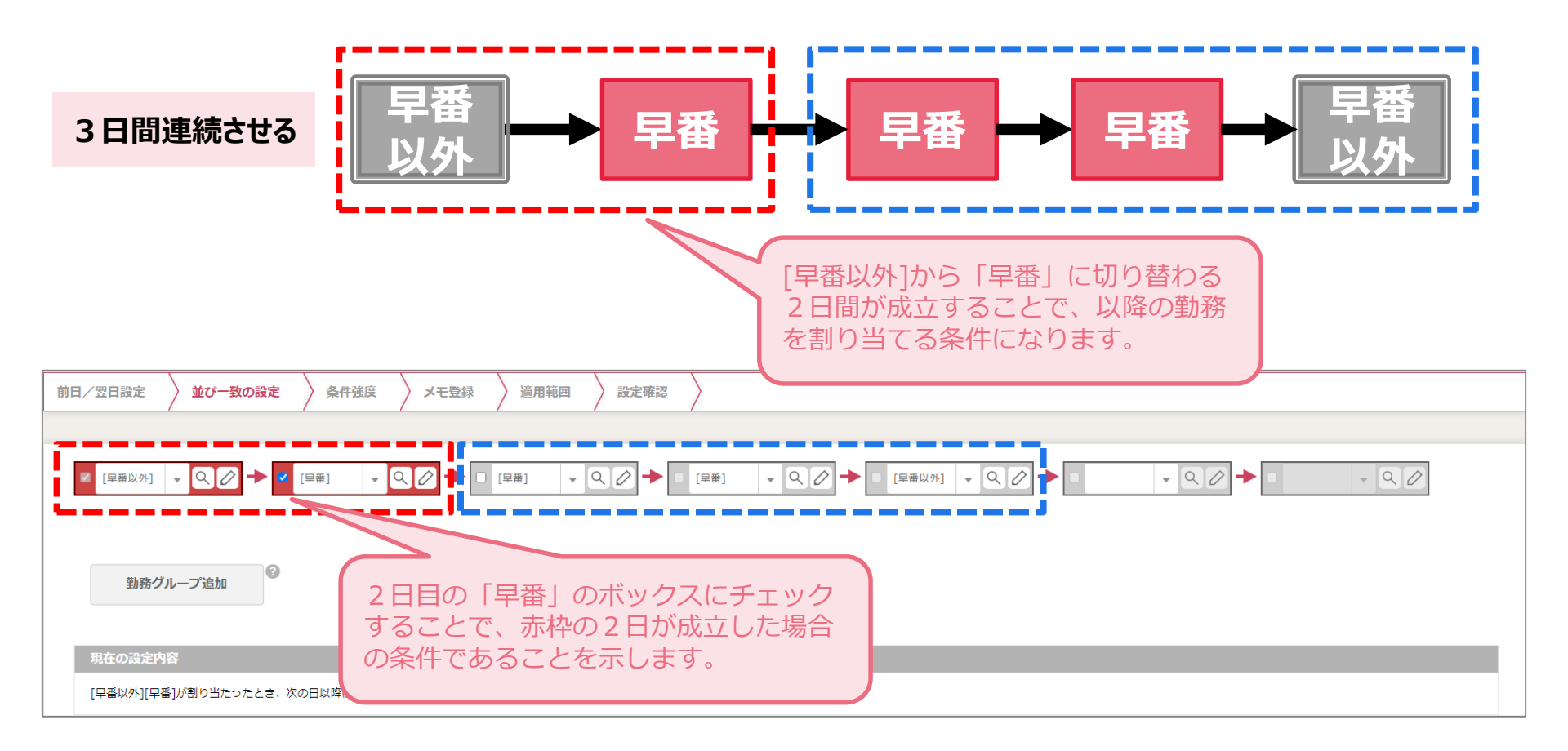

#### 《補足》:ここで用いた勤務記号、勤務グループについて

[早番以外]…「早番」以外の記号全て(休みの記号も含む)をグループ化。

## 勤務表作成画面での条件設定・勤務表作成

# <u>「勤務表作成」画面準備①:[希望締切]ボタン押下前</u>

### 「勤務表作成」画面について、まだ自動作成など行っていない作成期間 では[希望締切]ボタンが赤い状態になっています。スタッフからの勤務希 望の登録が可能な状態です。

| <b>Ⅲ</b><br>トップへ | 勤務表代                 | F成 <sup>2</sup>         |                   |         |                           |           |             |                      |                |                      |             |       |           |     |           |          |             |      |         |      | Ĺ             | ่ม∿เ        | プセン      | 9- E        | ] お問 | 肌合わ | )t <b>o</b> | ー パス・    | ワード羽 | 変更 { | 3007          | アウト        |
|------------------|----------------------|-------------------------|-------------------|---------|---------------------------|-----------|-------------|----------------------|----------------|----------------------|-------------|-------|-----------|-----|-----------|----------|-------------|------|---------|------|---------------|-------------|----------|-------------|------|-----|-------------|----------|------|------|---------------|------------|
| 期                | 8 2024/06/01         | ~2024/06/30             | ら 元に戻す            | やり      | 直し→                       | ⊻ 保       | 存           | 🌍 スタ                 | ッフ・菫           | 的務条件                 | •           | [6] J | リスケジ      | ュール | Ŧ         | 必要人      | 、数表示        | ☑ 表  | 示・非君    | 長示 🗹 | 条件            | ✔ 集計        | 勤務[      | 回数表示        | ☑ 表  | 示・非 | 表示          | ✔ 条件     | ☑ 集詞 | Н    |               |            |
| Ū                | 希望入力                 | 指定入力修正式                 | 入力 複数勤務           |         |                           | 体)(       | 希           | 「有」                  |                |                      | 1           | [ 早2  | ) ( 7     |     | 遅2        | ) [夜     |             | 明    |         |      |               |             |          | 網           |      | 入替  |             | <u>-</u> | 貼り付  | け    |               |            |
| 月巣               |                      | 氏名                      | グループ              | 25      | 26                        | 27 2      | 8 29        | 30                   | 31             | 1                    | 2           | 3     | 4         | 5   | 6         | 7        | 8           | 9    | 10      | 11   | 12            | 13          | 14       | 15          | 16   | 17  | 18          | 19       | 20   | 21   | 22            | 23         |
| 11/              |                      |                         |                   | ±       | B                         | 月少        | 火 水         | 木                    | 金              | ±                    | B           | 月     | 火         | 水   | 木         | 金        | ±           | H    | 月       | 火    | 水             | 木           | 金        | ±           |      | 月   | 火           | 水        | 木    | 金    | ±             | <b>H</b> = |
| 單位               |                      |                         | 「責任者」[ペテ          | 11      | 1/1                       |           | <u>新</u> 日第 | // 1∧                | 日則             |                      | 11          | 日勤    |           | 日勤  |           | 休        | 11          | 11   | 日初      | l    | 日勤            |             | 休        |             | 11   | 日勤  | l           | 日勤       | [    | 休    | <u>14   1</u> | 1          |
|                  | ■ <b>[布当</b><br>「差団編 | <b>後のフリホ</b><br>34001ボク | <b>タン</b><br>ンを畑T | ्तः     | ス前                        | 1+        | 「孟          | 亡月                   | ι <del>/</del> | ו<br>ו <del>דל</del> | 2           | [複]   | 希         |     | _         |          |             |      | [複]     |      |               |             |          |             |      | [複] |             |          |      |      |               |            |
|                  | タンが                  | 点灯して                    | いる「ネ              | 。<br>∱望 | いしていていていていていていています。<br>入力 | で、<br>1日- | ード          | ノ <u>=</u> ノ<br>  (こ | ()」            | ייעני<br>כ           |             |       |           | 希   |           |          | 体           | 休    |         |      | _             | _           |          | 休           | 休    |     |             | _        |      |      | 休             | 休          |
|                  | ていま                  | す。                      |                   |         |                           |           |             |                      |                |                      |             |       |           |     |           |          |             | 14   |         |      |               |             |          |             | 7    |     |             |          |      |      |               |            |
| 週                | 9 小林                 |                         | [責任者][ベテ          | 休       | 休                         | 夜日        | 月休          | 日勤                   | 遅1             |                      |             |       |           |     |           |          |             |      |         |      |               |             |          |             |      |     |             |          |      |      |               |            |
| 圖                | 10 加藤<br>(           |                         | [責任者][ベテ          | 夜       | 明                         | 休日        | 勤日勤         | 协休                   | 日勤             |                      |             |       |           |     |           |          |             |      |         |      |               |             |          |             |      |     |             |          |      |      |               |            |
|                  |                      | 勤務種別                    | スタッフ              | 月火      | 水木                        | 金土        | 日祝          |                      | 人数             | 1                    | 2           | 3     | 4         | 5   | 6         | 7        | 8           | 9    | 10      | 11   | 12            | 13          | 14       | 15          | 16   | 17  | 18          | 19       | 20   | 21   | 22            | 23         |
| 必要人物             | 2百年                  | 山朝川                     | [全昌]              | 20 20   | 20 20                     | 20 18     | 18 18       | 反映                   | 以上             | 18                   | 18          | 20    | 20        | 20  | 20        | 20       | 18          | 18   | 20      | 20   | 20            | 20          | 20       | 18          | 18   | 20  | 20          | 20       | 20   | 20   | 18            | 18         |
| 12X              | 131245               | [11130]                 |                   |         |                           |           |             |                      | 集計             |                      |             |       |           |     |           |          |             |      |         |      |               |             |          |             |      |     | 0           | 2        | 0    | 0    | 0             | C          |
|                  | 編集                   | 日勤                      | [全員]              | 10 10   | 10 10                     | 10 8      | 88          | 反映                   | 以上<br>以下       | <b>–</b>             | [肴          | 望     | 締t        | 刃]フ | ボク        | アン       | ,           | ~ IF |         |      | <u>&gt; -</u> | <u>ر</u> بر | <u> </u> | <u>ц»</u> д |      |     | 10          | 10       | 10   | 10   | 8             | 8          |
|                  |                      |                         |                   | 3 3     | 3 3                       | 3 3       | 3 3         |                      | 集計<br>以        | が                    | の法          | くほ    | 刊し∖<br>∦能 | いこう | 作力<br>トン~ | と明<br>って | 1回(<br>「ハン: | フォ   | 家合<br>ト | してり  | Cr 9          | Č           | 7(0)     | トタ          | 2    |     | 0           | 2        | 0    | 0    | 0             | C 2        |
|                  | <u>編集</u>            | 早1                      | [全員]              | 3 3     | 3 3                       | 3 3       | 3 3         | 反映                   | ~              | ))                   | <u>)</u> ]( | רי ט. | 人品        |     | d -       |          | . 016       | с у  | 0       |      |               |             |          |             |      |     | 3           | 3        | 3    | 3    | 3             | 3          |
|                  |                      |                         |                   |         | •                         |           |             |                      | 兼計             |                      |             |       | /////     |     |           | /////    | 1111        |      |         |      |               |             |          | 77777       |      |     | 0           | 0        | 0    | 0    | 0             |            |
|                  | 前月                   | 钥 翌月                    | リセット              |         | Ť                         | 皇締切       |             |                      | גאב            | ノト                   |             | 自動作   | 乍成前(      | こ戻る |           | 自動       | 动作成         |      | エラ・     | ーチェ  | ッ <b>ク</b>    |             | 勤務署      | 長の確定        | 2    |     | 閉じる         | 3        |      |      |               |            |

# <u>「勤務表作成」画面準備②:[希望締切]ボタン押下後</u>

### 「希望締切」ボタンを押下すると、スタッフからの勤務希望は締め切られ、 勤務表の自動作成が実行できる状態になります。シフト作成者はこの状 態からこの画面での作業を進めます。

| AUX2010-PCX     EXAMPLE     EXAMPLE                                                                                |   |            |      |                                  |                       |                   |           |                       |               |              |              |                                                               |           |    |              |     |            |      |    |           |        |          |           |         |         |             |         |                  |                   |          |         |                     |           |                    |           |         |
|----------------------------------------------------------------------------------------------------|---|------------|------|----------------------------------|-----------------------|-------------------|-----------|-----------------------|---------------|--------------|--------------|---------------------------------------------------------------|-----------|----|--------------|-----|------------|------|----|-----------|--------|----------|-----------|---------|---------|-------------|---------|------------------|-------------------|----------|---------|---------------------|-----------|--------------------|-----------|---------|
| ● 日本     ● 日本                                                                                                    |   | ~2024/06/3 | 30   | ら 元に戻す                           | ەل                    | り直し               | $\sim$    | <u>+</u> 1            | 呆存            | Ę            | <u>ک</u> م و | タッフ・                                                          | 勤務条       | 件▼ |              | u آ | スケジ        | ่ว–ル | •  | 必要人       | 数表示    | ₹ 🗹 表    | 示・非       | 表示      | ✔ 条件    | ‡ 🔽 缉       | 計勤      | 務回数              | 表示 🔽              | 表示・      | 非表示     | . <mark>I</mark> 条( | 牛 🗹 牚     | <b>[</b> ]†        |           |         |
| KA         「指定入力]ボタン         ① 住場       ① 加原         ③ 高橋       ○ か点灯して「指定入力モード」に切り替わり         ③ 高橋       ○ か点灯して「指定入力モード」に切り替わり         ③ 高橋       ○ 本         ④ 田中       ○ 本         5 伊藤       (())(日(1)(1)(1)(1)(1)(1)(1)(1)(1)(1)(1)(1)(1)(                                                                                                    | 1 | 指定入力       | (BIL | - 複数勤務                           | ۶ C                   | )                 |           | <b>★</b> ⊃            | 希             |              | 有            |                                                               | 迈 (       |    |              | 早2  |            |      | 遅2 | <u>〔夜</u> |        | 明        | )         |         |         |             |         |                  | 縮小                | 入替       | 1       | 1Ľ-                 | 貼り        | すけ                 |           |         |
| 1 佐藤       (株 単) (ハダングを押下9 ると、[11年上八八)」ハダンが点灯して「指定入力モード」に切り替わります。         3 高橋       4 田中         5 伊藤       (賃任割)バデ 休 休 日勤 日勤 休 日勤 日勤 休 百         7 山本       (賃任割)バデ 休 休 日勤 日勤 休 日勤 日勤 休 日勤         8 中村       (賃任割)バデ 休 休 日勤 日勤 休 日勤 日勤         9 小林       (賃任割)バデ 休 休 夜 明 休 日勤 日勤         9 小林       (賃任割)バデ 休 休 夜 明 休 日勤 日勤         9 小林       (賃任割)バデ 夜 明 休 日勤 日勤 休 日勤         9 小林       (賃任割)バデ 夜 明 休 日勤 日勤 休 日勤         9 小林       (賃任割)バデ 夜 明 休 日勤 日勤 休 日勤         9 小林       (賃任割)バデ 夜 明 休 日勤 日勤 休 日勤         9 小林       (賃任割)バデ 夜 明 休 日勤 日勤 休 日勤         10 加藤       (賃任割)バデ 夜 明 休 日勤 日勤 休 日勤         110 加藤       (賃任割)バデ 夜 明 休 日勤 日勤 休 日勤         1110       (「任割)バデ 夜 明 休 日勤         11110       (「日割) (「日) 10 10 10 10 10 10 10 10 10 10 10 10 10                                                                                                    |   | 氏名         | (    |                                  | <b>三八</b>             | カ                 | <b>]ボ</b> | タ                     | ンシ            | ŧœ.          |              | + 7                                                           | L         |    | г +t         |     | , <u> </u> | +- 1 |    | _         | 8<br>± | 9<br>日   | 10<br>月   | 11<br>火 | 12<br>水 | 13<br>木     | 14<br>金 | 15<br>±          | 16<br>日           | 17<br>月  | 18<br>火 | 19<br>水             | 20<br>木   | 21<br>金            | 22<br>±   | 23<br>日 |
| 4       田中       6       9       (人 ち)         5       伊藤       (眞任者)(ハテ       休       日勤       日勤       4       日勤       6       休       休       休       日勤       4       1       5       6       使       休       休       日勤       日勤       日勤       日勤       4       1       5       6       休       休       休       1       1       5       6       休       休       1       1       1       1       1       1       1       1       1       1       1       1       1       1       1       1       1       1       1       1       1       1       1       1       1       1       1       1       1       1       1       1       1       1       1       1       1       1       1       1       1       1       1       1       1       1       1       1       1       1       1       1       1       1       1       1       1       1       1       1       1       1       1       1       1       1       1       1       1       1       1       1       1       1       1                                                                                                    |   |            |      | 「布室が」                            | がし、                   | יוע<br>ככ         | - [       | ン<br>指                | 定             | /鬥<br>入      | 下 9<br>力=    | )                                                             | っこ<br>- ド | Ì  | [1]<br>(こ    | 切   | .人.<br>り春  | 力」   | りり | 7         | 休      | 休        | 日勤<br>[複] | ]       | E       | 5           | 休       | _<br>_           | ] [休              | ] 日勤     | ן<br>זי | 日勤                  |           | 休                  | 休         | 休       |
| 6       渡辺       債任者I(ハテラ       休       日勤       日勤       日勤       日勤       日勤       休       日勤       休       日勤       休       日勤       休       日勤       休       日勤       休       日勤       休       日勤       休       日勤       休       日勤       休       日勤       日勤       休       日勤       日勤       休       日勤       日勤       休       日勤       日勤       休       日勤       日勤       休       日勤       日勤       休       日勤       日勤       休       日勤       日勤       休       日勤       日勤       休       日勤       日勤       休       日勤       日勤                                                                                                    |   |            |      | 6 9。                             | テョ 休                  | 休                 |           | 動                     | 日動            | 休            | 日勤           | 日動                                                            | 体         |    | 休            | _   | 1          | 希    |    | [         | 休      | 休        |           |         |         |             |         | 休                | ] 休               | ]        |         |                     |           |                    | 休         | 休       |
| 9       小林       (責任者)(べデ 体 体 夜 明 体 日勤 遅)         10       加藤       (責任者)(べデ 夜 明 体 日勤 日勤 体 日勤         10       加藤       (責任者)(べデ 夜 明 体 日勤 日勤 体 日勤         110       加藤       (責任者)(べデ 夜 明 体 日勤 日勤 体 日勤         110       加藤       (責任者)(べデ 夜 明 体 日勤 日勤 体 日勤         111       111       111         111       111       111         111       111       111         111       111       111         111       111       111         111       111       111         111       111       111         111       111       111         111       111       111         111       111       111         111       111       111         111       111       111         111       111       111         111       111       111       111       111       111         111       111       111       111       111       111       111         111       111       111       111       111       111       111       111         111       111       111       111       111                                                                                                    |   |            |      | [責任者][べ:<br>[責任者][べ:<br>[責任者][べ: |                       | : 休<br>助 休<br>助 早 |           | ∃勤<br>∃勤<br><b>■1</b> | 日勤<br>夜<br>早1 | 日勤<br>明<br>休 | 休休日勤         | 早1<br>日勤<br>り日勤                                               |           |    | 休            |     |            |      |    | Į         | 休      | 休        |           |         |         |             |         | 休                | 休                 |          |         |                     |           |                    | 休.        | 休       |
| 勤務種別       スタッフ       月火水木金土日祝       人数       1       2       3       4       5       6       7       8       9       10       11       12       14         編集       出勤       全面       日勤       全面       日勤       全面       日勤       反映       以上       18       18       20       20       20       20       20       20       20       20       20       20       20       20       20       20       20       20       20       20       20       20       20       20       20       20       20       20       20       20       20       20       20       20       20       20       20       20       20       20       20       20       20       20       20       20       20       20       20       20       20       20       20       20       20       20       20       20       20       20       20       20       20       20       20       20       20       20       20       20       20       20       20       20       20       20       20       20       20       20       20       20       20       20                                                                                                    |   |            |      | [責任者][べ:<br>[責任者][べ:             | <del>元</del> 休<br>元 夜 | 休                 |           | 夜<br>休                | 明<br>日勤       | 休日勤          | 日勤休          | b 遅1<br>日勤                                                    | 1         |    |              |     |            |      |    |           |        |          |           |         |         |             |         |                  |                   |          |         |                     |           |                    |           |         |
| <                                                                                                    |   | 勤務種        |      | 7007                             |                       |                   |           | 소 -                   |               | 祝            |              | 人数                                                            | 1         |    | 2            | 2   |            | 5    | 6  | 7         | 。      | 0        | 10        | 11      | 12      | 12          | 14      | 15               | 16                | 17       | 10      | 10                  | 20        | 21                 | 22        | 22      |
| 10                10                10                I0                I0                I0                I0                I0                I0               I0                 L               I               L               I               L               L                                                                                                    |   | [出勤]       |      | (注員)                             | 20                    | 20 20             | 20        | 20 1                  | 8 18          | 18           | 反映           | <ul> <li>人 (広)</li> <li>以上</li> <li>以下</li> <li>集計</li> </ul> | 1         | 0  | 2<br>18<br>0 | 20  | 20         | 20   | 20 | 20        | Î      | 2<br>• [ |           | 動       | 作月      | <b>b]</b> 7 | ドタ      | シ                |                   | <u> </u> | 10      | 13                  | <u>20</u> | <u> </u>           | <u></u>   | 23      |
|                                                                                                    |   | 日勤         |      | [全員]                             | 10                    | 10 10             | 0 10      | 10                    | 8 8           | 8            | 反映           | 以上<br>以下<br>集計                                                |           | 8  | 8            | 10  | 10         | 10   | 10 | 10        |        | [布<br>ンた | 望行        | 同じ      | 別が      | 不う<br>態()   | ノンこな    | を]<br>;り,<br>_== | 伊卜<br>、[ʲ<br>==¬. | ・9<br>希ら | るの      | と、<br>初]            | [目]<br>ボ  | 動 <br> <br>タン<br>- | 作成<br>(は[ | 」7<br>希 |
| 3 #3 # # #         1 # # #         1 # # #         1 # # #         1 # # #         1 # # #         1 # # #         1 # # #         1 # # #         1 # # #         1 # # #         1 # # #         1 # # #         1 # # #         1 # # #         1 # #         1 # #         1 # #         1 # #         1 # #         1 # #         1 # #         1 # #         1 # #         1 # #         1 # #         1 # #         1 # #         1 # #         1 # #         1 # #         1 # #         1 # #         1 # #         1 # #         1 # #         1 # #         1 # #         1 # #         1 # #         1 # #         1 # #         1 # #         1 # #         1 # #         1 # #         1 # #         1 # #         1 # #         1 # #         1 # #         1 # #         1 # #         1 # #         1 # #         1 # #         1 # #         1 # #         1 # #         1 # #         1 # #         1 # #         1 # #         1 # #         1 # #         1 # #         1 # #         1 # #         1 # #         1 # #         1 # #         1 # #         1 # #         1 # #         1 # #         1 # #         1 # #         1 # #         1 # #         1 # #         1 # #         1 # #         1 # #         1 # #         1 # #         1 # #         1 # # | ~ |            |      |                                  |                       |                   |           |                       |               |              |              |                                                               |           |    |              |     |            |      |    |           |        |          |           |         |         |             |         |                  |                   |          |         |                     |           |                    |           |         |
|                                                                                                    |   |            |      |                                  |                       |                   |           |                       |               |              |              | 集計                                                            |           | 0  | 0            |     | 0          | 0    | 0  | 0         | 0      | 0        | L         |         |         |             | 0       | 0                | 0 (               |          |         | 0 0                 | 0         | 0                  | 0         |         |

### <u>条件設定-1:勤務回数設定①</u>

# 「勤務回数設定」では、勤務記号ごとに各スタッフに割り当てる回数を登録します。休日のように月ごとに回数が変わる条件を見直します。

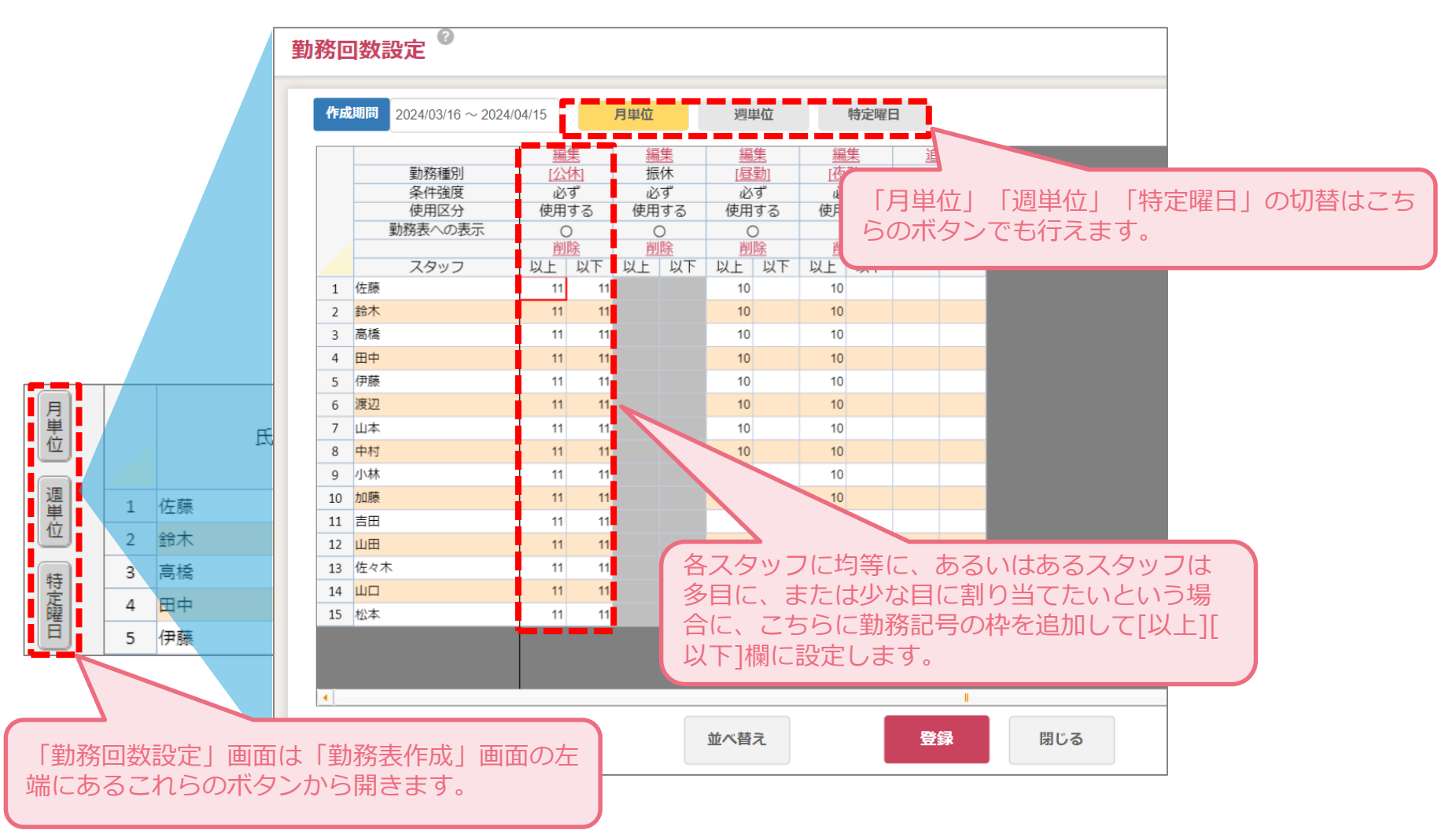

# <u>条件設定-1:勤務回数設定②</u>

# 「勤務回数設定」では、単一の勤務記号だけではなく、「勤務グループ」 での指定もできます。

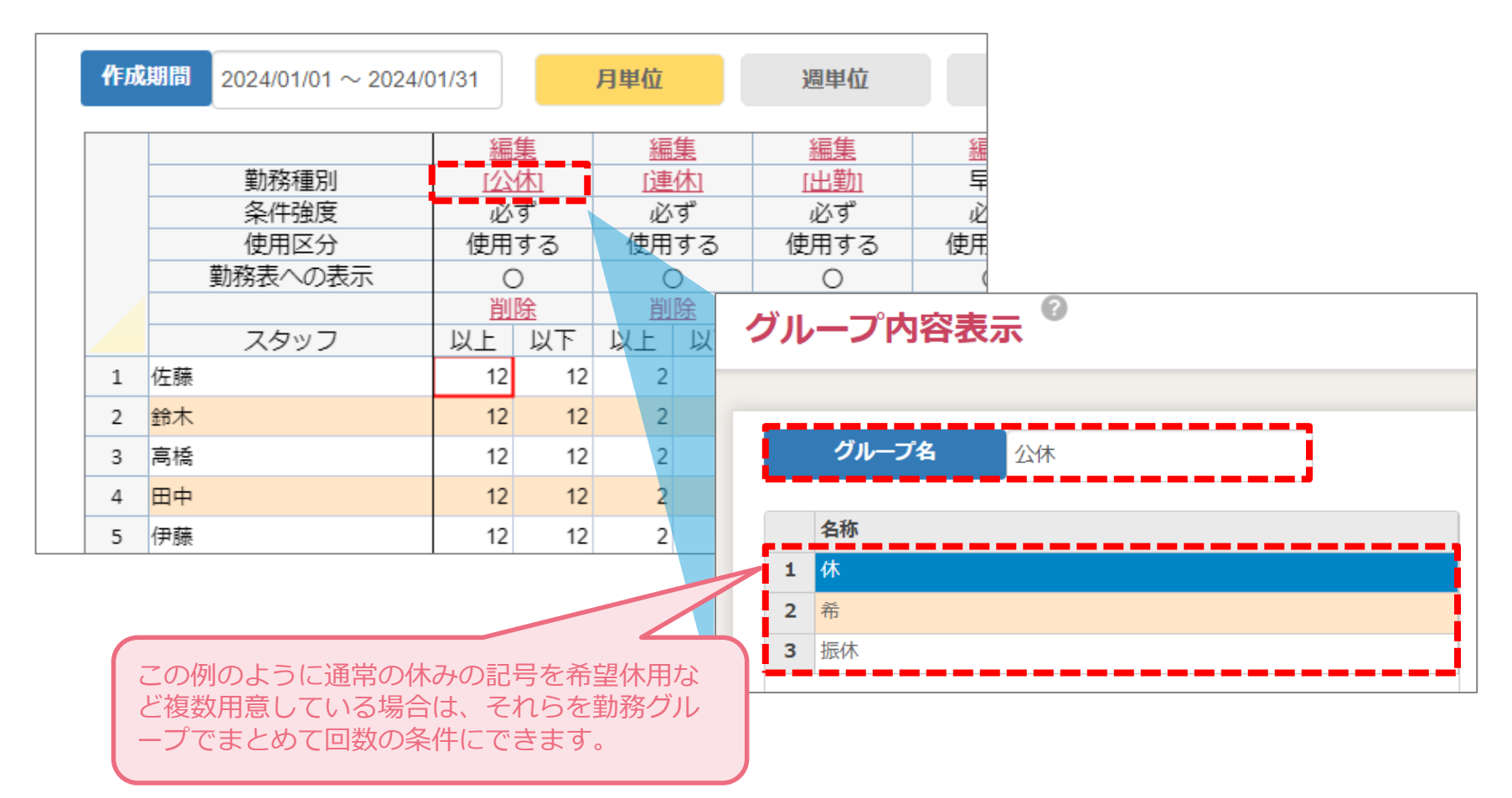

※ 逆に出勤の勤務記号をすべてグループ化すると、月の出勤回数を条件にすることも可能です。

## 条件設定-2:必要人数設定①

### 「必要人数設定」は、どの勤務にどのスタッフを日ごとに何人割り当てるか 登録します。

|     | 部署 | D部署    | 8    |          | Ħ           | 勧務グループ追 | ከበ       | 8  | 5     | スタッ | フグノ | レープシ  | 追加  | 0          |                   |     |        |              |     |   |
|-----|----|--------|------|----------|-------------|---------|----------|----|-------|-----|-----|-------|-----|------------|-------------------|-----|--------|--------------|-----|---|
|     |    | 削除     |      | 勒羟插引*    | 7           | · クッフ*  |          |    |       | 必   | 要人数 | 設定    |     |            | 冬件诸国              | E   | 使田区分   | 勒発表への        | の表示 |   |
|     |    | 133404 | _    |          |             |         | _        | 月  | 火     | 水   | 木   | 金 =   | ± E | 日祝         | ×11 J345          |     |        | 2010/12      |     |   |
|     | 1  | 削除     | [出勤] | - Q 🖉 [: | 全員]         | - Q     | 以上       | 20 | 20    | 20  | 20  | 20    | 18  | 18 1       | B 必ず              | ~   | 使用する   | 0            | × 1 |   |
|     |    |        |      |          |             |         | 以下       |    |       |     |     | _     |     | _          |                   | _   |        | _            |     |   |
|     | 2  | 則陈     | 日勤   |          | 王貝」         | 40      |          | 10 | - 10- | 10  | 1   |       | 8   | 8 1        | 5 12.9            |     | 12月9る  |              |     |   |
|     | 3  | 削除     | 모1   | × 0 2 B  | 소급1         | - 0 /   |          | 3  | 3     | 3   | 3   | 3     |     |            | <sub>(</sub> ਨਿਰਾ | ~   | 使用する   | 0            | -   |   |
|     |    | HURA   |      | 401      |             |         | 以下       | 3  | 3     | 3   | 2   | -     | 2   |            | 10.7              |     | 601178 | 0            |     |   |
|     | 4  | 削除     | 早1   | ▼ Q 2 [i | 社員]         | - Q /   | 以上       | 2  | 2     | 2   | ( , | 必要    | 人娄  | 友は         | 以下の項              | 目   | で登録し   | <i>、</i> ます。 |     |   |
|     |    |        |      |          |             |         | 以下       | 2  | 2     | 2   |     | ・勤    | 務種  | 重別         |                   |     |        |              |     |   |
|     | 5  | 削除     | 早1   | - Q 0 [ž | 準社員]        | - Q 🖉   | 以上       | 1  | 1     | 1   |     | ・ス    | タッ  | ノフ         |                   |     |        |              |     |   |
|     |    |        |      |          |             |         | 以下       | 1  | 1     | 1   |     | • 曜   | H.  | -<br>سل "ح | の必要し              | 、数( | ビト・    | 以下)          |     |   |
| 2 1 | 6  | 削除     | 早2   | ▼ Q Ø [: | 全員]         | - Q 0   | 以上       | 1  | 1     | 1   | L   | - 111 |     |            |                   |     |        |              |     |   |
|     |    |        |      |          |             |         | 以下       | 1  | 1     | 1   | 1   | 1     | 1   | 1          | 1                 |     |        |              |     |   |
|     | 7  | 削除     | 遅1   | - Q 0 [: | 全員]         | - Q 🖉   | 以上       | 1  | 1     | 1   | 1   | 1     | 1   | 1          | 1 必ず              |     | 使用する   | 0            | ~   |   |
|     |    | 10170  | 180  |          | <b>人</b> 月1 |         | 以下       | 1  | 1     | 1   | 1   | 1     | 1   | 1          | 1                 |     | (古田十二  |              |     |   |
|     | 8  | 削除     | )進之  |          | 至貝」         | Q 0     | NE<br>NE | 2  | 2     | 2   | 2   | 2     | 2   | 2          | 2 এন্টেব          |     | 使用する   | 0            |     |   |
|     |    |        |      |          |             |         | W.L      | 2  | 2     | 2   | 2   | 2     | 2   | 2          | 2                 |     |        |              |     | Ŧ |

### 条件設定-2:必要人数設定②

# 「必要人数設定」では、単一の勤務記号だけではなく、「勤務グループ」 での指定もできます。

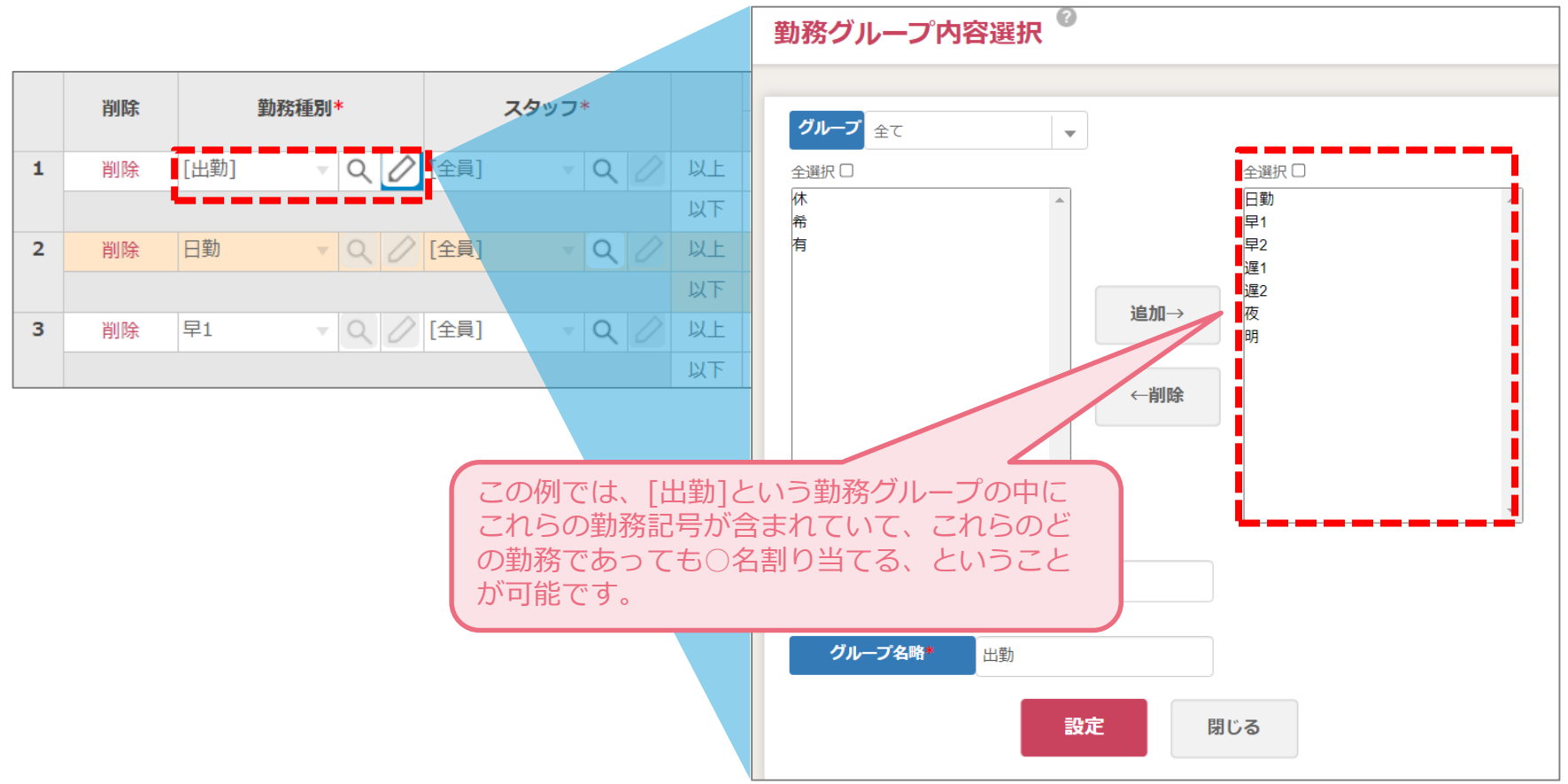

## 条件設定-2:必要人数設定③

### また、スタッフについても[全員]だけではなく、「スタッフグループ」での指定 もできます。

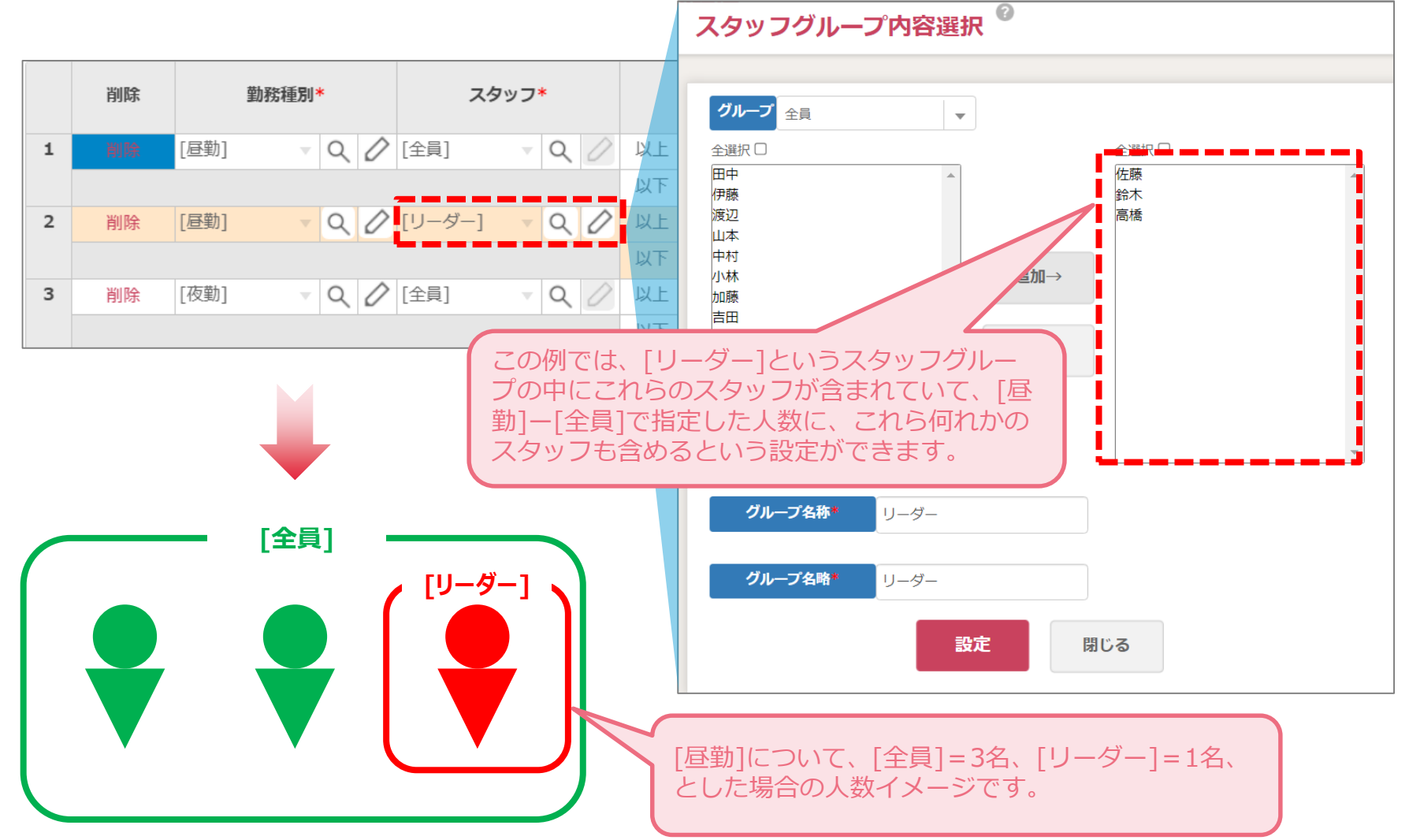

### <u>条件設定-2:必要人数設定④</u>

### 「必要人数設定」画面では曜日ごとの設定になりますが、通常の曜日と 異なる必要人数を設定したい場合は、「勤務表作成」画面の下半分の 部分を直接書き換えて条件とすることも可能です。

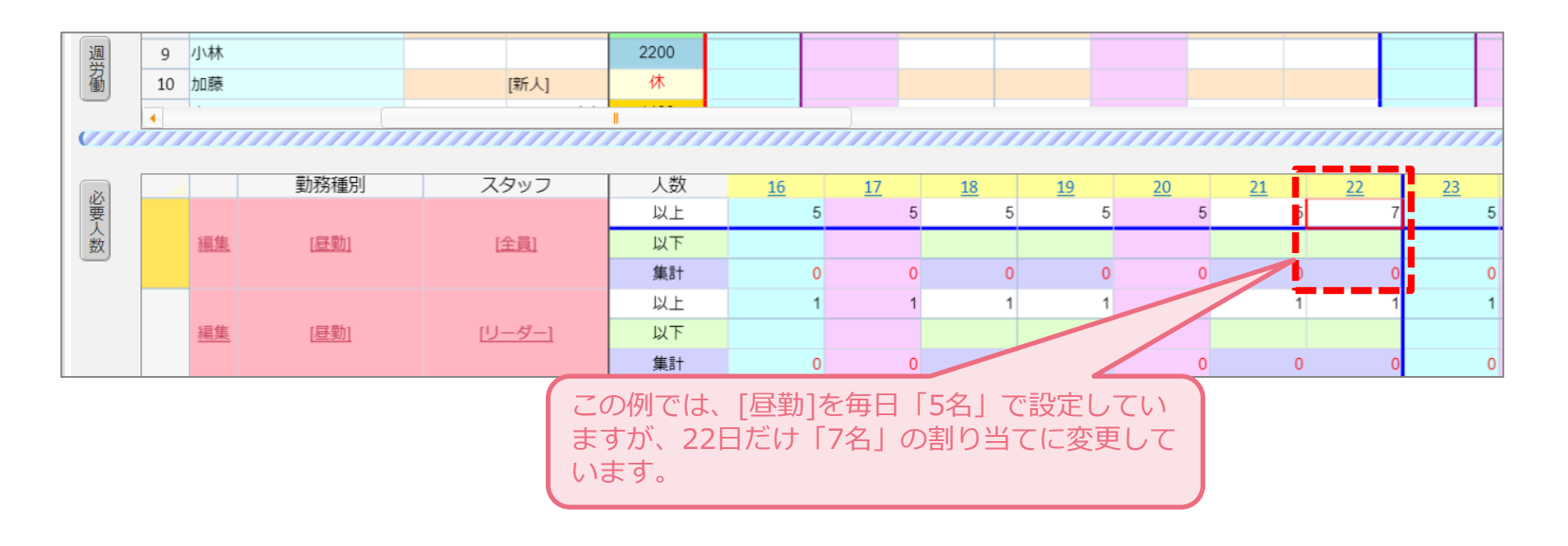

# <u>条件設定-3:希望勤務・指定勤務の登録</u>

### 各スタッフの休みの希望や、シフト作成者が指定する勤務について登録 します。

| 期間           | 2024 | 4/06/01~2024/06/30 | 元に戻す     | やり         | 直し↔    | · <u>+</u> | 保存          | Ø  | <u>スタッ</u> : | フ・勤務     | 条件 ▼      | 6  | ע [  | スケジコ | ュール | •  | 必要人 | 放表示 | ☑ 表示 | 示・非常 | 表示 🗹 | 条件         | ✔ 集計 | 勤務[ | 回数表表 | ₸ 🔽 🛛 | 気・乳 | 表示       | ✔ 条件     | - 🔽 集 | <u></u> ]† |    |     |
|--------------|------|--------------------|----------|------------|--------|------------|-------------|----|--------------|----------|-----------|----|------|------|-----|----|-----|-----|------|------|------|------------|------|-----|------|-------|-----|----------|----------|-------|------------|----|-----|
| 〇希           | 望入力  | 6 指定入力 修正入力        | 複数勤務     | C          |        | 休          |             |    | 有)(          | 日勤       | <b>(₽</b> |    | 早2 ) | 運1   |     | 遅2 | 夜   |     | 9D   |      |      |            |      |     | -    | 縮小    | 入替  | ⊐t       | <u>-</u> | 貼り付   | tit        |    |     |
| 月単           |      | 千夕                 | グループ     | 25         | 26     | 27         | 28          | 29 | 30           | 31       | 1         | 2  | 3    | 4    | 5   | 6  | 7   | 8   | 9    | 10   | 11   | 12         | 13   | 14  | 15   | 16    | 17  | 18       | 19       | 20    | 21         | 22 | 23  |
|              |      | -~~L               | 510 5    | ±          | 日      | 月          | 火           | 水  | 木            | 金        | ±         | B  | 月    | 火    | 水   | 木  | 金   | ±   | B    | 月    | 火    | 水          | 木    | 金   | ±    | B     | 月   | 火        | 水        | 木     | 金          | ±  | 8 - |
| 週            | 1    | 佐藤                 | [責任者][ベテ | 休          | 休      | 日勤         | 日勤          | 日勤 | 休日           | 日勤 🦷     | 休         | 休日 | 動    | E    | ∃勤  |    | [   | 休   | 休    | 日勤   | [    | 日勤         |      |     | 休    | 休     | 日勤  |          | 日勤       |       |            | 休  | 休   |
| 莅            | 2    | 鈴木                 | [責任者][ベテ | 日勤         | 日勤     | 休          | 日勤          | 日勤 | 休            | 休        |           |    |      |      |     | [  | 休   |     |      | _    |      |            |      | 休   |      |       | _   |          |          |       | 休          | _  |     |
| 舞            | 3    | 高橋                 | [責任者][ベテ | 休          | 日勤     | 遅1         | 遅2          | 休  | 夜            | 明        |           | ſ  | 複]   |      |     |    |     |     | [    | [複]  |      |            |      |     |      |       | [複] |          |          |       |            |    |     |
| 定品           | 4    | 田中                 | [責任者][ベテ | 遅2         | 休      | 休          | 早2          | 早1 | 早1           | 休        |           |    | _Γ   | 希    |     |    |     |     |      |      |      |            |      |     |      |       |     |          |          |       |            |    |     |
| Ē            | 5    | 伊藤                 | [責任者][ベテ | 休          | 休      | 日勤         | 日勤          | 休  | 日勤日          | 日勤 🦷     | 休         | 休  |      |      | 希   |    | [   | 休   | 休    |      |      |            |      |     | 休    | 休     |     |          |          |       |            | 休  | 休   |
| 448          | 6    | 渡辺                 | [責任者][ベテ | 休          | 休      | 日勤         | 日勤          | 日勤 | 休!           | 早1 🧗     | 休         | 休  |      |      |     | -+ | - [ | 休   | 休    |      |      |            |      | j   | 休    | 休     |     |          |          |       | Ī          | 休  | 休   |
| 影            | 7    | 山本                 | [責任者][ベテ | 日勤         | 休      | 日勤         | 夜           | 明  | 休 E          | 日勤       |           |    |      |      | 早1  | 早1 |     |     |      |      |      |            |      |     |      |       |     |          |          |       |            |    |     |
| 190          | 8    | 中村                 | [責任者][ベテ | 日勤         | 早1     | 早1         | 早1          | 休  | 日勤日          | 日勤       |           |    |      |      |     |    |     |     |      |      |      |            |      |     |      |       |     |          |          |       |            |    |     |
| 週            | 9    | 小林                 | [責任者][ベテ | 休          | 休      | 夜          | 明           | 休  |              |          |           |    |      |      |     |    |     |     |      |      |      |            |      |     |      |       |     |          |          |       |            |    |     |
| 圖            | 10   | 加藤                 | 「害仁考」「ベテ | 馮          | RE     | 休          | <b>D</b> ." |    |              | -        |           |    |      |      |     |    |     |     |      |      |      |            |      |     |      |       |     |          |          |       |            |    | •   |
|              |      | /<br>動務を登録         | たいマ      | 77         | を调     | 译択         |             | 面  | 面上           | -部。      | の菫        | ţ. |      |      |     |    |     |     |      |      |      |            |      |     |      |       |     |          |          |       |            |    |     |
|              |      | 2015日117日          | いたい      | 5 JL       | Ω≣     |            |             |    |              | 그라       | Z 1       |    |      | 4    | 5   | 6  | 7   | 8   | 9    | 10   | 11   | 12         | 13   | 14  | 15   | 16    | 17  | 18       | 19       | 20    | 21         | 22 | 23  |
| 必要           |      | 筋能ケリスト             | トル・クシ    | $\times =$ |        | съ         | . ک         | 29 | 90           | <u> </u> | ବଦ        | _  |      | 20   | 20  | 20 | 20  | 18  | 18   | 20   | 20   | 20         | 20   | 20  | 18   | 18    | 20  | 20       | 20       | 20    | 20         | 18 | 18  |
| 数            |      | 、勤務を手ノ             | ヘカする     | らご         | とた     | いで         | 33          | ます | 0            |          |           |    |      |      |     |    |     |     |      |      |      |            |      |     |      |       |     |          |          |       |            |    |     |
|              |      |                    |          |            |        |            |             |    |              |          |           |    |      | 0    | 3   | 1  | 0   | 0   | 0    | 2    | 0    | 2          | 0    | 0   | 0    | 0     | 2   | 0        | 2        | 0     | 0          | 0  | C   |
|              |      |                    |          | 10 1       | D 10 1 | 10 10      | 88          | 8  | ath 以        | L£       | 8         | 8  | 10   | 10   | 10  | 10 | 10  | 8   | 8    | 10   | 10   | 10         | 10   | 10  | 8    | 8     | 10  | 10       | 10       | 10    | 10         | 8  | 8   |
|              |      | <u>編集</u> 日勤       | [全員]     |            |        |            |             |    | 以 以          | 下        |           |    |      |      |     |    |     |     |      |      |      |            |      |     |      |       |     |          |          |       |            |    |     |
|              |      |                    |          |            |        |            |             |    | 集            | [2]      | 0         | 0  | 2    | 0    | 2   | 0  | 0   | 0   | 0    | 2    | 0    | 2          | 0    | 0   | 0    | 0     | 2   | 0        | 2        | 0     | 0          | 0  | C   |
|              |      |                    |          | 3          | 3 3    | 3 3        | 3 3         | 3  | 1日本 日本       | 止        | 3         | 3  | 3    | 3    | 3   | 3  | 3   | 3   | 3    | 3    | 3    | 3          | 3    | 3   | 3    | 3     | 3   | 3        | 3        | 3     | 3          | 3  | 3   |
|              |      | <u>編集</u> 早1       | [全員]     | 3          | 3 3    | 3 3        | 33          | 3  | 以 以          | (下       | 3         | 3  | 3    | 3    | 3   | 3  | 3   | 3   | 3    | 3    | 3    | 3          | 3    | 3   | 3    | 3     | 3   | 3        | 3        | 3     | 3          | 3  | 3   |
|              |      |                    |          |            |        |            |             |    | 集            | L#†      | 0         | 0  | 0    | 0    | 1   | 1  | 0   | 0   | 0    | 0    | 0    | 0          | 0    | 0   | 0    | 0     | 0   | 0        | 0        | 0     | 0          | 0  | ( - |
| <b>(</b> ]]] |      |                    |          |            |        |            |             |    |              |          |           |    |      |      |     |    |     |     |      |      |      |            |      |     |      |       |     |          |          |       |            |    | in  |
| Ē            | 抈    | 当月 翌月              | リセット     |            | 希      | 望締は        | 刀解除         |    | ]            | メント      |           | É  | 動作   | 成前に  | 戻る  |    | 自動  | 作成  |      | エラ・  | ーチェ  | ッ <b>ク</b> |      | 勤務書 | 長の確認 | 定     |     | <b>1</b> | 勤務表      | 出力    |            | 閉じ | 3   |

# <u>勤務表作成-1:自動作成</u>

### 自動作成をするには、[自動作成]ボタンから実行します。

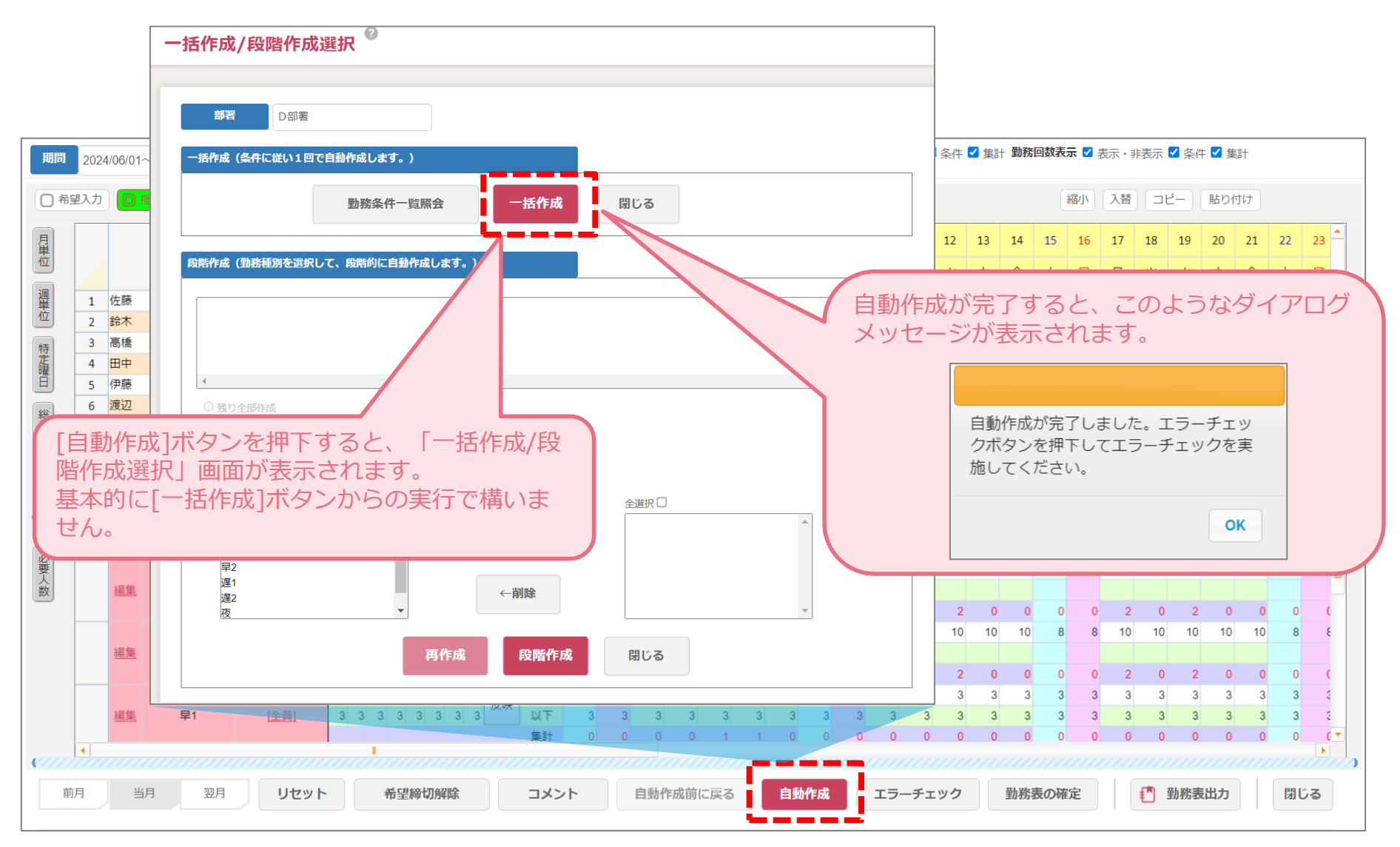

# <u>勤務表作成-2:エラーチェック/勤務表手修正</u>

# [エラーチェック]ボタンを押下すると、「エラーチェック」画面が表示され、登録した条件が満たせていない個所がリスト化されます。

| 期间       | 202 | 4/06/01~20                            | 24/06/30                       | 元に戻す                                 | やり                                       | 直し⇔                                                                               | •                                                        | 保存                                          | ٥                                                                                                    | <b>スタ</b> ッ:                                                                               | フ・勤務                                                                                                    | 条件 ▼ | 6                                                    | リスケ                                                                     | ジュール                                                                                                    | ▼ 必要                                                                  | 要人数表                               | ज 🗹 🖥                                                                                                    | 表示・非                                                                                                    | 非表示                                 | ✓ 条件                          | - 🗹 集詞                                    | + 勤務                                                          | 回数表示                      | ₹ 🔽 表                           | 家・非                                                                                         | 表示 🗹                                | 2 条件                                                   | ✓ 集計                                     |                                                                                                    |                                               |
|----------|-----|---------------------------------------|--------------------------------|--------------------------------------|------------------------------------------|-----------------------------------------------------------------------------------|----------------------------------------------------------|---------------------------------------------|----------------------------------------------------------------------------------------------------|--------------------------------------------------------------------------------------------|----------------------------------------------------------------------------------------------------|------|------------------------------------------------------|-------------------------------------------------------------------------|----------------------------------------------------------------------------------------------------|-----------------------------------------------------------------------|------------------------------------|----------------------------------------------------------------------------------------------------|----------------------------------------------------------------------------------------------------|-------------------------------------|-------------------------------|-------------------------------------------|---------------------------------------------------------------|---------------------------|---------------------------------|---------------------------------------------------------------------------------------------|-------------------------------------|--------------------------------------------------------|------------------------------------------|----------------------------------------------------------------------------------------------------|-----------------------------------------------|
| 0 A      | 望入力 | 0 指定                                  | ののであり、                         | 複数勤務                                 |                                          |                                                                                   | 休                                                        | ) (希                                        |                                                                                                    |                                                                                            | 日勤                                                                                                    |      |                                                      | 2                                                                       |                                                                                                    | <u>æ</u> 20 (                                                         | 夜                                  | 明                                                                                                    |                                                                                                    |                                     |                               |                                           |                                                               | 瀬                         | 削                               | 入替                                                                                          | ٦Ľ                                  | -)(                                                    | 貼り付け                                     | t                                                                                                    |                                               |
| 月巣       |     |                                       | 氏名                             | グループ                                 | 25                                       | 26                                                                                | 27                                                       | 28                                          | 29                                                                                                    | 30                                                                                         | 31                                                                                                    | 1    | 2 3                                                  | 4                                                                       | 5                                                                                                    | 6                                                                     | 1                                  | 修正                                                                                                    | が                                                                                                    | 必要                                  | まな!                           | ΙĘ                                        | ;                                                             | であ                        | れ                               | ず、                                                                                          | 画                                   | 面上                                                     | ニ部の                                      | の勤務                                                                                                    | 务記                                            |
| 11/      |     |                                       | 201                            | 210 2                                | ±                                        | B                                                                                 | 月                                                        | 火                                           | 水                                                                                                    | 木                                                                                          | 金                                                                                                    | ±    | 日月                                                   | 1 火                                                                     | 水                                                                                                    | 木金                                                                    | È F                                | 寻ボ                                                                                                    | [ <sub>ク]</sub>                                                                                                    | ンカ                                  | 5                             | 適切                                        | ]な                                                            | 勆務                        | 記                               | 号に                                                                                          | 変                                   | 更し                                                     | します                                      | す。                                                                                                    |                                               |
| 週単       | 1   | 佐藤                                    |                                | [責任者][ベテ                             | 休                                        | 休                                                                                 | 日勤                                                       | 日勤                                          | 日勤                                                                                                    | 休 E                                                                                        | 日勤                                                                                                    | 休    | 休 <sup>1</sup> 日                                     | 助 日勤                                                                    | 日勤                                                                                                    | 動目                                                                    | 動                                  |                                                                                                    |                                                                                                    |                                     |                               |                                           |                                                               |                           |                                 |                                                                                             |                                     |                                                        |                                          |                                                                                                    |                                               |
| 位        | 2   | 鈴木                                    |                                | [責任者][ベテ                             | 日勤                                       | 日勤                                                                                | 休                                                        | 日勤                                          | 日勤                                                                                                    | 休                                                                                          | 休日                                                                                                    | 日勤 日 | 日勤                                                   |                                                                         | 日勤                                                                                                    |                                                                       |                                    | り 日勤                                                                                                    | 日勤                                                                                                    | 休                                   | 日勤                            | 日勤                                        | 休                                                             | 休                         | 日勤                              | 日勤                                                                                          | 休日                                  | 日勤                                                     | 日勤 🚺                                     | 木 日勤                                                                                                    | 日勤                                            |
| 特        | 3   | 高橋                                    |                                | [責任者][ベテ                             | 休                                        | 日勤                                                                                | 遅1                                                       | 遅2                                          | 休                                                                                                    | 夜                                                                                          | 明                                                                                                    | 休日   | ∃勤 遅                                                 | 1 遅2                                                                    |                                                                                                    | 夜明                                                                    | 月休                                 | 休                                                                                                    | 早1                                                                                                    | ] 早2                                | 早2                            | 休                                         | 夜                                                             | 明                         | 休                               | 休                                                                                           | 日勤日                                 | 日勤                                                     | 日勤遁                                      | 12 休                                                                                                    | 早1                                            |
| 正曜       | 4   | 田中                                    |                                | [責任者][ベテ                             | 遅2                                       | 休                                                                                 | 休                                                        | 早2                                          | 早1                                                                                                    | 早1                                                                                         | 休                                                                                                    | 早2 ! | 早1 早                                                 | 1 希                                                                     |                                                                                                    |                                                                       | 木休                                 | 遅2                                                                                                    | 夜                                                                                                    | 明                                   | 休                             | 日勤                                        | 日勤                                                            | 休                         | 早1                              | 早2                                                                                          | 早1                                  | 休                                                      | 休日                                       | 勤日勤                                                                                                    | 日勤                                            |
|          | 5   | 伊藤                                    |                                | [責任者][ベテ                             | 休                                        | 休                                                                                 | 日勤                                                       | 日勤                                          | 休日                                                                                                    | 日期日                                                                                        | 日初し                                                                                                    | 休    | 休日                                                   | 助日勤                                                                     | -                                                                                                    |                                                                       | 劉休                                 |                                                                                                    |                                                                                                    |                                     |                               |                                           | 日勤                                                            | 休                         | 休                               | 日勤                                                                                          | 日期は                                 | 日勤                                                     | 日町日                                      | 劉休                                                                                                    |                                               |
| 総        | 6   | 渡辺                                    |                                | [責任者][ベテ]                            | 休日勤                                      | 1休                                                                                | 日勤                                                       | 日勤                                          | 日町                                                                                                    | 休 -                                                                                        |                                                                                                    |      | 休 日野                                                 | 町日期                                                                     |                                                                                                    | )<br>選 2 道 2<br>選 2<br>2<br>2<br>2<br>3<br>2<br>3<br>3<br>3<br>3      | 2 17                               |                                                                                                    |                                                                                                    |                                     |                               | ) 運1                                      | 遅2                                                            | 休                         | 休                               | 日町                                                                                          |                                     | 日勤                                                     |                                          |                                                                                                    |                                               |
| 圖        | /   | 山本                                    |                                | [貢仕者][ヘナ:                            | 口動                                       | - 1                                                                               | т∋                                                       | <u> </u>                                    | יי ד                                                                                                    | ヶ・                                                                                         | 2                                                                                                    |      |                                                      |                                                                         |                                                                                                    |                                                                       |                                    |                                                                                                    |                                                                                                    |                                     |                               |                                           |                                                               |                           |                                 |                                                                                             |                                     |                                                        |                                          | 口刻                                                                                                    | 1/T-<br>RE                                    |
| 调        | 9   | 小林                                    |                                | [頁[[1]](ハ)]                          | 休                                        |                                                                                   |                                                          | -                                           |                                                                                                    | -                                                                                          |                                                                                                    |      |                                                      |                                                                         |                                                                                                    |                                                                       |                                    |                                                                                                    |                                                                                                    |                                     |                               |                                           |                                                               |                           |                                 |                                                                                             |                                     |                                                        |                                          | 译1                                                                                                    | 夜                                             |
| 労働       | 10  | 加藤                                    |                                | [責任者][ベテ]                            | 夜                                        |                                                                                   |                                                          |                                             |                                                                                                    |                                                                                            |                                                                                                    |      |                                                      |                                                                         |                                                                                                    |                                                                       |                                    |                                                                                                    |                                                                                                    |                                     |                               |                                           |                                                               |                           |                                 |                                                                                             |                                     |                                                        |                                          | 遅2                                                                                                    | 休 🔻                                           |
|          |     |                                       |                                |                                      |                                          |                                                                                   |                                                          |                                             |                                                                                                    |                                                                                            |                                                                                                    |      |                                                      |                                                                         |                                                                                                    |                                                                       |                                    |                                                                                                    |                                                                                                    |                                     |                               |                                           |                                                               |                           |                                 |                                                                                             |                                     |                                                        |                                          |                                                                                                    |                                               |
| 0777     |     |                                       |                                |                                      |                                          |                                                                                   | -                                                        | 選択                                          | <b></b>                                                                                                    | 分                                                                                          | 類                                                                                                    |      | 条件強                                                  | 度                                                                       |                                                                                                    |                                                                       |                                    |                                                                                                    |                                                                                                    |                                     |                               | 内容                                        |                                                               |                           |                                 |                                                                                             |                                     |                                                        |                                          |                                                                                                    |                                               |
| (111)    |     |                                       |                                |                                      |                                          |                                                                                   | 1                                                        | 選択<br><u> </u>                              | 連続語                                                                                                    | <b>分</b><br>一一一一一一一一一一一一一一一一一一一一一一一一一一一一一一一一一一一一                                           | <b>類</b><br>次                                                                                                    | ų    | <b>条件強</b><br>ひず                                     | <b>度</b> 道                                                              | 統勤務日                                                                                                    | ぬに違反し                                                                 | していま                               | す。「依                                                                                                    | 左藤」                                                                                                    | 4日                                  |                               | 内容                                        |                                                               |                           |                                 |                                                                                             |                                     |                                                        |                                          |                                                                                                    |                                               |
| ()<br>() |     |                                       | 動務種別                           | スタッフ                                 | 月火                                       |                                                                                   | 1                                                        | 選択<br>· · · · · · · · · · · · · · · · · · · | 連続語<br>道 続語                                                                                                    | 分:<br>最大日数<br>最大日数                                                                         | 類<br>改                                                                                                    | ų    | <b>条件強</b><br>込ず                                     | 度<br>道<br>道                                                             | 続勤務日<br>続勤務日                                                                                                    | 数に違反し<br>数に違反し                                                        | していま<br>していま                       | す。「依<br>す。「何                                                                                                    | 左藤」<br>尹藤」                                                                                                    | 4日<br>4日                            |                               | 内容                                        |                                                               |                           |                                 |                                                                                             |                                     |                                                        |                                          | 22                                                                                                    | 23                                            |
| 必要人      |     |                                       | 訪務種別                           | スタッフ                                 | 月<br>20 2(                               |                                                                                   | 1<br>2<br>3                                              |                                             | 連続<br>連続<br>連続                                                                                                    | 分:<br>最大日数<br>最大日数<br>最大日数                                                                 | 類<br>次<br>次<br>次                                                                                                    | ú    | <b>条件強</b><br>ひず                                     | 度<br>道<br>道                                                             | 続勤務日<br>続勤務日                                                                                                    | 改に違反し<br>改に違反し                                                        | していま                               | す。「位す。「何                                                                                                    | 生藤」<br>尹藤」                                                                                                    | 4日<br>4日                            |                               | 内容                                        |                                                               |                           |                                 |                                                                                             |                                     |                                                        |                                          | 22<br>18                                                                                                    | 23 A<br>18                                    |
| 必要人数     |     | · · · · · · · · · · · · · · · · · · · | 動務種別<br>[出勤]                   | スタッフ<br>(全員)                         | 月<br>20 20                               |                                                                                   | 1<br>2<br>3<br>4                                         |                                             | 过続 <u>日</u><br>过続日<br>連続日<br>勤務5                                                                                    | 分:<br>最大日数<br>最大日数<br>最大日数                                                                 | <b>類</b><br>改<br>双<br>文<br>レール                                                                                                    | ui   | <u>条件強</u><br>ひず                                     | 度<br>通<br>通<br>への                                                       | 続勤務日<br>続勤務日                                                                                                    |                                                                       | していま<br>していま<br>チェ                 | す。 「依<br>す。 「付                                                                                                    | <sup>生藤」</sup><br><sup>尹藤」</sup><br>クす                                                                                                    | 4日<br>4日<br>- ろ                     | Ł,                            | 内容 該                                      | 当管                                                            | 「所た                       | バフ                              | -                                                                                           | 昏]→[早                               | ⊒番]→                                                   | [早番以外                                    | 22<br>18                                                                                                    |                                               |
| 必要人数     |     | 24集                                   | 助務種別<br>[出動]                   | スタッフ<br>注意                           | 月火<br>2020                               |                                                                                   | 1<br>2<br>3<br>4<br>5                                    |                                             | ·<br>·<br>·<br>·<br>·<br>·<br>·<br>·<br>·<br>·<br>·<br>·<br>·<br>·<br>·<br>·<br>·<br>·<br>·                         | か<br>最大日数<br>最大日数<br>最大日数<br>最大日数<br>立びの川<br>立びの川                                          | 類<br>改<br>改<br>レール<br>レール                                                                                                    | di   |                                                      | 度<br>道<br>一<br>の<br>一<br>の                                              |                                                                                                    |                                                                       | していましていま                           | す。「彼す。「何                                                                                                    | <sup>転<br/>一<br/>で<br/>か<br/>し<br/>つ<br/>す<br/>わ</sup>                                                                                                    | 4日<br>4日<br>一<br>る<br>ビ             | と、                            | 内容<br>該<br>訪 発                            | 当箇                                                            | 所た                        | バオ<br>斎                         | - 27                                                                                        | ╊]→[루<br>春]→[루                      | ■番]→ <br>■番]→                                          | [早番以外<br>[早番以外                           | 22<br>18<br>19                                                                                                    | 23 <b>•</b><br>3 18 <b>•</b><br>9 18 <b>•</b> |
| 必要人数     |     | ····································· | 助務種別<br>[出勁]                   | スタッフ<br>(全員)<br>(全員)                 | 月<br>202<br>101                          |                                                                                   | 1<br>2<br>3<br>4<br>5<br>6                               |                                             | <ul> <li>連続計</li> <li>連続計</li> <li>勤務1</li> <li>勤務1</li> <li>勤務1</li> <li>勤務1</li> </ul>                            | 分割                                                                                         | <ul> <li>類</li> <li>数</li> <li>数</li> <li>数</li> <li>数</li> <li>数</li> <li>数</li> <li>レール</li> <li>レール</li> <li>レール</li> <li>目間)</li> </ul>                                                          |      | 条件強                                                  | œ<br>≝<br>→の[<br>ジ色                                                     | 続勤務日<br>続勤務日<br>選択<br>でマ・                                                                                           |                                                                       | レていましていま                           | す。「他<br>す。「俳<br>、 ツ<br>、 ン<br>、 ン<br>、 ン<br>、 ン<br>、 、                                                                                                    | 振     「     市廠」     「     市廠」     「     ヤ     市廠」     「     ヤ     市廠」     「     ヤ     市廠」     「     ヤ     市廠」     「     ヤ     市廠」     「     ヤ     市廠」     「     ヤ     市廠     「     市廠」     「     市廠」     「     市廠」     「     市廠」     「     市廠」     「     市廠」     「     市廠」     「     市廠」     「     市廠」     「     市廠」     「     市廠」     「     市廠     「     市廠」     「     市廠     「     市廠     「     市     市     「     市     市     「     市     市     「     市     市     「     市     市     「     市     市     「     市     市     「     市     市     「     市     市     「     市     市     「     市     市     「     市     市     市     市     市     「     市     市     「     市     市     「     市     市     市     市     「     市     市     「     市     市     市     「     市     市     市     市     市     「     市     市     「     市     市     「     市     市     市     「     市     市     市     「     市     市     市     市     「     市     市     市     市     市     市     市     市     市     「     市     市 | 4日<br>4日<br>ろど                      | と、<br>の<br>す                  | ☆<br>該<br>訪務                              | 当箇が条                                                          | 所た                        | が<br>利<br><u>甬</u>              | - 27<br>27                                                                                  | 昏]→[투<br>昏]→[투                      | ≝番]→ <br>≅番]→                                          | [早番以外<br>[早番以外                           | 22<br>18<br>19                                                                                                    | 23 •<br>8 18 =<br>9 18 =<br>8 8               |
| 必要人数     |     | ····································· | 助務種別<br>(出勤)<br>日勤             | スタッフ<br>(全員)<br>(全員)                 | 月<br>20 20<br>10 10                      |                                                                                   | 1<br>2<br>3<br>4<br>5<br>6                               |                                             | <ul> <li>連続計</li> <li>連続計</li> <li>勤務1</li> <li>勤務1</li> </ul>                                                      | 分割<br>最大日数<br>最大日数<br>最大日数<br>重びのル<br>重びのル                                                 | 数<br>数<br>数<br>レール<br>レール<br>目間)                                                                                                    |      | 条件強<br>33ず<br>リスト<br>ンシシ<br>) (こた                    | g<br>週週<br>の<br>で<br>名<br>い                                             | 続動務日記<br>続動務日記<br>ご選択<br>でマー                                                                                        | なに違反した。                                                               | していましていま チンク 確                     | す。「他<br>す。「例<br>、ツイ<br>がされ                                                                                                    | <sup>藤〕</sup><br><sup>藤〕</sup><br>クす<br>れ、                                                                                                    | 4日<br>4日<br>ろどま                     | と、<br>の<br>す。                 | 該訪                                        | 当<br>箇<br>が<br>条                                              | ī所ț<br>₂件ì                | がオ<br>通                         | - 37<br>32                                                                                  | 昏]→[투<br>뚬]→[투<br>10                | <sup>말</sup> 番]→ <br><sup>말</sup> 番]→                  | [早番以外<br>[早番以外                           | 22<br>18<br>19<br>8                                                                                                    | 23 •<br>8 18 =<br>9 15 =<br>8 8 8             |
| 必要人数     |     | ····································· | 助務種別<br>(出勤)<br>日勤             | スタッフ<br>住員<br>住員                     | 月<br>20 20<br>10 10<br>3 3               | 3 3                                                                               | 1<br>2<br>3<br>4<br>5<br>6                               | 3 3                                         |                                                                                                    | 分割                                                                                         | 類<br>数<br>数<br>次<br>次<br>レール<br>レール<br>目間)<br>副計                                                                                                    |      | 条件強<br>23ず<br>リスト<br>ンシシ<br>りにた<br>3                 | e<br>週<br>の<br>で<br>を<br>3                                              | <sup>続動務日<br/>続動務日<br/>送<br/>び<br/>マ<br/>て<br/>い<br/>び<br/>る</sup>                                                  | 数に違反し<br>数に違反し<br>しまし、                                                | していま<br>していま<br>チンク<br>確           | す。「他<br>す。「例<br>、ツイ<br>ずされ<br>3                                                                                                    | <sup>藤」</sup><br>フす<br>てさ                                                                                                    | 4日<br>4日<br>ごろ<br>どま<br>3           | と、<br>の菫<br>す。                | 内容<br>該<br>訪務:                            | 当<br>箇<br>が<br>条                                              | ï所た<br>≳件ù<br>3           | )<br>「オ<br>通                    |                                                                                             | 昏]→[早<br>昏]→[早<br>10<br>3           | ≌番]→ <br>≌番]→ <br>11<br>3                              | [早番以外<br>[早番以外<br>10<br>3                | 22<br>18<br>19<br>8<br>10<br>8<br>3                                                                                                    |                                               |
| 必要人数     |     | 編集<br>編集<br>編集                        | 助務種別<br>(出勤)<br>日勤<br>早1       | スタッフ<br>住員<br>住員<br>住員               | 月<br>2020<br>101<br>3<br>3<br>3          |                                                                                   | 1<br>2<br>3<br>4<br>5<br>6<br>3<br>3<br>3<br>3           |                                             | <ul> <li>連続量</li> <li>連続量</li> <li>勤務立</li> <li>勤務立</li> <li>勤務回</li> <li>勤務回</li> <li>3</li> <li>又目</li> </ul>     | 分割                                                                                         | 類<br>数<br>数<br>数<br>な<br>レール<br>レール<br>引問)<br>割計<br>く上                                                                                                    |      | 条件強<br>ふず<br>リスト<br>ノンシ<br>) (こた<br>3<br>3           | 度<br>運<br>うの<br>う<br>く<br>つ<br>る<br>こ<br>3                              | 続動務日<br>続動務日<br>ご<br>選択<br>でマー<br>てい7<br>3<br>3                                                                     | 太に違反し<br>気に違反し<br>に違反し<br>に<br>う<br>た<br>キ<br>い<br>う<br>3<br>3        | していま<br>していま<br>チエク<br>確<br>3<br>3 | す。「他<br>す。「例<br>、<br>ッ<br>、<br>が<br>され<br>。<br>、<br>の<br>、<br>、<br>の<br>、<br>、<br>の<br>、<br>、<br>の<br>、<br>、<br>の<br>、<br>の<br>、<br>の<br>、                  | <sup>生藤」</sup><br><sup> </sup>                                                                                                    | 4日<br>4日<br>るど<br>ま<br>3            | と、<br>の<br>す。<br>3            | 内容<br>該<br>訪務<br>3 3<br>3 3               | 当<br>箇<br>が<br>条<br>3                                         | 所た<br>2件)<br>3<br>3       | ) <sup>が</sup> オ<br>甬<br>3      | 日<br>日<br>日<br>日<br>日<br>日<br>日<br>日<br>日<br>日<br>日<br>日<br>日<br>日<br>日<br>日<br>日<br>日<br>日 | 昏]→[旱<br>昏]→[旱<br>10<br>3<br>3      | <sup>2</sup> 番]→ <br><sup>2</sup> 番]→ <br>11<br>3<br>3 | [早番以外<br>[早番以外<br>10<br>3<br>3           | 22<br>18<br>110<br>3<br>3<br>3                                                                                                    |                                               |
| 必要人数     |     | 編集       編集       編集                  | 助務種別<br>(出勤)<br>日勤<br>早1       | スタッフ<br>住員<br>住員<br>住員               | 月<br>20<br>20<br>10<br>10<br>3<br>3<br>3 |                                                                                   | 1<br>2<br>3<br>4<br>5<br>6<br>3<br>3<br>3<br>3<br>3      |                                             | 〕<br>連続里<br>動務」<br>勤務[<br>勤務[<br>3<br>3<br>万<br>8<br>3                                                              | 分割                                                                                         | 類<br>效<br>效<br>レール<br>レール<br>目間)<br>戦計<br>く上<br>、<br>に下<br>載計                                                                                                    |      | 条件進<br>33ず<br>3<br>3<br>3<br>3                       | a<br>道<br>通<br>通<br>通<br>通<br>通<br>通<br>通<br>通<br>通<br>通<br>通<br>通<br>通 | 続勤務日<br>読勤務日<br>、<br>選択<br>でマー<br>ていび<br>3<br>3<br>3<br>3                                                           | 如に違反し<br>数に違反し<br>気に違反し<br>し<br>またし、<br>3<br>3<br>3<br>3              |                                    |                                                                                                    | 振<br>クす<br>れ、<br>で さ<br>3<br>3<br>3<br>3<br>3<br>3<br>3<br>3<br>3                                                                                                    | 4日<br>4日<br>ろどま<br>3<br>3<br>3      | と、<br>の菫<br>す。<br>3           | 内容<br>該<br>訪務<br>3 3<br>3 3<br>3 3<br>3 3 | 当<br>箇<br>が<br>条<br>3<br>3<br>3                               | 所力<br>生件1<br>3<br>3       | がオ<br>通<br>3<br>3               | 日<br>日<br>日<br>日<br>日<br>日<br>日<br>日<br>日<br>日<br>日<br>日<br>日<br>日<br>日<br>日<br>日<br>日<br>日 | 督]→[早<br>昏]→[早<br>10<br>3<br>3<br>3 | 里番]→<br>■番]→<br>11<br>3<br>3<br>3                      | [早番以外<br>[早番以外<br>10<br>3<br>3<br>3      | 22<br>18<br>19<br>8<br>3<br>3<br>3<br>3<br>3<br>3                                                                                      |                                               |
| 必要人数     |     | 通生       通生       通生       通生         | 助務種別<br>(出動)<br>日動<br>早1       | スタッフ       注重       注重       注重      | 月<br>20 20<br>10 10<br>3 3<br>3 3        |                                                                                   | 1<br>2<br>3<br>4<br>5<br>6<br>3<br>3<br>3<br>3<br>3<br>3 |                                             | <ul> <li>連続計</li> <li>連続計</li> <li>勤務立</li> <li>勤務回</li> <li>勤務回</li> <li>勤務回</li> <li>勤務回</li> <li>3 反目</li> </ul> | 分割<br>最大日数<br>最大日数<br>最大日数<br>なびのル<br>なびのル<br>なびのル<br>なびのル<br>なびのル<br>なびのル<br>なびのル<br>なびのル | 類<br>效<br>效<br>レール<br>レール<br>引問)<br>転計<br>人下<br>更計                                                                                                    |      | 条件強<br>スポ<br>リスト<br>ンシシ<br>) (こた<br>3<br>3<br>3<br>3 | 度<br>週週<br>つの<br>で<br>谷<br>3<br>3<br>3<br>3                             | 続動務日<br>読動務日<br>読動務日<br>ご<br>マ<br>く<br>て<br>し<br>い<br>、<br>、<br>、<br>、<br>、<br>、<br>、<br>、<br>、<br>、<br>、<br>、<br>、 | 数に違反し<br>数に違反し<br>し<br>し<br>ー<br>キ<br>い<br>3<br>3<br>3<br>3           |                                    | t。 「依<br>t。 「你<br>が<br>さって<br>が<br>さって<br>が<br>さって<br>が<br>で<br>れ<br>の<br>で<br>れ<br>の<br>で<br>れ<br>の<br>で<br>の<br>で<br>の<br>の<br>の<br>の<br>の<br>の<br>の<br>の | 振     「     市     振     」     「     サ     市     ホ     「     フ     す     れ     、     て     さ     3     3     3     3     3     3     3     3     3     3     3     3     3     3     3     3     3     3     3     3     3     3     3     3     3     3     3     3     3     3     3     3     3     3     3     3     3     3     3     3     3     3     3     3     3     3     3     3     3     3     3     3     3     3     3     3     3     3     3     3     3     3     3     3     3     3     3     3                                                                                                    | 4日<br>4日<br>ごろ<br>どま<br>3<br>3<br>3 | と、<br>の<br>す。<br><sup>3</sup> | 内容<br>該<br>訪務:<br>3 3<br>3 3<br>3 3       | 当<br>箇<br>が<br>条<br>3<br>3<br>3                               | ï所,<br>҈件;<br>³<br>³      | )、<br>一<br>通<br>3<br>3<br>3     | 日<br>日<br>日<br>日<br>日<br>日<br>日<br>日<br>日<br>日<br>日<br>日<br>日<br>日<br>日<br>日<br>日<br>日<br>日 | 昏]→[早<br>昏]→[早<br>10<br>3<br>3<br>3 | <ul> <li>3</li> <li>3</li> </ul>                       | [早番以外<br>[早番以外<br>10<br>3<br>3<br>3<br>3 | 22<br>18<br>19<br>3<br>3<br>3<br>3                                                                                                    |                                               |
| 必要人数     |     | 選集     当月                             | 助務種別<br>(出勤)<br>日勤<br>早1<br>翌月 | スタッフ<br>全員<br>住員<br>「<br>住員」<br>リセット | 月 火<br>20 20<br>10 11<br>3 3<br>3        | (<br>)<br>)<br>)<br>、<br>、<br>、<br>、<br>、<br>、<br>、<br>、<br>、<br>、<br>、<br>、<br>、 | 1<br>2<br>3<br>4<br>5<br>6<br>3<br>3<br>3<br>3<br>3<br>3 |                                             | 〕<br>〕<br>〕<br>〕<br>〕<br>…<br>…<br>…<br>…<br>…<br>…<br>…<br>…<br>…<br>…<br>…<br>…<br>…                              | 分割 最大日数 最大日数 最大日数 しかい しょう しょう しょう しょう しょう しょう しょう しょう しょう しょう                              | 類<br>效<br>次<br>次<br>次<br>次<br>次<br>レール<br>レール<br>しール<br>引問)<br>い<br>計<br>した<br>に<br>下<br>い<br>また<br>の<br>に<br>の<br>の<br>次<br>の<br>次<br>の<br>の<br>の<br>の<br>の<br>の<br>の<br>の<br>の<br>の<br>の<br>の<br>の |      | 条件進<br>びず<br>リスト<br>ンジ<br>)(こた<br>3<br>3<br>3        | 度<br>週週<br>の<br>合<br>3<br>3<br>3<br>3<br>3<br>3                         |                                                                                                    | 数に違反し<br>数に違反し<br>し<br>た<br>こ<br>つ<br>キ<br>い<br>こ<br>ろ<br>3<br>3<br>3 |                                    | す。「他<br>す。「何<br>ジンン<br>記<br>3<br>3<br>3<br>3                                                                                                    | た藤<br>戸藤<br>フ<br>す<br>れ、<br>で<br>さ<br>3<br>3<br>3<br>エ                                                                                                    | 4日<br>4日<br>ろどま<br>3<br>3<br>3      | と、<br>の<br>す。<br>3<br>3<br>3  | 内容<br>該<br>訪務:<br>3 3<br>3 3              | 当<br>(<br>び<br>条<br>3<br>3<br>3<br>3<br>3<br>3<br>3<br>3<br>3 | 戸斤大<br>ま件う<br>3<br>3<br>3 | )<br>「<br>】<br>3<br>3<br>3<br>3 |                                                                                             |                                     | 2番]→ <br>11<br>3<br>3<br>3<br>3                        | [早番以外<br>[早番以外<br>10<br>3<br>3<br>3<br>3 | 22<br>18<br>19<br>8<br>10 8<br>3 3<br>3 3<br>3 3<br>5<br>7<br>8<br>10 8<br>8<br>8<br>10 8<br>8<br>10 8<br>8<br>10 8<br>8<br>10 8<br>10 |                                               |

# <u>勤務表作成-3:勤務表確定</u>

### 修正が完了して勤務表が完成したら、[勤務表の確定]ボタンを押下し て確定します。

|      |                                        |                                           |          |                    |             |         |             |            |                  |                |            |             |                  | 必要人数         | 表示     | 表示 •    | 非表示            |               | ■ 佳書      | + 勤務[     | 回数表示      | <b>T N</b> 7 | <u>ل</u> ، | 表示 (       | 冬件                                  | 2 ∉≣+                                 |       |     |
|------|----------------------------------------|-------------------------------------------|----------|--------------------|-------------|---------|-------------|------------|------------------|----------------|------------|-------------|------------------|--------------|--------|---------|----------------|---------------|-----------|-----------|-----------|--------------|------------|------------|-------------------------------------|---------------------------------------|-------|-----|
| 期間   | 2024/06/01~2024/06/30<br>超入力 日 指定入力 修正 | <ul><li>5 元に戻す</li><li>E入力 複数勤務</li></ul> |          |                    | 保仔          | ● 有     | 3 スタ:<br>E  | yフ・動<br>]動 | 務条件 ▼            | [1]<br>[早2]    | リスク<br>遅1  | ·ジュール<br>遅2 | ~ ▼              | 明            |        | 12/1/ - | 7-12/1         | _ <b>*</b> 11 | 540 p     | 1 20101   |           | 縮小           | 入替         |            |                                     | り付け                                   |       |     |
| 月単位  | 氏名                                     | グループ                                      | 25       | 26 2               | 7 28        | 29      | 30          | 31         | 1                | 2 3            | 4          | 5           | 6                | 7            | 8 9    | 10      | ) 11           | 12            | 13        | 14        | 15        | 16           | 17         | 18         | 19                                  | 20 21                                 | 22    | 23  |
|      |                                        |                                           | ±        | E F                | 月 火         | 水       | 木           | 金          | ±                | 日月             | 火          | 水           | 木                | 金            | ±Ε     | 月月      | 火              | 水             | 木         | 金         | ±         | H            | 月          | 火          | 水                                   | 木金                                    | ±     | 日   |
| 週    | 1 佐藤                                   | [責任者][ベテ                                  | 休        | 休日                 | 勤日勤         | 日勤      | 休           | 日勤         | 休                | 休日             | 助 日勤       | 日勤          | 日勤               | 日勤           | 休(     |         | <b></b> 日勤     | 日勤            | 日勤        | 日勤        | 休         | 休            | 日勤         | 日勤         | 日動 E                                | 動 日勤                                  | 加休    | 休   |
| 位    | 2 鈴木                                   | [責任者][ベテ                                  | 日勤       | 日勤(                | 木日勤         | 日勤      | 休           | 休          | 日勤日              | 動体             | 日勤         | 日勤          | 日勤               | 休            | 日勤 日   | 勤日      | 勖 休            | 日勤            | 日勤        | 休         | 休         | 日勤           | 日勤         | 休          | 日勤 日                                | 勤休                                    | 日勤    | 日勤  |
| 特    | 3 高橋                                   | [責任者][ベテ                                  | 休        | 日勤道                | 【1 遅2       | 休       | 夜           | 明          | 休日               | 動 遅            | 1 遅2       | 休           | 夜                | 明            | 休存     | た 📮     | 1 早2           | 早2            | 休         | 夜         | 明         | 休            | 休          | 日勤         | 日勤 日                                | 勤 遅2                                  | 2 休   | 早1  |
| 正曜   | 4 田中                                   | [責任者][ベテ                                  | 遅2       | 休(                 | 木 早2        | 早1      | 早1          | 休          | 早2 !             | 早1 早           | 1 希        | 夜           | 明                | 休            | 休遁     | 2 夜     | 明              | 休             | 日勤        | 日勤        | 休         | 早1           | 早2         | 早1         | 休                                   | 木日葉                                   | り 日勤  | 日勤  |
|      | 5 伊藤                                   | [責任者][ベテ                                  | 休        | 休日                 | 勤日勤         | 休       | 日勤          | 日勤         | <u>休</u>         | 休日             | 助日勤        | 日勤          | 日勤               | 日勤           | 休(     |         | 助日勤            | 日勤            | 日勤        | 日勤        | 休         | 休            | 日勤         | 日勤         | 日勤日                                 | 勤 日 ¥                                 | 加一休   | 休   |
| 総    | 6 渡辺                                   | [責任者][ベテ                                  | 休        | 休日                 | 勤日勤         |         | 休           | 早1         | 休<br>L           | 休日             | 助日勤        | 日勤          | 遅2               | 遅2           | 休(     |         | 助日勤            | 日勤            | 遅1        | 遅2        | 体         | 休            | 日勤         | 日勤         | 日勤日                                 | 割 日第                                  |       | 休   |
| る    | 7 山本                                   | [責任者][ペテ                                  | 日期       |                    | <u> 劉</u> 仅 | 明       | 1/1         | 日勤         | )進1              | 夜 明<br>(土 日)   |            |             | 早1               | 早1           | 1/1 12 | 긴 매     | 11             | 1/            | 日勤        | 日勤        | 1/1       | 日勤           | 建2         | 11         | 1/1 1                               | 新日美                                   | リ日期   | 1/  |
| 200  | 8 中村                                   | [貢仕者] ヘテ                                  | 山動       | <b>半1 年</b><br>休 Z |             | 1小<br>休 | 니키          | 口则         | 白動               | 1小 ロ!<br>7万 RE | り早い        | 半2          | 午1<br>口勤         | 1/1 (<br>2/5 | コヨリ 13 |         | 11<br>11<br>11 | 口動            | 日動        | 1火        | 명         | 17<br>口勤     | 11         | 山動         |                                     | 小 1小<br>大 /大                          | 11火   | 功   |
| 当    | 9 小林                                   | [貝仁伯][ハナ                                  | 丙        | RE A               | × 50        | · 미호h   | 体           | 口勤         | 万                |                | · 小<br>: 休 | 200         | 山 <u>北</u><br>译2 | 広            | RE A   |         | ) 다크)<br>해 무1  | 모1            | PIK<br>早1 | 体         | 体         | 広            | RB         | 体          | 그 호카 ㄷ                              | ····································· | 加速の   | 体   |
| 1997 |                                        |                                           |          | 73 7               |             |         | <b>VI</b> V | 130        | 1.               |                | , MI       | 122         | 222              |              | P73 P  |         | 0 <b>+</b> 1   | +1            | +1        | PL.       | ML.       | IX I         | -73        | <b>N</b> D |                                     | 30 13                                 | 0 242 |     |
|      |                                        |                                           |          |                    |             |         |             |            |                  |                |            |             |                  |              |        |         |                |               |           |           |           |              |            |            |                                     |                                       |       |     |
|      | 勤務種別                                   | スタッフ                                      | 月火       | 水木                 | 金 土 E       | 祝       |             | 人数         | 1                | 23             | 4          | 5           | <u>6</u>         | Z            | 8      | 10      | <u>11</u>      | <u>12</u>     | <u>13</u> | <u>14</u> | <u>15</u> | <u>16</u>    | <u>17</u>  | <u>18</u>  | <u>19</u>                           | 0 21                                  | 22    | 23  |
| 窶    | 編集 [出勤]                                | [全員]                                      |          |                    |             |         |             | 集計         | 19               | 19             | 22 2       | 1 22        | 22               | 21           | 19     | 19      | 22 21          | 1 24          | 21        | 21        | 19        | 19           | 21         | 21         | 22                                  | 21 2                                  | 1 19  | ) 1 |
| 数    | <u>編集</u> 日勤                           | [全員]                                      |          |                    |             |         |             | 集計         | 8                | 8              | 11 1       | D 11        | 11               | 10           | 8      | 8       | 11 10          | 13            | 10        | 10        | 8         | 8            | 10         | 10         | 11                                  | 10 1                                  | 0 8   | 3 1 |
|      | <u>編集</u> 早1                           | 住                                         | - بعلى و | + ->               |             | r ±     | レック         | ÷ –        | τ <del>ι</del> τ |                | 1.55       | L \         |                  | Tritar       |        | 100     |                | 3 3           | 3         | 3         | 3         | 3            | 3          | 3          | 3                                   | 3                                     | 3 3   | 3   |
|      | 編集 早1                                  | 田相                                        | 正        | 95                 | E.          | 【閠      | 刀扮          | 表(         | フ帽               | 正              | 不?         | メン          | 리                | 唯            | 正刑     | 际       | 2              | 2 2           | 2         | 2         | 2         | 2            | 2          | 2          | 2                                   | 2                                     | 2 2   | !   |
|      | 編集 早1                                  | 「「「「」」「「」」                                | 行        | ンに                 | tлr         | )       | b1          | つま         | = त              |                |            |             |                  |              |        |         |                | 1 1           | 1         | 1         | 1         | 1            | 1          | 1          | 1                                   | 1                                     | 1 1   | (   |
|      | <u>編集</u> 早2                           |                                           | 、/ 、     |                    | <br>        | × –     | · · ·       |            | ·                | ,<br>+ ~       | 1.7        | +           | ر جد             | لارم         |        | _       |                | 1 1           | 1         | 1         | 1         | 1            | 1          | 1          | 1                                   | 1                                     | 1 1   | -   |
|      | 編集 遅1                                  |                                           | 隹正       | 一門手り               | 토기          | 12      | 27          | ደ ነዋ       | 1 1              | 9 0            | 21         | 隹正          | <b>月</b> 月(      | ノオ           | 「悲」    | L       |                | 1 1           | 1         | 1         | 1         | 1            | 1          | 1          | 1                                   | 1                                     | 1 1   |     |
|      | <u>編集</u> 選2<br>短年 西                   | 二 億 戻                                     | ED.      | 勤                  | <b>務</b> 君  | ≣の      | 修ī          | Fカ         | ~行               | える             | よ.         | うに          | な                | りま           | きす     | _       |                | 2             | 2         | 2         | 2         | 2            | 2          | 2          | 2                                   | 2                                     | 2 2   |     |
|      | 福耒 仪                                   |                                           |          |                    | 1/1         |         |             | - / 3      |                  |                |            |             |                  | - 0          |        | 0       | 厂              |               | 2         | 2         | 2         | 2            | 2          | 2          | 2                                   | 2                                     | 2 2   | ۱,  |
|      |                                        |                                           |          |                    |             |         |             |            |                  |                |            |             |                  |              |        |         |                |               |           |           | 2         | <i>v</i>     |            |            |                                     |                                       |       |     |
|      |                                        |                                           |          | -                  |             |         |             |            |                  | -              |            |             |                  |              | 1. 15  |         | _              |               |           | -         | -         |              |            | -          | Table and the local division of the |                                       |       |     |

# 勤務表作成-4:勤務表出力①

### [勤務表出力]ボタンを押下すると「勤務表出力」画面が開き、作成した 勤務表をExcel形式で出力することができます。

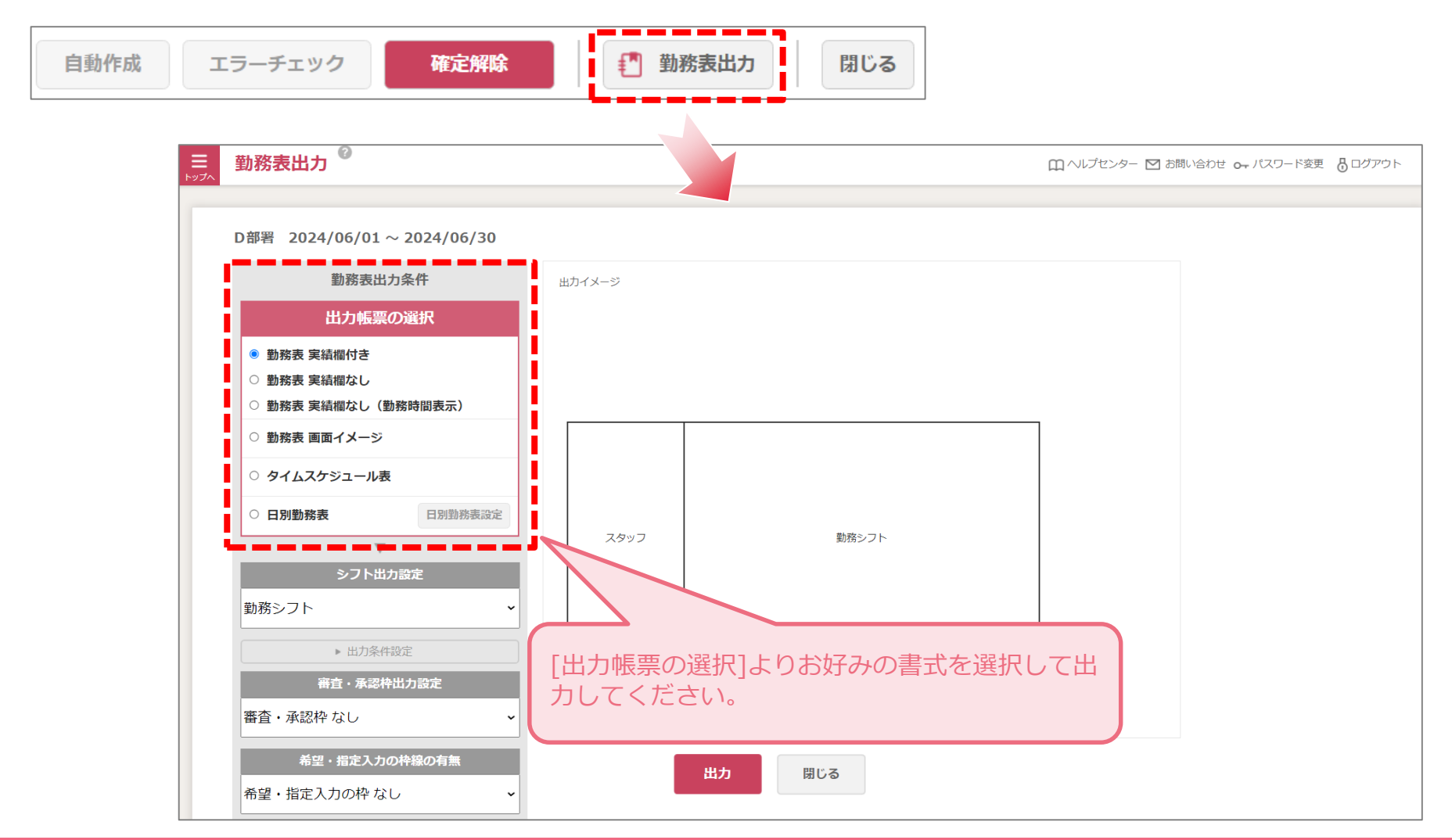

# <u>勤務表作成-4:勤務表出力②</u>

### こちらは「勤務表 実績欄なし」での出力例です。各記号の配色などその まま出力します。Excel形式なので、ご自由に加工してください。

|    | A B          | С                        | D  | E  | F     | G   | Н   |    | J  | K   | L  | М   | Ν            | 0      | Р            | Q        | R  | S        | Т        | U       | V   | W  | Х  | Y  | Z  | AA | AB | AC | AD | AE | AF       | AG |
|----|--------------|--------------------------|----|----|-------|-----|-----|----|----|-----|----|-----|--------------|--------|--------------|----------|----|----------|----------|---------|-----|----|----|----|----|----|----|----|----|----|----------|----|
| 1  | 氏之           | ли.— <del>1</del>        | 1  | 2  | 3     | 4   | 5   | 6  | 7  | 8   | 9  | 10  | 11           | 12     | 13           | 14       | 15 | 16       | 17       | 18      | 19  | 20 | 21 | 22 | 23 | 24 | 25 | 26 | 27 | 28 | 29       | 30 |
| 2  |              | 5/05                     | ±  | в  | 月     | 火   | 水   | 木  | 金  | ±   | Β  | 月   | 火            | 水      | 木            | 金        | ±  | в        | 月        | 火       | 水   | 木  | 金  | ±  | в  | 月  | 火  | 水  | 木  | 金  | ±        | Β  |
| 3  | 佐藤           | [責任者][ベテラン][新人以外][全体][男・ | 休  | 休  | 日勤    | 日勤  | 日勤  | 日勤 | 日勤 | 休   | 休  | 日勤  | 日勤           | 日勤     | 日勤           | 日勤       | 休  | 休        | 日勤       | 日勤      | 日勤  | 日勤 | 日勤 | 休  | 休  | 日勤 | 日勤 | 日勤 | 日勤 | 日勤 | 休        | 休  |
| 4  | 鈴木           | [責任者][ベテラン][新人以外][全体][男' | 日勤 | 日勤 | 休     | 日勤  | 日勤  | 日勤 | 休  | 日勤  | 日勤 | 日勤  | 休            | 日勤     | 日勤           | 休        | 休  | 日勤       | 日勤       | 休       | 日勤  | 日勤 | 休  | 日勤 | 日勤 | 日勤 | 休  | 日勤 | 日勤 | 休  | 休        | 日勤 |
| 5  | 高橋           | [責任者][ペテラン][指導][新人以外][全・ | 休  | 日勤 | 遅1    | 遅2  | 休   | 夜  | 明  | 休   | 休  | 早1  | 早2           | 早2     | 休            | 夜        | 明  | 休        | 休        | 日勤      | 日勤  | 日勤 | 遅2 | 休  | 早1 | 早1 | 早1 | 休  | 休  | 遅1 | 遅1       | 夜  |
| 6  | 田中           | [責任者][バテラン][指導][新人以外][全  | 早2 | 早1 | 早1    | 希   | 夜   | 明  | 休  | 休   | 遅2 | 夜   | 明            | 休      | 日勤           | 日勤       | 休  | 早1       | 早2       | 早1      | 休   | 休  | 日勤 | 日勤 | 日勤 | 休  | 夜  | 明  | 休  | 日勤 | 日勤       | 休  |
| 7  | 伊藤           | [責任者][ベテラン][指導][新人以外][リハ | 休  | 休  | 日勤    | 日勤  | 日勤  | 日勤 | 日勤 | 休   | 休  | 日勤  | 日勤           | 日勤     | 日勤           | 日勤       | 休  | 休        | 日勤       | 日勤      | 日勤  | 日勤 | 日勤 | 休  | 休  | 日勤 | 早2 | 早1 | 早1 | 日勤 | 休        | 休  |
| 8  | 渡辺           | [責任者][バテラン][指導][新人以外][リハ | 休  | 休  | 日勤    | 日勤  | 日勤  | 遅2 | 遅2 | 休   | 休  | 日勤  | 日勤           | 日勤     | 遅1           | 遅2       | 休  | 休        | 日勤       | 日勤      | 日勤  | 日勤 | 日勤 | 休  | 休  | 日勤 | 日勤 | 日勤 | 遅1 | 遅2 | 休        | 休  |
| 9  | 山本           | [責任者][バテラン][指導][新人以外][リパ | 遅1 | 夜  | 明     | 休   | 早1  | 早1 | 早1 | 休   | 夜  | 明   | 休            | 休      | 日勤           | 日勤       | 休  | 日勤       | 遅2       | 休       | 休   | 日勤 | 日勤 | 日勤 | 休  | 休  | 早1 | 早1 | 早2 | 休  | 夜        | 明  |
| 10 | 中村           | [責任者][バテラン][指導][新人以外][リハ | 日勤 | 休  | 日勤    | 早1  | 早2  | 早1 | 休  | 日勤  | 夜  | 明   | 休            | 日勤     | 日勤           | 夜        | 明  | 休        | 休        | 日勤      | 日勤  | 休  | 休  | 夜  | 明  | 休  | 休  | 日勤 | 日勤 | 日勤 | 休        | 遅2 |
| 11 | 小林           | [責任者][バテラン][指導][新人以外][リハ | 休  | 夜  | 明     | 休   | 休   | 日勤 | 夜  | 明   | 休  | 日勤  | 日勤           | 日勤     | 休            | 日勤       | 日勤 | 日勤       | 休        | 夜       | 明   | 休  | 休  | 遅1 | 夜  | 明  | 休  | 早2 | 早1 | 早2 | 日勤       | 休  |
| 12 | 加藤           | [責任者][ベテラン][指導][新人以外][リパ | 夜  | 明  | 休     | 休   | 遅2  | 遅2 | 夜  | 明   | 休  | 日勤  | 早1           | 早1     | 早1           | 休        | 休  | 夜        | 明        | 休       | 日勤  | 日勤 | 日勤 | 遅2 | 休  | 休  | 遅2 | 遅2 | 休  | 遅2 | 遅2       | 休  |
| 13 | 吉田           | [責任者][指導][新人以外][リハビリ][2階 | 早1 | 早1 | 日勤    | 休   | 遅1  | 夜  | 明  | 休   | 休  | 日勤  | 日勤           | 遅2     | 休            | 休        | 夜  | 明        | 休        | 休       | 早2  | 早1 | 早2 | 休  | 日勤 | 遅2 | 遅2 | 休  | 遅2 | 夜  | 明        | 休  |
| 14 | 山田           | [新人以外][リハビリ][2階西][全体][正職 | 明  | 休  | 早1    | 早2  | 日勤  | 休  | 休  | 早2  | 早1 | 早2  | 休            | 日勤     | 夜            | 明        | 休  | 早2       | 早1       | 早1      | 日勤  | 休  | 休  | 早1 | 早1 | 早1 | 休  | 日勤 | 夜  | 明  | 休        | 休  |
| 15 | 佐々木          | [新人以外][リハビリ][2階西][全体][正職 | 休  | 休  | 日勤    | 日勤  | 日勤  | 休  | 日勤 | 日勤  | 休  | 日勤  | 日勤           | 日勤     | 休            | 日勤       | 日勤 | 休        | 日勤       | 日勤      | 日勤  | 休  | 日勤 | 日勤 | 休  | 日勤 | 日勤 | 日勤 | 休  | 日勤 | 遅2       | 休  |
| 16 | 山口           | [新人以外][リハビリ][2階西][全体][正職 | 日勤 | 遅1 | 休     | 早1  | 早1  | 早2 | 休  | 日勤  | 日勤 | 夜   | 明            | 休      | 休            | 日勤       | 日勤 | 夜        | 明        | 休       | 休   | 遅2 | 夜  | 明  | 休  | 遅1 | 遅1 | 休  | 休  | 夜  | 明        | 休  |
| 17 | 松本           | [新人以外][リハビリ][2階西][全体][正職 | 日勤 | 日勤 | 休     | 休   | 日勤  | 日勤 | 休  | 休   | 日勤 | 早1  | 早1           | 早1     | 休            | 日勤       | 遅1 | 休        | 夜        | 明       | 休   | 日勤 | 遅1 | 休  | 日勤 | 日勤 | 休  | 日勤 | 日勤 | 休  | 日勤       | 日勤 |
| 18 | 井上           | [新人以外][3階東][全体][正職員][社員  | 日勤 | 休  | 休     | 遅1  | 夜   | 明  | 休  | 休   | 日勤 | 遅2  | 遅2           | 休      | 早2           | 早1       | 早1 | 遅2       | 休        | 休       | 夜   | 明  | 休  | 遅2 | 遅2 | 休  | 夜  | 明  | 休  | 早1 | 早1       | 早1 |
| 19 | 木村           | [新人以外][3階東][全体][正職員][社員  | 休  | 休  | 日勤    | 夜   | 明   | 休  | 早2 | 早1  | 早1 | 休   | 日勤           | 日勤     | 夜            | 明        | 休  | 休        | 遅1       | 夜       | 明   | 休  | 休  | 日勤 | 日勤 | 休  | 日勤 | 日勤 | 日勤 | 休  | 日勤       | 日勤 |
| 20 | 林            | [新人以外][3階東][全体][正職員][社員  | 日勤 | 日勤 | 遅2    | 休   | 休   | 遅1 | 遅2 | 休   | 日勤 | 遅1  | 休            | 夜      | 明            | 休        | 日勤 | 日勤       | 日勤       | 日勤      | 休   | 夜  | 明  | 休  | 遅1 | 遅2 | 休  | 夜  | 明  | 休  | 休        | 日勤 |
| 21 | 斎藤           | [新人以外][3階東][全体][正職員][社員  | 休  | 遅2 | 遅2    | 休   | 休   | 日勤 | 日勤 | 日勤  | 日勤 | 休   | 夜            | 明      | 休            | 日勤       | 日勤 | 休        | 早1       | 早2      | 早1  | 休  | 日勤 | 日勤 | 休  | 夜  | 明  | 休  | 休  | 日勤 | 日勤       | 夜  |
| 22 | 清水           | [新人以外][リハビリ][3階西][全体][正職 | 休  | 日勤 | 日勤    | 日勤  | 休   | 日勤 | 日勤 | 日勤  | 休  | 休   | 日勤           | 日勤     | 休            | 早2       | 早1 | 早1       | 休        | 休       | 早1  | 早1 | 早1 | 日勤 | 休  | 休  | 日勤 | 遅2 | 八  | Ph | 早1       | 早1 |
| 23 | 山崎           | [新人以外][3階西][全体][正職員][社員  | 夜  | 明  | 休     | 日勤  | 日勤  | 休  | 早1 | 早1  | 早2 | 日勤  | 休            | 休      | 早1           | 早1       | 早2 | 休        | 休        | 日勤      | 夜   | 明  | 休  | 日勤 | 日勤 | 夜  |    |    | 日勤 | 3  | 休        | 休  |
| 24 | 森            | [新人以外][3階西][全体][正職員][パー  | 明  | 休  | 休     | 日勤  | 日勤  | 日勤 | 休  | 遅1  | 遅2 | 休   | 遅1           | 夜      | 明            | 休        | 日勤 | 日勤       | 遅2       | 休       | 休   | 夜  | 明  | 休  | 日勤 | 日勤 | -  | ~  | 明  |    | 日勤       | 日勤 |
| 25 | 池田           | [新人以外][3階西][全体][パート][社員] | 早1 | 早2 | 早2    | 日勤  | 休   | 休  | 日勤 | 遅2  | 休  | 休   | 夜            | 明      | 休            | 遅2       | 遅2 | 休        | 日勤       | 遅2      | 休   | 日勤 | 日勤 | 夜  | 明  | 休  | ~  | -  | k  |    | 夜        | 明  |
|    | ₩ <i>7</i> ₩ | の出力例は覚問                  | ∃⊞ | 厂石 | il to | 24- | つ巾耳 | 「を | 周束 | 么了。 | 71 | いまで | <del>.</del> | a<br>z | う<br>疲<br>これ | れさ<br>で菫 | さま | でし<br>表の | った<br>D完 | !<br>成て | ्रव | i  |    | >  |    |    | -  | V  | 3  | ,  | <u>-</u> |    |

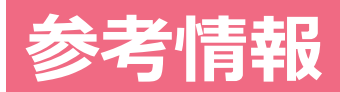

© Copyright Railway Information Systems Co.,Ltd. All rights reserved.

# <u>参考-1:勤務記号の考え方</u>

# 勤務記号は、スタッフがそれを見てその日の勤務時間だけが分かればいいのか、その日担当する業務・工程なども分かるようにしたいのか、で表記方法を決めましょう。

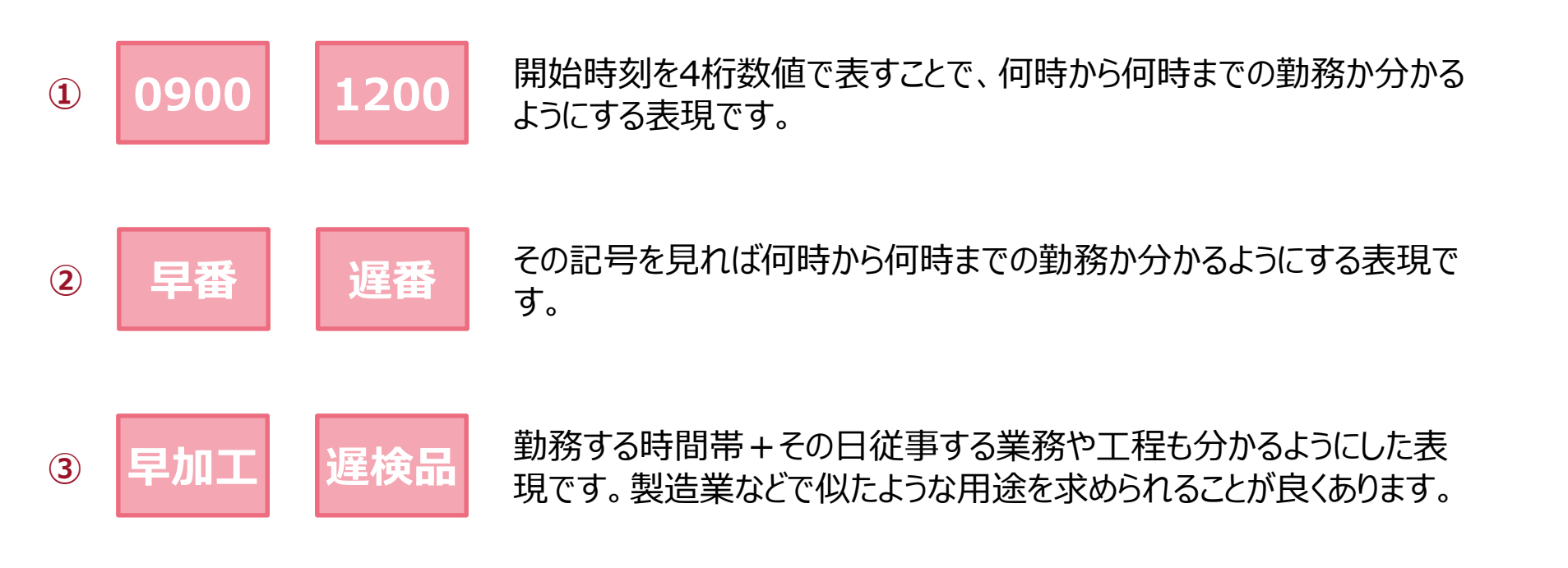

勤務記号の考え方は職場によって様々です。 例えば後述する「必要人数設定」でどのように条件を組むかで勤務記号の作り方が変わることもあります。

# <u>参考-2:必要人数設定<事例紹介></u>

ここでは、ある要件に対する必要人数の設定方法について、その方法により結果が変わってくる事例をご紹介します。

### ■夜勤の必要人数について

- 夜勤では、毎日2名の配置が必要。
- •「製造」「検品」の各工程ができるスタッフが1名ずつ必要。

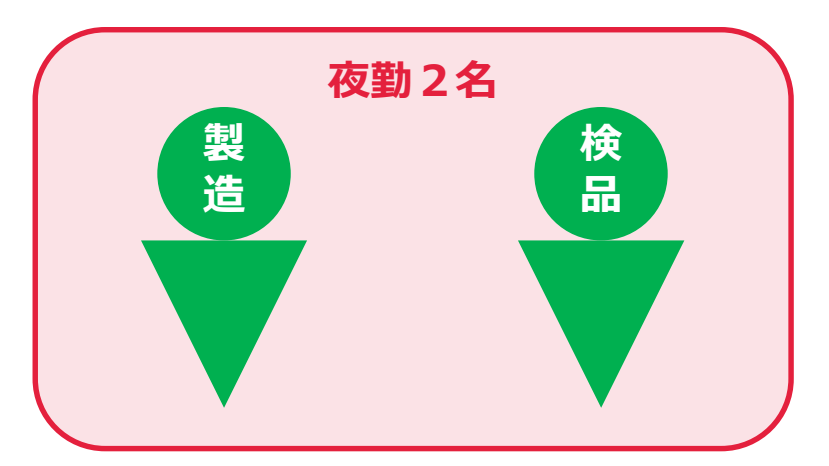

次頁以降の事例では、以下2つの方法をご紹介します。

- 方法1:スタッフグループで業務を分ける
- 方法2:勤務記号で業務を分ける

### <u>参考-2:必要人数設定<事例紹介>方法1-①</u>

### この例では、各工程を「スタッフグループ」で表現しました。 各工程をどのスタッフができるかは、「スタッフグループ」で決定します。

#### ■スタッフ設定-スタッフグループ

|    | 出田全    | フ      |     | スタ   | ッフグル- | ープ  |        | できる工程のグループに「○」を付け      |
|----|--------|--------|-----|------|-------|-----|--------|------------------------|
|    | AN LEI | 入ラッフィー | 管理者 | リーダー | 製造    | 検品  | 搬出     | ます。                    |
| 7  | 削除     | 山本     |     | 0 🔻  | 0 🔻   | 0 🔻 | v      | 両方できるスタッフには両方共「〇」      |
| 8  | 削除     | 中村     | •   | -    | 0 🔻   | 0 🔻 | $\leq$ | が付きます。                 |
| 9  | 削除     | 小林     | •   | -    | 0 🔻   | 0 🔻 |        |                        |
| 10 | 削除     | 加藤     | •   | -    | 0 🔻   | 0 🔻 | •      | v                      |
| 11 | 削除     | 吉田     | •   | -    | 0 🔻   | 0 💌 | v      | v                      |
| 12 | 削除     | 山田     | •   | -    | 0 🔻   | 0 🔻 | v      | Y                      |
| 13 | 削除     | 佐々木    | •   | -    | 0 🔻   |     | 0 🔻    | 「 勤務種別1は 全て 勤務記号「 あ 勤」 |
| 14 | 削除     | 山口     | •   | -    | 0 🔻   | -   | 0 🔻    | で登録。                   |
|    |        |        |     |      |       |     |        | 「スタッフ」は、夜勤全体と工程ごとの     |

グループとで登録しています。

| ■必要人 | 数設定 |
|------|-----|
|      |     |

|   | 削除    | 勤救活 | 911 * |      | 7/2 11 | * |            |    |   |   |   | 必要人 | 数設定 |   |   |   | 冬件端度                    | F |
|---|-------|-----|-------|------|--------|---|------------|----|---|---|---|-----|-----|---|---|---|-------------------------|---|
|   | H1 MJ | 到防州 | . 60  |      | x9997  |   |            |    | 月 | 火 | 水 | 木   | 金   | ± | B | 祝 | <del>3</del> , 11 3, 12 | ٤ |
| 1 | 削除    | 夜勤  | - Q / | [全員] | T      | Q | 0          | 以上 | 2 | 2 | 2 | 2   | 2   | 2 | 2 | 2 | 必ず                      | T |
|   |       |     |       |      |        |   |            | 以下 | 2 | 2 | 2 | 2   | 2   | 2 | 2 | 2 |                         |   |
| 2 | 削除    | 夜勤  | - Q 0 | [製造] | V      | Q | 0          | 以上 | 1 | 1 | 1 | 1   | 1   | 1 | 1 | 1 | 必ず                      | v |
|   |       |     |       |      |        |   |            | 以下 |   |   |   |     |     |   |   |   |                         |   |
| 3 | 削除    | 夜勤  | - 90  | [検品] | T      | Q | $\bigcirc$ | 以上 | 1 | 1 | 1 | 1   | 1   | 1 | 1 | 1 | 必ず                      |   |
|   |       |     |       |      |        |   |            | 以下 |   |   |   |     |     |   |   |   |                         |   |

# <u>参考-2:必要人数設定<事例紹介>方法1-②</u>

#### 「スタッフグループ」での自動作成の結果例です。

工程ごとの人数は満たされているように見えますが、夜勤全体では設定の人数を満たしていない、という例です。

|   |           |    |                                        | _                        | 1          | 2                  | 3   | 4   | 5        | 6        | 7        | 8        | 9        | 10        | 11        | 12        |    |     | ·]<br>=1 _ |   |
|---|-----------|----|----------------------------------------|--------------------------|------------|--------------------|-----|-----|----------|----------|----------|----------|----------|-----------|-----------|-----------|----|-----|------------|---|
|   |           | 氏名 | 社員番号                                   | グループ                     | 金          | ±                  | B   | 月   | 火        | 水        | 木        | 金        | ±        | Β         | 月         | 火         | C  | 「検品 | ר ני<br>1  |   |
| 1 | 佐藤        |    |                                        | [管理者][リーダー][製造][検品]      | 日勤         | 休                  | 休   | 日勤  | 日勤       | 日勤       | 日勤       | 日勤       | 休        | 休         | 日勤        | 日勤        | 11 |     |            |   |
| 2 | 鈴木        |    |                                        | [管理者][リーダー][製造][検品]      | 日勤         | 休                  | 休   | 日勤  | 日勤       | 日勤       | 日勤       | 日勤       | 休        | 休         | 日勤        | 日勤        |    |     |            |   |
| 3 | 高橋        |    |                                        | [リーダー][製造][検品]           | 休          | 早番                 | 夜勤  | 明け  | 休        | 休        | 早番       | 夜勤       | 明け       | 休         | 休         | 日勤        |    |     |            |   |
| 4 | 田中        |    |                                        | [リーダー][製造][検品]           | 日勤         | 休                  | 早番  | 日勤  | 早番       | 夜勤       | 明け       | 休        | 休        | 遅番        | 遅番        | 休         |    |     |            |   |
| 5 | 伊藤        |    |                                        | [リーダー][製造][検品]           | 伓          | 仮劃                 | 明け  | 1休  | 1木       | 白嬰       | 日動       | 日勤       | 仮勤       | 明け        | 1休        | 1木        |    |     | ,<br>,     |   |
| 6 | 渡辺        |    |                                        |                          |            | /                  | _   | -   | 中番       | 遅番       | 夜勤       | 明け       | 休        | 休         | 巨番        | 早番        |    |     |            |   |
| 7 | 山本        |    | 一                                      | 電][検品]阿クか(               | <u>"さる</u> |                    | メツ. |     | 日勤       | 休        | 早番       | 巨番       | 遅番       | 休         | 夜勤        | 明け        |    |     |            | ) |
| 8 | 中村        |    |                                        | 名か割当にると、」                |            | 剴 <i>0</i> ),<br>┷ | 人釵  | יכז | 夜勤       | 明け       | 休        | 休        | 中番       | 夜勤        | 明け        | 休         |    |     |            |   |
| • |           |    | 荷                                      | たされたことになり                | ノまり        | 9.                 |     |     |          |          |          |          |          |           |           |           |    |     |            |   |
|   |           |    | —————————————————————————————————————— | 力でさる人タツノた<br>キャート・トックサリン | いしん        | 当しい                | ruま | 大   |          |          |          |          |          |           |           |           |    |     |            |   |
|   |           | 勤務 | 種別 人                                   | 大、といつ判断も作                | ヨリイ        | 寺よ                 | 9。  |     | <u>5</u> | <u>6</u> | <u>7</u> | <u>8</u> | <u>9</u> | <u>10</u> | <u>11</u> | <u>12</u> |    |     |            |   |
|   |           |    |                                        |                          |            |                    |     | 2   | 2        | 2        | 2        | 2        | 2        | 2         | 2         | 2         |    |     |            |   |
|   | <u>編集</u> | 夜  | 勤                                      | [全員]                     | 2          | 2                  | 2   |     | 2        | 2        | 2        | 2        | 2        | 2         | 2         | 2         |    |     |            |   |
|   |           |    |                                        |                          | 2          | 2                  | 2   | 2   | 2        | 1        | 2        | 2        | 2        | 2         | 2         | 2         |    |     |            |   |
|   |           |    |                                        |                          | 1          | 1                  | 1   | 1   | 1        | 1        | 1        | 1        | 1        | 1         | 1         | 1         |    |     |            |   |
|   | <u>編集</u> | 夜  | 勤                                      | [製造]                     |            |                    |     |     |          |          |          |          |          |           |           |           |    |     |            |   |
|   |           |    |                                        |                          | 2          | 2                  | 2   | 2   | 2        | 1        | 2        | 2        | 2        | 2         | 2         | 2         |    |     |            |   |
|   |           |    |                                        |                          | 1          | 1                  | 1   | 1   | 1        | 1        | <u> </u> | 1        | 1        | 1         | 1         | 1         |    |     |            |   |
|   | <u>編集</u> | 夜  | 勤                                      | [検品]                     |            |                    |     |     |          |          |          |          |          |           |           |           |    |     |            |   |
|   |           |    |                                        |                          | 1          | 2                  | 1   | 1   | 1        | 1        | 1        | 1        | 1        | 1         | 1         | 1         |    |     |            |   |

# <u>参考-2:必要人数設定<事例紹介>方法2-①</u>

### この例では、各工程を「勤務記号」で表現しました。 各工程をどのスタッフができるかは、「担当可能条件」で決定します。

#### ■スタッフ設定一担当可能条件

|             | 出版                                   | フタッコタ*                                        |                                                                               |                         | 担当可                              | 能条件                            | _                                                         |                                                          |                                       |                                   |
|-------------|--------------------------------------|-----------------------------------------------|-------------------------------------------------------------------------------|-------------------------|----------------------------------|--------------------------------|-----------------------------------------------------------|----------------------------------------------------------|---------------------------------------|-----------------------------------|
|             | HIMK                                 | 入分り 24                                        | 製早                                                                            | 検早                      | 搬中                               | 検遅                             | 搬遅                                                        | 製夜                                                       | 検夜                                    | 明け                                |
| 7           | 削除                                   | 山本                                            | 0 🔻                                                                           | 0 🔻                     | T                                | 0 🔻                            | ~                                                         | 0 –                                                      | 0 -                                   | 0 -                               |
| 8           | 削除                                   | 中村                                            | 0 🔻                                                                           | 0 🔻                     | T                                | 0 🔻                            | -                                                         | 0 –                                                      | 0 🔻                                   | 0 -                               |
| 9           | 削除                                   | 小林                                            | 0 🔻                                                                           | 0 🔻                     |                                  | 0 🔻                            | -                                                         | 0 🔻                                                      | 0 🔻                                   | 0                                 |
| 10          | 削除                                   | 加藤                                            | 0 🔻                                                                           | 0 🔻                     |                                  | 0 🔻                            | •                                                         | 0 💌                                                      | 0 🔻                                   | 0                                 |
| 11          | 削除                                   | 吉田                                            |                                                                               | 0 -                     | _                                |                                |                                                           | 0 🔻                                                      | 0 🔻                                   | 0                                 |
| 12          | 削除                                   | 山田 でき                                         | る工程の                                                                          | 勤務記号                    | に「〇」                             | を付け                            |                                                           | 0 🔻                                                      | 0 🗸                                   | 0                                 |
| 13          | 削除                                   | 佐々木ます                                         | •                                                                             |                         |                                  | -                              | 0 -                                                       | 0 🔻                                                      |                                       | 0                                 |
| 14          | 削除                                   | 山口両方                                          | できるス                                                                          | タッフに                    | は両方共                             | $[\bigcirc]$                   | 0 🔻                                                       | 0 🔻                                                      |                                       | 0 -                               |
|             |                                      |                                               |                                                                               |                         |                                  |                                |                                                           |                                                          |                                       |                                   |
|             | 必要                                   | 人数設定                                          |                                                                               |                         |                                  |                                | )                                                         | [勤務]<br>化し:                                              | 孫種別]は、<br>たものを                        | 、夜勤の<br>全体とし                      |
|             | 必要                                   | 人数設定<br><sup>勤務種別*</sup>                      |                                                                               | ・                       |                                  |                                | 必要人数設定                                                    | [勤務<br>化し;<br>号の:<br>[スタ                                 | 種別]は<br>たものを<br>ものと分<br>ッフ]は          | 、夜勤の<br>全体とし<br>けて登録<br>、全て[:     |
| 1           |                                      | <b>人数設定</b><br><sup>勤務種別*</sup><br>[夜勤] ▼ Q   | 2 (全員)                                                                        | x9y7*<br>▼ Q 2          | レレン<br>以上<br>以下                  | 2 2<br>2 2                     | <b>必要人数設定</b><br>2 2 2 2<br>2 2 2 2                       | [勤務<br>化し<br>号の<br>[スタ<br>いま                             | 種別]は、<br>たものを<br>ものと分<br>ッッフ]は、<br>す。 | 、夜勤0<br>全体とし<br>けて登録<br>、全て[:     |
| 1 2         | 必要<br><sup>削除</sup><br><sup>削除</sup> | <b>人数設定</b><br>勤務種別*<br>[夜勤] ▼ Q<br>製夜 ▼ Q    | <ul> <li>✓ [全員]</li> <li>✓ [全員]</li> </ul>                                    | x9ッフ*<br>▼ Q 2          | 以上<br>以下<br>以下<br>以下             | 2 2 2<br>2 2 1<br>1 1          | <b>必要人数設定</b><br>2 2 2 2<br>2 2 2 2<br>1 1 1 1            | [勤務<br>化し;<br>号の:<br>[スタ<br>いま<br>2 2<br>1 1             | 5種別]は<br>たものを<br>ものと分<br>ッフ]は<br>す。   | 、夜勤の<br>全体とし<br>けて登録<br>、全て[:     |
| 1<br>2<br>3 | <b>必要</b><br>削除<br>削除<br>削除          | 大数設定<br>勤務種別*<br>[夜勤] ◆ Q<br>製夜 ◆ Q<br>検夜 ◆ Q | <ul> <li>2 (公 ) (3</li> <li>2 (全員)</li> <li>○ (全員)</li> <li>○ (全員)</li> </ul> | ×9ッフ*<br>▼ Q 2<br>▼ Q 2 | 以上<br>以下<br>以下<br>以上<br>以下<br>以上 | 2 2 2<br>2 2 1<br>1 1 1<br>1 1 | 必要人数設定<br>2 2 2 2<br>2 2 2 2<br>1 1 1 1<br>1 1 1<br>1 1 1 | [勤務<br>化し;<br>号の:<br>[スタ<br>いま<br>2 2<br>1 1<br>1<br>1 1 | 孫種別]は、<br>たものを<br>ものと分<br>ッフ]は、<br>す。 | 、夜勤の<br>全体とし<br>けて登録<br>、全て[:<br> |

# <u>参考-2:必要人数設定<事例紹介>方法2-②</u>

#### 「勤務記号」での自動作成の結果例です。

# 工程ごとの人数が不足していることから、夜勤全体でも不足しているという関係性がつかめます。

| 1    |           |     |      |                | 1       |          |          |        |    |          |          |          |          |           |           |           |  |          |
|------|-----------|-----|------|----------------|---------|----------|----------|--------|----|----------|----------|----------|----------|-----------|-----------|-----------|--|----------|
|      |           | ~ 6 |      | an. —          | 1       | 2        | 3        | 4      | 5  | 6        | 7        | 8        | 9        | 10        | 11        | 12        |  | 「集川大王」   |
|      |           | 氏名  | 社員番号 | クルーフ           | 全       | +        | н        | B      | J. | 7k       | 木        | 全        | +        | в         | 日         | w.        |  | 「裘杈」     |
|      |           |     |      |                | 714     | <u> </u> | ч        | 1      | ^  | <u></u>  |          | 714      | -        | -         | 1,1       | ^         |  |          |
| 4    | 田中        |     |      | [リーダー][製造][検品] | 日勤      | 休        | 検遅       | 検夜     | 明け | 休        | 休        | 検夜       | 明け       | 休         | 休         | 製早        |  |          |
| 5 1  | 伊藤        |     |      | [リーダー][製造][検品] | 休       | 検夜       | 明け       | 休      | 休  | 日勤       | 日勤       | 日勤       | 検早       | 検遅        | 検遅        | 休         |  |          |
| 6    | 渡辺        |     |      | [リーダー][製造][検品] | 日勤      | 検遅       | 休        | 製早     | 検早 | 検遅       | 検夜       | 明け       | 休        | 休         | 製早        | 検早        |  |          |
| 7    | 山本        |     |      | [リーダー][製造][検品] | 検遅      | 休        | 製早       | 製早     | 製早 | 製夜       | 明け       | 休        | 休        | 製早        | 検早        | 検遅        |  |          |
| 8 1  | 中村        |     |      | [劃浩][給品]       | 休       | 製旦       | 製早       | 検遅     | 検遅 | 横遅       | 休        | 休        | 休        | 検夜        | 明け        | 休         |  |          |
| 9    | 小林        |     | E.   | 号で割り当てる工       | 程が      | 明確       | にな       | る      | 休  | 休        | 製夜       | 明け       | 休        | 休         | 製早        | 製早        |  |          |
| 10 1 | 加藤        |     | t-   | め、どの工程で不       | 足が      | 生じ       | たか       | 1      | 検夜 | 明け       | 休        | 休        | 製早       | 製早        | 検夜        | 明け        |  | 「埨広」     |
| 11   | 吉田        |     | , C  | 数が足りているの       | ~~//    | 上し<br>把握 | 1.4      | ेत     | 日勤 | 日勤       | 検早       | 検早       | 検遅       | 休         | 日勤        | 製夜        |  |          |
|      |           |     |      | 「気力」たり ているの    |         | ± (ز ب ز | 01-      | 9      |    |          |          |          |          |           |           |           |  |          |
|      |           |     |      |                | <u></u> |          | <u> </u> |        |    |          |          |          |          |           |           |           |  |          |
|      |           |     |      | 美に上柱ことの人       | 釵を      | 割り       |          | . /こ   |    |          |          |          |          |           |           |           |  | second s |
| - 4  |           | 勤務利 | 重別しい | 場合はこちらが向       | いて      | ます       | o        |        | 5  | <u>6</u> | <u>Z</u> | <u>8</u> | <u>9</u> | <u>10</u> | <u>11</u> | <u>12</u> |  |          |
|      |           |     |      |                |         |          |          | $\leq$ | 2  | 2        | 2        | 2        | 2        | 2         | 2         | 2         |  |          |
|      | <u>編集</u> | [夜雪 | b]   | [全見]           | 2       | 2        | 2        | 2      | 2  | 2        | 2        | 2        | 2        | 2         | 2         | 2         |  | 1        |
|      |           |     |      |                | 2       | 2        | 2        | 2      | 2  | 1        | 2        | 2        | 2        | 2         | 2         | 2         |  |          |
|      |           |     |      |                | 1       | 1        | 1        | 1      | 1  | 1        | 1        | 1        | 1        | 1         | 1         | 1         |  |          |
|      | <u>編集</u> | 製石  | 5    | [全員]           |         |          |          |        |    |          |          |          |          |           |           |           |  |          |
|      |           |     |      |                | 1       | 1        | 1        | 1      | 1  | 1        | 1        | 1        | 1        | 1         | 1         | 1         |  |          |
|      |           |     |      |                | 1       | 1        | 1        | 1      | 1  | 1        | 1        | 1        | 1        | 1         | 1         | 1         |  |          |
|      | 編集        | 検ィ  | 反    | [全員]           |         |          |          |        |    |          |          |          |          |           |           |           |  |          |
|      |           |     |      |                | 1       | 1        | 1        | 1      | -  | 0        | 1        | 1        | 1        | 1         | 1         | 1         |  |          |
|      |           |     |      |                |         |          |          |        |    |          |          |          |          |           |           |           |  |          |

## <u>参考-2:必要人数設定<事例紹介>まとめ</u>

### ご紹介した2つの方法はどちらが正解というものではありません。 これらの使用例や、メリットデメリットを上げると以下のようになります。

| 項目    | 方法1:スタッフグループ                                                                                                    | 方法2:勤務記号                                                                               |
|-------|----------------------------------------------------------------------------------------------------|----------------------------------------------------------------------------------------|
| 使用例   | <ul> <li>日勤者全体の中に、リーダーが1名含まれるようにしたい。</li> <li>夜勤者全体の中に、新人が含まれるのは1名まで。</li> <li>製造の中で、ある設備を扱えるスタッフが1名以上含まれるようにしたい。</li> </ul> | <ul> <li>工程別に3名ずつ配置したい。</li> <li>2階の日勤者は3名、3階の日勤者は2名ず<br/>つ割り当てたい。</li> </ul>          |
| አባት   | <ul> <li>工程ごとに細かく勤務記号を分けなくてよいので、勤務記号をあまり増やさずに済む。</li> <li>人数が限られた職場で、1名いれば複数の工程(役割)が担えるという場合に向いている。</li> </ul>               | <ul> <li>工程ごとに確実に一定の人数を割り当てる条件が組める。</li> <li>「今日は○○工程の担当」ということが勤務記号から判別できる。</li> </ul> |
| デメリット | <ul> <li>複数の工程ができるスタッフの場合、どの工程の勤務が割り当たったか勤務記号から判別できない。</li> </ul>                                                            | <ul> <li>工程ごとの早番、遅番などを用意するので、勤務記号が多くなる。</li> </ul>                                     |

# 新機能のご紹介

© Copyright Railway Information Systems Co.,Ltd. All rights reserved.

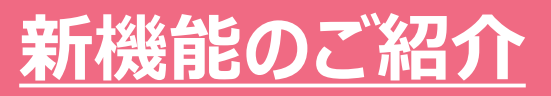

### 2025年1月度の機能改修にて、「勤務表作成」画面がタブレット端末 (iPad)で操作できるようになりました。

https://www.otasukeman.jp/support/product\_update\_day\_202501

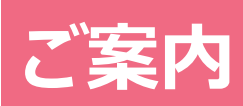

© Copyright Railway Information Systems Co.,Ltd. All rights reserved.

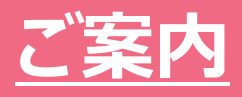

# 「ヘルプセンター」の「よくあるご質問」では他にも

# さまざまなお問い合わせの解説を掲載しています。

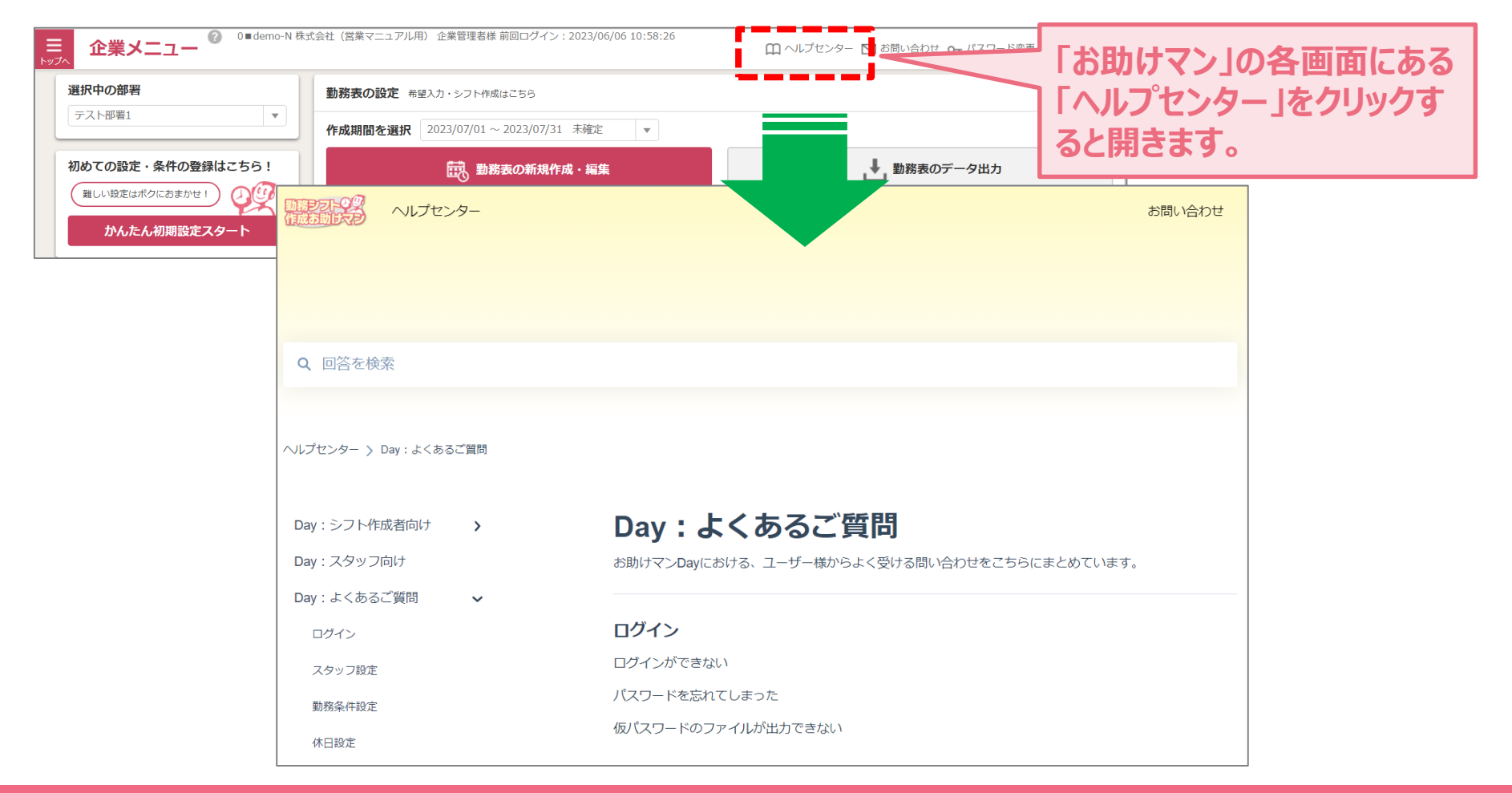

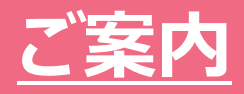

# お問い合わせもいろいろな方法でご用意しています。 ご利用しやすい方法でお問い合わせください。

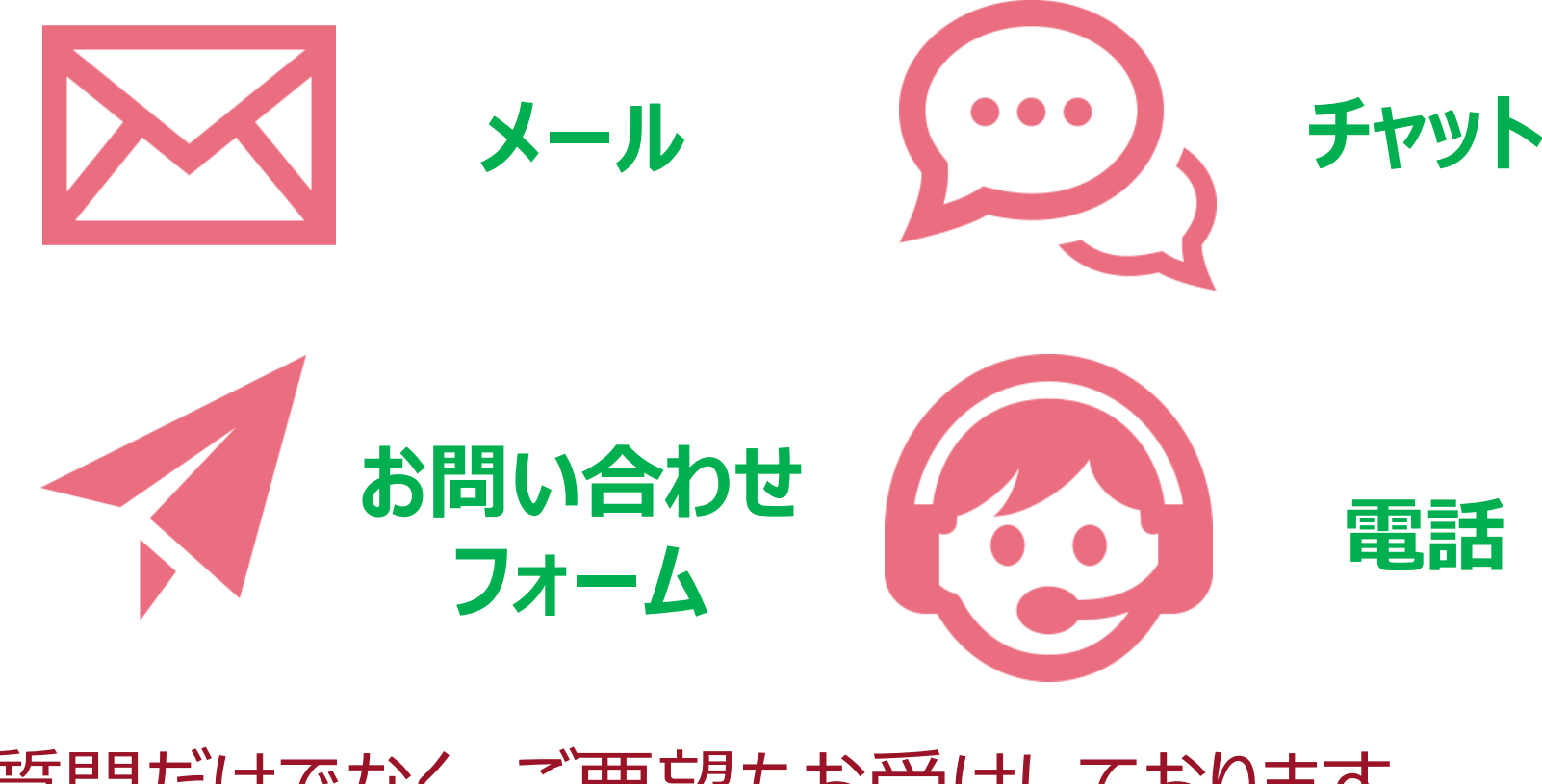

ご質問だけでなく、ご要望もお受けしております。

# <u>ありがとうございました</u>

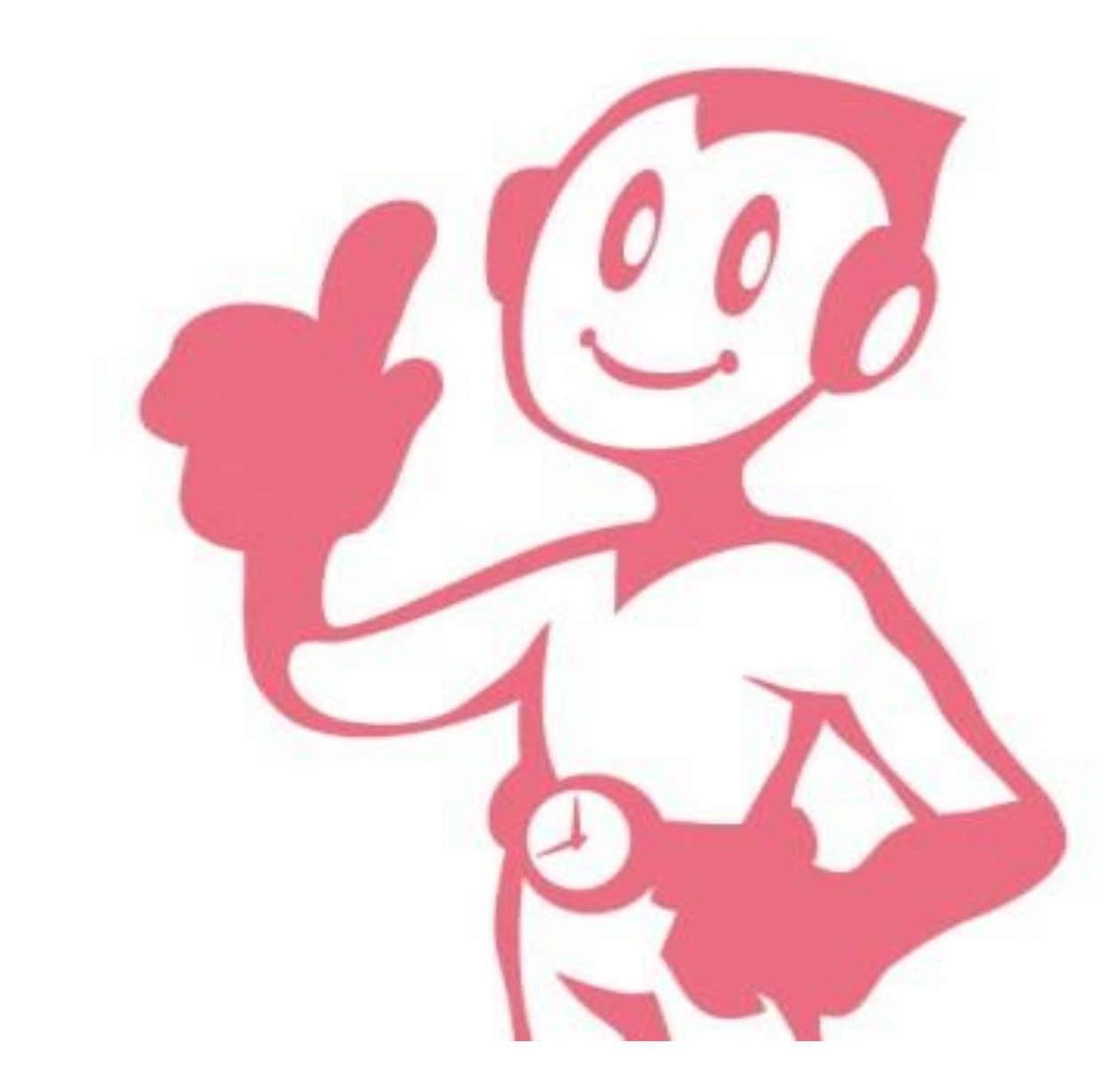